PharmCare V2 User Guide (version 20240408)

# **PharmCare**

## PharmCare V2 User Guide

**Commercial Confidential** Copyright 2024 PharmCare Technology Limited

Page | 1

## **Table of Contents**

| FEATURES                                                   | 3  |
|------------------------------------------------------------|----|
| Login                                                      | 3  |
| Dashboard                                                  | 4  |
| Patient                                                    | 9  |
| Record                                                     | 17 |
| Inventory                                                  | 22 |
| Use Cases                                                  | 29 |
| Adding A New Patient                                       | 29 |
| GIVING A NEW PRESCRIPTION                                  | 33 |
| Refilling A Prescription                                   | 42 |
| Editing A Prescription                                     | 45 |
| Adding A New Product / Supplier / Invoice / Purchase Order | 47 |
| Exporting a Prescription Book                              | 50 |
| Editing Settings                                           | 52 |
| Edit Branch Settings                                       | 54 |
|                                                            |    |

## Features

## Login

- login page to the PharmCare platform

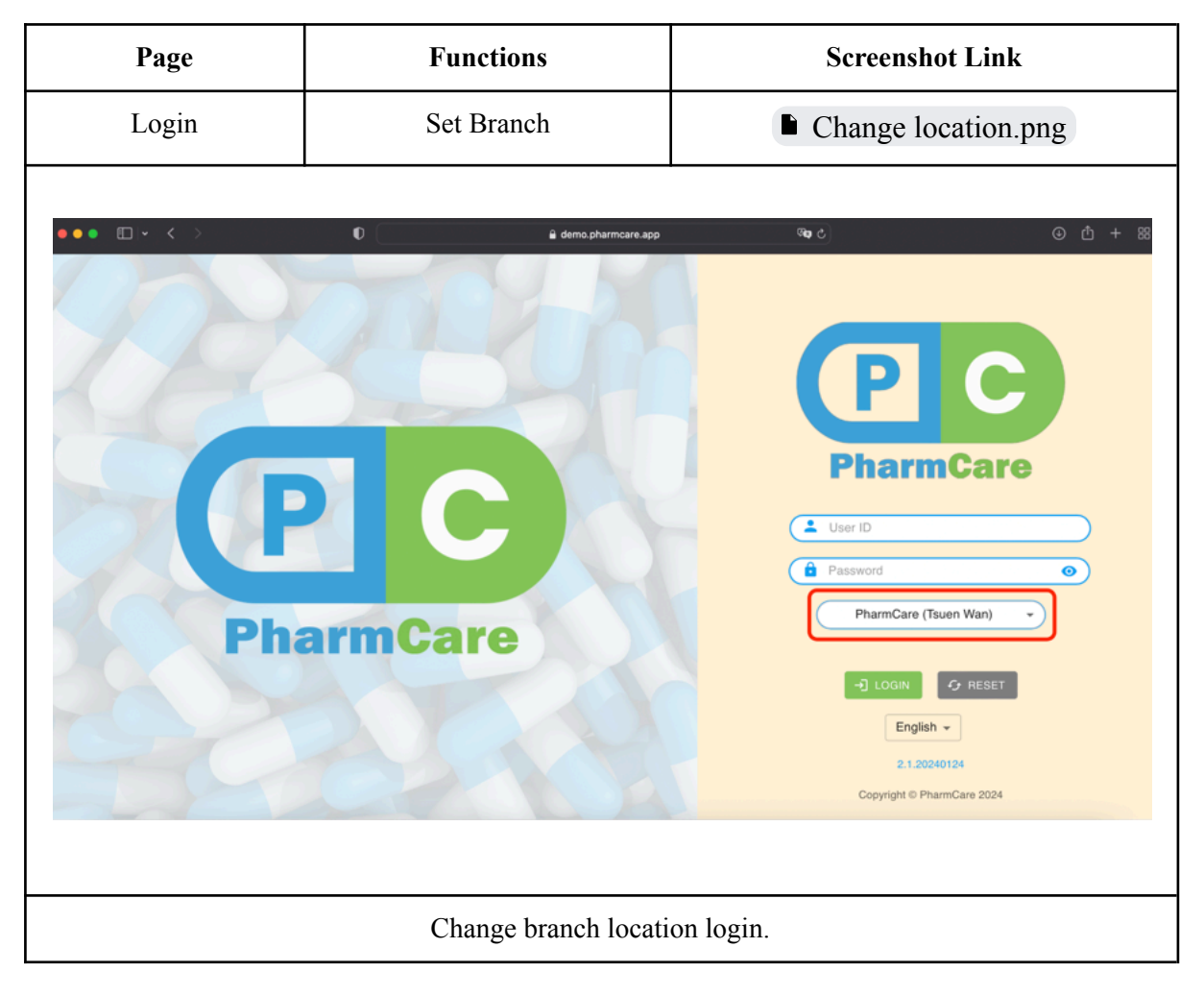

## Dashboard

- shows recent news, pharmacy statistics and summary tables

|                                                                                                    | ං ර ා එ + 88<br>rd ENGLISH -                                                                                                    |
|----------------------------------------------------------------------------------------------------|----------------------------------------------------------------------------------------------------|
| Plant       Dispensing       Inventory       Ref         PlantCare is upgraded to 2.1.00240218 [More]         Password is expired, please update now         Dispensing       Password is expired, please update now         Dispensing       Password is expired, please update now         Dispensing       Password is expired, please update now         Dispensing       Password is expired, please update now         Dispensing       Password is expired, please update now         Dispensing of Park Park Park Park Park Park Park Park                                                                                                    | rd ENGLISH - PharmCare (T_ O                                                                                                    |
|                                                                                                    |                                                                                                    |
| Password is explired, please update row      Medicines Recalls      1024-02-16 Singapore: Recall of Apo-Mometasone (mometasone) Aqueous Nasal Spray     Songimetered pray (English only)      1022-02-16 [ISH/BE] (MR) (Apo-Mometasone Aqueous Nasal Spray     Songimetered pray     (English - Eff IFABE] (MR) (Apo-Mometasone Aqueous Nasal Spray     Songimetered pray     (English - Eff IFABE] (MR)      (Apo-Mometasone Aqueous Nasal Spray     Songimetered pray     (English - Eff IFABE] (MR)      (Apo-Mometasone Aqueous Nasal Spray     Songimetered pray     (English - Eff IFABE] (MR)      (Apo-Mometasone Aqueous Nasal Spray     (English - Eff IFABE] (MR)      (Apo-Mometasone Aqueous Nasal Spray     (English - Eff IFABE] (MR)      (Apo-Mometasone Aqueous Nasal Spray     (English - Eff IFABE] (MR)      (Apo-Mometasone Aqueous Nasal Spray     (English - Eff IFABE] (MR)      (Apo-Mometasone Aqueous Nasal Spray     (English - Eff IFABE] (MR)      (Apo-Mometasone Aqueous Nasal Spray     (English - Eff IFABE] (MR)      (Apo-Mometasone Aqueous Nasal Spray     (English - Eff IFABE] (MR)      (Apo-Mometasone Aqueous Nasal Spray     (English - Eff IFABE] (MR)      (Apo-Mometasone Aqueous Nasal Spray     (MR)      (MORE      (MORE |                                                                                                    |
|                                                                                                    | Alerts<br>Hot-14] European Unitor: Paskold: Reminder of actious adverse reactions when taken<br>for win outain immunosuppresents (English only)<br>162-04] The Under Kingdom: Nickow Medicinels kernitalidad, Gandelied and revoked<br>Jackuring and whoisaid eaker licences: Pharmagenere (North West) Lumind (English only)<br>could rest: agree RainBalling Kallard (Barnel and Statement<br>Rest: Burnel and Statement (Barnel and Statement)<br>Rest: Burnel and Statement (Barnel and Statement)<br>Rest: Burnel and Statement (Barnel and Statement)<br>Patients with Owing Oty to Refill (14<br>Days)<br>2<br>2<br>2<br>2<br>2<br>2<br>2<br>2<br>2<br>2<br>2<br>2<br>2 |

| Dashboard                                                                                                    |                                                                                                    | Medicine Recall                                                                                                    |                                                                                                    |                                                                                                    | Medic                                                                                                    | ine Rec                                                                                                    | call.pn                                                                                                    |                                                                                                    |
|----------------------------------------------------------------------------------------------------|----------------------------------------------------------------------------------------------------|----------------------------------------------------------------------------------------------------|----------------------------------------------------------------------------------------------------|----------------------------------------------------------------------------------------------------|----------------------------------------------------------------------------------------------------|----------------------------------------------------------------------------------------------------|----------------------------------------------------------------------------------------------------|----------------------------------------------------------------------------------------------------|
|                                                                                                    | n                                                                                                    |                                                                                                    | û demo ni                                                                                                    |                                                                                                    | Gen. /                                                                                                    | .)                                                                                                    |                                                                                                    | 0                                                                                                    |
|                                                                                                    | v                                                                                                    |                                                                                                    | ∎ demo.p                                                                                                    | anncare.aµy                                                                                                    |                                                                                                    | 2                                                                                                    |                                                                                                    |                                                                                                    |
| Care                                                                                                    |                                                                                                    | Patient                                                                                                    | Dispensing                                                                                                    | Inventory                                                                                                    | Record                                                                                                    |                                                                                                    | ENGLISH +                                                                                                    | PharmCar                                                                                                    |
| Care is upgraded to 2.1                                                                                                    | .20240124 (More)                                                                                                    |                                                                                                    |                                                                                                    |                                                                                                    |                                                                                                    |                                                                                                    |                                                                                                    |                                                                                                    |
| ord is expired, please u                                                                                                    | pdate now                                                                                                    |                                                                                                    |                                                                                                    |                                                                                                    |                                                                                                    |                                                                                                    |                                                                                                    |                                                                                                    |
|                                                                                                    |                                                                                                    |                                                                                                    |                                                                                                    |                                                                                                    |                                                                                                    |                                                                                                    |                                                                                                    |                                                                                                    |
| edicines Recalls<br>(2024-02-08) Canada:<br>(2024-02-08) The Units<br>TINOR 1% Tomatate<br>(English only)<br>(2024-01-31) The Units<br>the Presence of Tiane;<br>(2024-01-30) 台港: 田<br>2.4mg terpene lactore  | Recall: Teva-Diffiazem XC: Out of<br>d States: Insight Pharmacourticals<br>thister's Focd States: Antingal St<br>d States: Neptune Resources, LL<br>plune's Fix Extra Strength Elikir,<br>tine (English tine (English orly)<br>定期通道成正GINA'EX F.C. TAB<br>0)                                                                                                    | specification (English on<br>i issues voluntary nations<br>ray Liquid due to the pre:<br>C issues Voluntary Natio<br>and Neptune's Fix Tablets<br>LET (9.6mg ginkgo flavor                                                                                                    | nly)<br>wide recall of<br>sence of Benzene<br>onwide Recall of<br>tis Products Due to<br>one glycosides and                                                                                                    | Safety /<br>• [2024<br>Bing<br>• [2024<br>Gep<br>• [2024<br>Inhai<br>• [2024<br>(UK)<br>MORE                                                                                                    | Alerts<br>4-02-05) Singapore: Crack<br>of Nove Nordisk insulin<br>6-02-02) The United Kingd<br>6-02-02) The United Kingd<br>6-01-31) Australia: Produc<br>inol. 25.up (English only)<br>F01-31) The United Kingd<br>Limited, Pantoprazole 40 | ed cartridges found in 1<br>roducts (English only)<br>om: Class 4 Medicines<br>jish eely)<br>t safety and product rec<br>om: Class 4 Medicines<br>mg Gastro-Resistant Tr | batches from cartridge<br>Defect Information: Ei<br>calls: Spiriva Respirmal<br>Defect Information: C<br>ablets (English only)  | e supplier and used<br>xeltis UK Limited,<br>t® Solution for<br>cadila Pharmaceutic                                          |
| MORE                                                                                                    |                                                                                                    |                                                                                                    |                                                                                                    |                                                                                                    |                                                                                                    |                                                                                                    |                                                                                                    |                                                                                                    |
|                                                                                                    |                                                                                                    |                                                                                                    |                                                                                                    |                                                                                                    |                                                                                                    |                                                                                                    |                                                                                                    |                                                                                                    |
| OWS recen<br>Safety Alerts and<br>Medicines                                                                                                    | tly recalled n<br>Products Recalls > Mo<br>Recalls                                                                                                    | medicines                                                                                                    | s. Clicking<br>Is                                                                                                    | "More" re                                                                                                    | directs to                                                                                                    | the Drug                                                                                                    | g Office                                                                                                    | e webpa                                                                                                    |
| OWS recen<br>Safety Alerts and<br>Medicines                                                                                                    | tly recalled i<br>Products Recalls > Mo<br>Recalls                                                                                                    | medicine:                                                                                                    | s. Clicking<br>Is                                                                                                    | "More" re                                                                                                    | directs to                                                                                                    | the Drug                                                                                                    | g Office                                                                                                    | e webpa                                                                                                    |
| OWS recen<br>Safety Alerts and<br>Medicines<br>Date                                                                                                    | tly recalled n<br>Products Recalls > Mit<br>s Recalls                                                                                                    | medicines                                                                                                    | s. Clicking<br>Is                                                                                                    | "More" re                                                                                                    | directs to                                                                                                    | the Drug<br>Please select                                                                                                    | g Office                                                                                                    | e webpa<br>Print P<br>GO GO                                                                                                  |
| OWS recent<br>Safety Alerts and<br>Medicines<br>Date<br>2024-02-08                                                                                                    | tly recalled n<br>Products Recalls > Me<br>s Recalls<br>Topic<br>Canada: Recall:                                                                                                    | medicines<br>edicines Recall                                                                                                    | s. Clicking<br>Is<br>XC: Out of specific                                                                                                    | "More" re                                                                                                    | directs to                                                                                                    | the Dru;<br>Please select                                                                                                    | g Office                                                                                                    | e webpa<br>Print P:<br>0 GO                                                                                                  |
| OWS recent<br>Safety Alerts and<br>Medicines<br>Date<br>2024-02-08<br>2024-02-03                                                                                                    | tly recalled in<br>Products Recalls > Mic<br>Recalls<br>Topic<br>Canada: Recall:<br>The United State<br>Spray Antifungal                                                                                                    | medicines<br>edicines Recall<br>Teva-Diltiazem<br>:s: Insight Phar<br>Spray Liquid d                                                                                                    | s. Clicking<br>Is<br>XC: Out of specific<br>rmaceuticals issues<br>due to the presence                                                                                                    | "More" re<br>ation<br>voluntary nation                                                                                                    | directs to                                                                                                    | the Dru;<br>Please select<br>ING@ 1% Tol                                                                                                    | g Office                                                                                                    | e webpa<br>Print Pa<br>G GO<br>te's Foot                                                                                     |
| OWS recent<br>Safety Alerts and<br>Medicines<br>Date<br>2024-02-08<br>2024-02-03<br>2024-01-31                                                                                                    | tly recalled n Products Recalls > Me Recalls Topic Canada: Recall: The United State Spray Antifungal The United State Extra Strength E Information: [20]                                                                                                    | medicines<br>edicines Recall<br>edicines Recall<br>Teva-Diltiazem<br>es: Insight Phar<br>Spray Liquid d<br>es: Neptune Re<br>es: Neptune Re<br>usi, re, and Neptu<br>24-01-29][202]                                                                                                    | s. Clicking<br>Is<br>XC: Out of specific<br>rmaceuticals issues<br>issues the presence<br>issues, LLC Issue<br>issurces, LLC Issue<br>ince's Fix Tablets Pro<br>Tablets Pro<br>Tablets Pro<br>Tablets Pro                                                                                                    | "More" re<br>ation<br>voluntary nation<br>of Benzene<br>s Voluntary Natio<br>oducts Due to the<br>21])                                                                                                    | directs to<br>wide recall of T<br>nwide Recall of T                                                                                                    | the Dru;<br>Please select<br>ING@ 1% Tol<br>Neptune's Fix<br>aneptine (Rela                                                                                              | g Office<br>year 2024<br>naftate Athle                                                                                          | e webpa<br>Print Pl<br>C GO<br>te's Foot<br>ne's Fix                                                                         |
| OWS recent<br>Safety Alerts and<br>Medicines<br>Date<br>2024-02-08<br>2024-02-03<br>2024-01-31<br>2024-01-30                                                                                                  | tly recalled n<br>Products Recalls > Me<br>Recalls<br>Topic<br>Canada: Recall:<br>The United State<br>Spray Antifungal<br>The United State<br>Extra Strength E<br>Information: [20<br>台灣:回收腦速調<br>only)                                                                                                    | medicines<br>edicines Recall<br>Teva-Diltiazem<br>tes: Insight Phar<br>Spray Liquid d<br>Spray Liquid d<br>spray Liquid d<br>spray Liquid spray Liquid d<br>spray Liquid spray Liquid d<br>spray Liquid spray Liquid d<br>spray Liquid spray Liquid s | s. Clicking<br>Is<br>XC: Out of specific<br>rmaceuticals issues<br>sources, LLC Issue<br>issources, LLC Issue<br>issources                                              | "More" re<br>ation<br>voluntary nation<br>of Benzene<br>s Voluntary Natio<br>s doucts Due to the<br>21])                                                                                                    | directs to<br>wide recall of T<br>nwide Recall of T<br>Presence of Ti<br>ne glycosides a                                                                                                    | the Dru;<br>Please select<br>ING@ 1% Tol<br>Neptune's Fix<br>aneptine (Rela                                                                                              | g Office<br>year 2024<br>naftate Athle<br><u>Elixir, Neptur</u><br>ated<br><u>wene lactones</u>                                 | e webpa<br>Print Pa<br>C GO<br>te's Foot<br>ne's Fix                                                                         |
| OWS recent<br>Safety Alerts and<br>Medicines<br>Date<br>2024-02-08<br>2024-02-03<br>2024-01-31<br>2024-01-30<br>2024-01-29                                                                                    | tly recalled n<br>Products Recalls > Me<br>Recalls<br>Topic<br>Canada: Recall:<br>The United State<br>Spray Antifungal<br>The United State<br>Extra Strength E<br>Information: [20<br>台灣:回收腦速;<br>only)<br>The United State<br>risks: Update (Re                                                                                                    | medicines<br>edicines Recall<br>edicines Recall<br>Teva-Diltiazem<br>es: Insight Phar<br>Spray Liquid d<br>es: Neptun Reptu<br>24-01-29][202]<br>通服衣錠GINA'E<br>es: FDA warns c<br>elated Informat                                                                                                    | s. Clicking<br>Is<br>XC: Out of specific<br>rmaceuticals issues<br>sources, LLC Issue:<br>issources, LLC Issue:<br>issources,                                                       | "More" re<br>ation<br>voluntary nation<br>of Benzene<br>s Voluntary Natio<br>ducts Due to the<br>21])<br>5mg ginkgo flavo<br>uurchase or use N<br>2023-11-22][201                                                                                                  | directs to<br>wide recall of T<br>nwide Recall of T<br>Presence of Ti<br>ne glycosides a<br>leptune's Fix or<br>(8-11-21))                                                                                                    | the Dru;<br>Please select<br>ING® 1% Tol<br>Neptune's Fix<br>aneptine (Rela<br>and 2.4mg terp<br>any tianeptine                                                          | g Office<br>year 2024<br>naftate Athle<br><u>Elixir, Neptur</u><br>ated<br><u>pene lactones</u><br><u>e product due</u>         | e webpa<br>Print P<br>C GO<br>te's Foot<br>ne's Fix<br>) (Chinese<br>e to serious                                            |
| OWS recent<br>Safety Alerts and<br>Medicines<br>Date<br>2024-02-08<br>2024-02-03<br>2024-01-31<br>2024-01-30<br>2024-01-29<br>2024-01-29                                                                      | tly recalled in<br>Products Recalls > Mi<br>Recalls<br>Topic<br>Canada: Recall:<br>The United State<br>Spray Antifungal<br>The United State<br>Extra Strength E<br>Information: [20<br>台灣:回收腦速<br>only)<br>The United State<br>risks: Update (Ri<br>澳門:藥監局公?                                                                                                    | medicines<br>edicines Recall<br>Teva-Diltiazem<br>is: Insight Phar<br>Sprav Liquid d<br>es: Neptune Re<br>lixir, and Neptu<br>24-01-29][202]<br>善康衣錠GINA'E<br>elated Informat<br>东回收一批抗细                                                                                                    | s. Clicking<br>Is<br>XC: Out of specific<br>maceuticals issues<br>lue to the presence<br>isources, LLC Issue<br>ine's Fix Tablets Pro<br>3-11-22][2018-11-<br>EX F.C. TABLET (9.4<br>consumers not to p<br>tion: [2024-01-31]]<br>敏策: Betamin Ta                                                                                                    | "More" re<br>ation<br>voluntary nation<br>of Benzene<br>s Voluntary Natio<br>oducts Due to the<br>21])<br>5mg.ginkgo flavo<br>uurchase or use N<br>2023-11-22][20]<br>blets 100's (Chine                                                                           | directs to<br>wide recall of T<br>nwide Recall of<br>Presence of Ti<br>ne glycosides a<br>leptune's Fix or<br>(8-11-21))<br>ese only)                                                                                                    | the Dru;<br>Please select<br>ING® 1% Tol<br>Neptune's Fix<br>aneptine (Rela<br>and 2.4mg terp<br>any tianeptine                                                          | g Office<br>year 2024<br>naftate Athle<br><u>telixir, Neptur</u><br>ated<br><u>ene lactones</u><br>e product due                | e webpa                                                                                                    |
| OWS recent<br>Safety Alerts and<br>Medicines<br>Date<br>2024-02-08<br>2024-02-03<br>2024-01-31<br>2024-01-30<br>2024-01-29<br>2024-01-29<br>2024-01-29<br>2024-01-26                                          | tly recalled n<br>Products Recalls > Me<br>s Recalls<br>Topic<br>Canada: Recall:<br>The United State<br>Spray Antifungal<br>The United State<br>Extra Strength E<br>Information: [20<br>台灣:回收腦速;<br>only)<br>The United State<br>risks: Update (Re<br>澳門:藥監局公:<br>Batch recall of si                                                                              | medicines<br>edicines Recall<br>Edicines Recall<br>Teva-Diltiazem<br>Si Insight Phar<br>Spray Liquid d<br>Es: Neptune Re<br>[xir, and Neptu<br>24-01-29][202<br>通服衣錠GINA'E<br>Es: FDA warns c<br>elated Informat<br>东回收一批抗網<br>x products of M                                                                                                    | s. Clicking<br>Is<br>Is<br>XC: Out of specific<br>rmaceuticals issues<br>lue to the presence<br>isources, LLC Issue<br>ine's Fix Tablets Pro<br>ra3-11-22][2018-11-<br>EX F.C. TABLET (9.6<br>consumers not to p<br>tion: [2024-01-31][<br>函致藥: Betamin Tai<br>Meyer Pharmaceutic                                                                                                    | "More" re<br>ation<br>voluntary nation<br>of Benzene<br>s Voluntary Natio<br>oducts Due to the<br>21])<br>5mg ginkgo flavo<br>uurchase or use N<br>2023-11-22][20]<br>blets 100's (Chine<br>cals Ltd                                                               | directs to<br>wide recall of T<br>nwide Recall of<br>Presence of TI<br>ne glycosides a<br>leptune's Fix or<br>18-11-21])<br>ese only)                                                                                                    | the Drug<br>Please select<br>ING® 1% Tol<br>Neptune's Fix<br>aneptine (Rela<br>any tianeptine                                                                            | g Office<br>year 2024<br>naftate Athle<br><u>Elixir, Neptur</u><br>ated<br>ene lactones<br>e product due                        | e webpa<br>Print P<br>C GO<br>GO<br>te's Foot<br>ne's Fix<br>) (Chinese<br>e to serious                                      |
| OWS recent<br>Safety Alerts and<br>Medicines<br>Date<br>2024-02-08<br>2024-02-03<br>2024-01-31<br>2024-01-30<br>2024-01-29<br>2024-01-29<br>2024-01-26<br>2024-01-26                                          | tly recalled n<br>Products Recalls > Me<br>s Recalls<br>Topic<br>Canada: Recall:<br>The United State<br>Spray Antifungal<br>The United State<br>Extra Strength E<br>Information: [20<br>台灣:回收腦速<br>only)<br>The United State<br>risks: Update (Re<br>2019)<br>The United State<br>risks: Update (Re<br>2019)                                                      | medicines<br>edicines Recall<br>Edicines Recall<br>Teva-Diltiazem<br>Spray Liquid d<br>Esi: Insight Phar<br>Spray Liquid d<br>esi: Neptune Ree<br>Isi: Neptune Ree<br>Isi: Neptune Ree<br>Isi: Call Content<br>(19) Content<br>Spray Liquid d<br>Esi: FDA warns of<br>elated Informat<br>东 products of M<br>导持續性藥效問                                                                                                    | s. Clicking<br>Is<br>XC: Out of specific<br>rmaceuticals issues<br>sources, LLC Issue<br>issources, LLC Issue<br>issources                                              | "More" re<br>ation<br>voluntary nation<br>of Benzene<br>s Voluntary Natio<br>ducts Due to the<br>21])<br>5mg ginkgo flavo<br>urchase or use N<br>(2023-11-22][20]<br>blets 100's (Chine<br>cals Ltd<br>ar Sustained Rele                                           | directs to<br>wide recall of T<br>nwide Recall of T<br>nwide Recall of T<br>ne glycosides a<br>leptune's Fix or<br>(8-11-21))<br>ese only)<br>ase Capsules 3:                                                                                | the Dru;<br>Please select<br>ING@ 1% Tol<br>Neptune's Fix<br>aneptine (Rela<br>and 2.4mg terp<br>any tianeptine<br>Bmg (Chinese                                          | g Office<br>year 2024<br>naftate Athle<br>Elixir, Neptur<br>ated<br>ene lactones<br>e product due<br>only)                      | e webpa<br>Print P<br>Print P<br>C<br>C<br>C<br>C<br>C<br>C<br>C<br>C<br>C<br>C<br>C<br>C<br>C<br>C<br>C<br>C<br>C<br>C<br>C |
| OWS recent<br>Safety Alerts and<br>Medicines<br>Date<br>2024-02-08<br>2024-02-03<br>2024-01-31<br>2024-01-31<br>2024-01-30<br>2024-01-29<br>2024-01-29<br>2024-01-26<br>2024-01-26<br>2024-01-26              | tly recalled n<br>Products Recalls > Me<br>Recalls<br>Topic<br>Canada: Recall:<br>The United State<br>Spray Antifungal<br>The United State<br>Extra Strength E<br>Information: [20<br>台灣:回收腦速<br>only)<br>The United State<br>risks: Update (Re<br>波門:藥監局公:<br>Batch recall of si<br>台灣:回收思有評                                                                     | medicines<br>edicines Recall<br>Teva-Diltiazem<br>is: Insight Phar<br>Sprav Liquid d<br>es: Neptune Re<br>lixir, and Neptu<br>24-01-29][202]<br>善意: Neptune Re<br>lixir, and Neptu<br>24-01-29][202]<br>善意: FDA warns c<br>elated Informat<br>布回收一批抗姻<br>x products of M<br>导持續性藥效問<br>s: Azurity Phar<br>JSP) 30 mg due                                                                                                    | s. Clicking<br>Is<br>XC: Out of specific<br>rmaceuticals issues<br>lue to the presence<br>isources, LLC Issue<br>ine's Fix Tablets Pro<br>3-11-22][2018-11-<br>EX F.C. TABLET (9.4<br>consumers not to p<br>tion: [2024-01-31]]<br>dix #: Betamin Tal<br>Meyer Pharmaceutical<br>#a33毫克 Methydu<br>rmaceuticals, Inc. is<br>e to a mislabeled p                                                                                                    | "More" re<br>ation<br>voluntary nation<br>of Benzene<br>s Voluntary Natio<br>oducts Due to the<br>21])<br>5mg ginkgo flavo<br>urchase or use N<br>2023-11-22][20]<br>blets 100's (Chine<br>cals Ltd<br>ar Sustained Relea<br>ssues voluntary n<br>ackage during ma | directs to<br>wide recall of T<br>nwide Recall of<br>Presence of Ti<br>ne glycosides a<br>leptune's Fix or<br>(8-11-21))<br>ese only)<br>ase Capsules 3:<br>nationwide recal<br>anufacturing                                                 | the Drug<br>Please select<br>ING® 1% Tol<br>Neptune's Fix<br>aneptine (Rela<br>any tianeptine<br>any tianeptine                                                          | g Office<br>year 2024<br>naftate Athle<br><u>Elixir, Neptur</u><br>ated<br><u>e product due</u><br><u>only</u> )<br>(dextroamph | e webpa<br>Print P<br>C GO<br>te's Foot<br>ne's Fix<br>) (Chinese<br>e to serious<br>hetamine                                |
| OWS FECEN<br>Safety Alerts and<br>Medicines<br>Date<br>2024-02-08<br>2024-02-03<br>2024-01-31<br>2024-01-30<br>2024-01-29<br>2024-01-29<br>2024-01-29<br>2024-01-26<br>2024-01-26<br>2024-01-26<br>2024-01-25 | tly recalled in<br>Products Recalls > Me<br>s Recalls<br>Topic<br>Canada: Recall:<br>The United State<br>Spray Antifungal<br>The United State<br>Extra Strength E<br>Information: [20<br>台澧:回收腦速;<br>only)<br>The United State<br>risks: Update.(Re<br>澳門:藥監局公:<br>Batch recall of si<br>台灣:回收思有詞<br>The United State<br>sulfate tablets, U<br>Australia: Recall; | medicines<br>edicines Recall<br>Edicines Recall<br>Teva-Diltiazem<br>Spray Liquid d<br>Es: Insight Phar<br>Spray Liquid d<br>Es: Neptune Re<br>Exir, and Neptu<br>24-01-29][202<br>通服衣錠GINA'E<br>Es: FDA warns c<br>elated Informat<br>东回收一批抗網<br>x products of M<br>导持續性藥效開<br>Es: Azurity Phar<br>ISP) 30 mg due<br>t Henry Blooms                                                                                                    | s. Clicking<br>Is<br>Is<br>XC: Out of specific<br>rmaceuticals issues<br>isources, LLC Issue<br>isources, LLC Issue<br>isources, LLC Isources, LLC Isources, | "More" re<br>ation<br>voluntary nation<br>of Benzene<br>s Voluntary Natio<br>oducts Due to the<br>21))<br>5mg ginkgo flavo<br>2023-11-22][201<br>blets 100's (Chine<br>cals Ltd<br>rr Sustained Rele<br>ssues voluntary ma                                         | directs to<br>wide recall of T<br>nwide Recall of T<br>nwide Recall of<br>Presence of Ti<br>ne glycosides a<br>leptune's Fix or<br>18-11-21)<br>ese only)<br>ase Capsules 3:<br>nationwide recal<br>anufacturing                             | the Dru;<br>Please select<br>ING® 1% Tol<br>Neptune's Fix<br>aneptine (Rela<br>any tianeptine<br>any tianeptine<br>Brig (Chinese<br>L of Zenzedi®                        | g Office<br>year 2024<br>naftate Athle<br>Elixir, Neptur<br>ated<br>e product due<br>only)<br>(dextroamph                       | e webpa<br>Print P<br>C GO<br>Co<br>te's Foot<br>ne's Fix<br>) (Chinese<br>e to serious<br>netamine                          |

| Comparison of the set of the set of the                | Dashboar                                                                                                    | board Safety Alerts Safety Alert.                                                                                                    |                                                                                                    |                                                                                                    |                                                                                                    |                                                                                                    | ert.png                                                                                                    |                                                                                                    |
|----------------------------------------------------------------------------------------------------|----------------------------------------------------------------------------------------------------|----------------------------------------------------------------------------------------------------|----------------------------------------------------------------------------------------------------|----------------------------------------------------------------------------------------------------|----------------------------------------------------------------------------------------------------|----------------------------------------------------------------------------------------------------|----------------------------------------------------------------------------------------------------|----------------------------------------------------------------------------------------------------|
| Patient Dispensing Inventory Record   Potient Dispensing Inventory Record Record Image: Record Records   are supported to 2.1.20240124 (More)   Patient Section   Section Section   Patient Section   Section Section   Patient Section   Section Section   Patient Section   Section Section   Patient Section   Section Section   Patient Section   Section Section   Patient Section   Section Section   Patient Section   Section Section   Patient Section   Section Section   Patient Section   Section Section   Patient Section   Section Section Se                                                                                                    | ⊡ - < >                                                                                                    |                                                                                                    | D                                                                                                    | <u> </u>                                                                                                    | harmcare.app                                                                                                    | ශ්ෂ උ                                                                                                    |                                                                                                    | ⊕ ₫                                                                                                    |
| are to upgraded to 2.1.20240124 (More)<br>de septred, please update now                                                                                                    | 0                                                                                                    |                                                                                                    | Patient                                                                                                    | Dispensing                                                                                                    | Inventory                                                                                                    | Record                                                                                                    | ENGLISH -                                                                                                    | PharmCare (T.                                                                                                    |
| In the sequence of Decardas: Result: There Obtaices NSC: Out of specification (English only).          10284-42-091 Chandas: Result: There Obtaices NSC: Out of specification (English only).       Safety Alerts         10284-62-091 The United State: Insight Pharmacoutical issues voluntary nationwsis near and mission explores and use to the presence of Desprise Texts. Negroine: Fixed Strange presence of Desprise Texts. Negroine: Fixed Strange presence of Desprise Texts. Negroine: Fixed Strange Presence of Desprise Eligible only).       DotA 42-061 Strangeore: Cracked cartificiges found in batches from carridge supplier and used for mission end of the Strange Presence of Desprise (English only).         10284-01-301 The United Strate: Insight Planma Responses Text Endows Products Due to the presence of Desprise (English only).       DotA 42-061 Strangeore: Cracked cartificiges found in batches from carridge supplier and used for mission endows (English only).         10284-01-301 The United Strate: Negroine Strate Strate Negroines Fixe Tablets Products Desprise (English only).       DotA 42-061 Strate Strate Y and Product receils: Spinka Respinate Solution for rehatione 2.5ging English endoy).         10284-01-301 Jittle United Kingtom: Case Alexands       DotA 42-061 Strate Strate Y and Product receils: Spinka Respinate Solution for rehatione 2.5ging English endoy).         Strate Strate Strate Strate Strate Y and Strate Y and Strate Y and Strate Y and Strate Y and Y and                                                                                                    | are is upgraded to 2.1.                                                                                                    | 20240124 (More)                                                                                                    |                                                                                                    |                                                                                                    |                                                                                                    |                                                                                                    |                                                                                                    |                                                                                                    |
| <ul> <li>Bight 402 000 Carladis: Recarl Two-Billizzem XC: Out of specification (English onty).</li> <li>Bight 402 000 Carladis: Recarl Two-Billizzem XC: Out of specification (English onty).</li> <li>Bight 402 000 Single Stratus: Regular Billizzem XC: Out of specification (English onty).</li> <li>Bight 402 000 Single Stratus: Regular Billizzem XC: Data of specification (English onty).</li> <li>Bight 402 000 Single Stratus: Regular Billizzem XC: Data of specification (English onty).</li> <li>Bight 402 000 Single Stratus: Regular Billizzem XC: Data of specification (English onty).</li> <li>Bight 402 000 Single Stratus: Regular Billizzem XC: Data Stratus: Regular Billizzem XC: Data Stratus: Regular Billizem X</li></ul> | rd is expired, please up                                                                                                    | date now                                                                                                    |                                                                                                    |                                                                                                    |                                                                                                    |                                                                                                    |                                                                                                    |                                                                                                    |
| <ul> <li>Safety A Bergers</li> <li>Biggers 42-2083 Chandras: Result: Thrue-Diblazem XC: Out of specification (English only).</li> <li>Biggers 42-2083 The University Restance Instity Pharmaceuticalis issues voluntary nationasis near an intermedian end of things of Noor Northick insult products (English only).</li> <li>Biggers 42-2083 The University Factor Specification (English only).</li> <li>Biggers 42-2083 Thrue University Factor Specification (English only).</li> <li>Biggers 42-2083 Thrue University Factor Specification</li></ul>                                                                                                 |                                                                                                    |                                                                                                    |                                                                                                    |                                                                                                    |                                                                                                    |                                                                                                    |                                                                                                    |                                                                                                    |
|                                                                                                    | edicines Recalls<br>: [2024-02-03] Canada: F<br>: [2024-02-03] The Unite<br>TRNO® 1% Toinatate A<br>(English only)<br>: [2024-01-31] The Unite<br>Neptune's Fix Elixe, Ney<br>: [2024-01-30] 숨제: IBR<br>2.4mg terpene lactores<br>ORE<br>Lew Patient(s) in<br>0 | ecall: Teve-Dillazzem XC: Out i<br>Istates: Insight Pharmaceutics<br>Istates: Insight Pharmaceutics<br>Istates: Neptune Resources, I,<br>Insight Extra Strength Elizer<br>Interest File Extra Strength Elizer<br>Interest Resources, I,<br>Istatette Resources, I,<br>Istatette Resources, I,<br>Istatett | of specification (English ord<br>is issues voluntary nations<br>ipray Liquid due to the pres<br>LCI Issues Voluntary Natio<br>: and Neptune's Fis Tablets<br>B&LET (0.6mg ginkgo favor                                                                                                    | N)<br>Mide recall of<br>sence of Benzene<br>Investige Recall of<br>a Products Due to<br>ne glycosides and<br>New Rx(s) in                                                                                                    | Safety<br>• provide<br>• provide<br>• pr | Alerts 44402-053 Singapore: Cracked yot Noo Noord Singapore: Cracked yot Noo Noord Singapore: Cracked yot Noo Noord Singapore: Cracked 24402-021 The United Kingdon 24402-021 The United Kingdon 24401-031 The United Kingdon 2401-031 The United Kingdon 01 Limited, Pantoprazole 40 mp   | cartridges found in batches from car<br>Lots (English only)<br>: Class 4 Medicines Defect Informati-<br>nonly)<br>lety and product recalls: Sprince Res<br>: Class 4 Medicines Defect Informati<br>: Class 4 Medicines Defect Informati<br>: Class 4 Medicines Defect Informati<br>: Class 4 Medicines Defect Informati<br>: Class 4 Medicines Defect Informati<br>: Class 4 Medicines Defect Informati<br>: Class 4 Medicines Defect Information<br>: Class 4 Medicines Defect Information<br>: Class 4 Medicines Defect Inform | tridge supplier and used for<br>ion: Exellis UK Limited,<br>spimath Solution for<br>ion: Cadia Pharmaceuticals<br>inty)<br>g Q tty to Refill (14<br>(s) |
|                                                                                                    | ows safety                                                                                                    | v alerts for a                                                                                                    | medicines                                                                                                    | s. Clicking                                                                                                    | "More" re                                                                                                    | edirects to t                                                                                                    | he Drug Offi                                                                                                    | ce webpag                                                                                                    |
| Safety Alerts and Products Recalls > Other safety alerts Other safety alerts Please select year 2024 G GO                                                                                                    | OWS safety<br>Safety Alerts and<br>Other safe                                                                                                    | v alerts for a<br>Products Recalls > 0<br>ety alerts                                                                                                    | medicines                                                                                                    | s. Clicking <sup>4</sup>                                                                                                    | "More" re                                                                                                    | edirects to t                                                                                                    | he Drug Offi<br>Please select year 202                                                                                                    | ce webpag<br>Print Page                                                                                                    |
| Safety Alerts and Products Recalls > Other safety alerts Other safety alerts Please select year 2024  GO Date Topic                                                                                                    | ows safety<br>Safety Alerts and<br>Other safe                                                                                                    | 7 alerts for 1<br>Products Recalls > 0<br>ety alerts<br>Topic                                                                                                    | medicines                                                                                                    | s. Clicking <sup>s</sup>                                                                                                    | "More" re                                                                                                    | edirects to t                                                                                                    | he Drug Offi<br>Please select year 202                                                                                                    | ce webpag                                                                                                    |
| Safety Alerts and Products Recalls > Other safety alerts           Cother safety alerts         Please select year         2024         GO           Date         Topic         2024-02-05         Singapore: Cracked cartridges found in batches from cartridge supplier and used for filling of Novo Nordisk insulin products         GO                                                                                                    | DWS safety<br>Safety Alerts and<br>Other safe<br>Date<br>2024-02-05                                                                                                    | 7 alerts for a<br>Products Recalls > 0<br>aty alerts<br>Topic<br>Singapore: Cra<br>products                                                                                                    | medicines<br>Other safety ale                                                                                                    | s. Clicking <sup>s</sup><br>rts<br>found in batches fr                                                                                                    | "More" re                                                                                                    | edirects to t                                                                                                    | he Drug Offi<br>Please select year 202<br>filling of Novo Nordisk                                                                                                    | ce webpag<br>Print Page                                                                                                    |
| Safety Alerts and Products Recalls > Other safety alerts           Cother safety alerts           Date         Topic           2024-02-05         Singapore: Cracked cartridges found in batches from cartridge supplier and used for filling of Novo Nordisk insulin products           2024-02-02         The United Kingdom: Class 4 Medicines Defect Information: Exeltis UK Limited, Gepretix 100mg Capsules                                                                                                    | Date<br>2024-02-05<br>2024-02-02                                                                                                    | 7 alerts for a<br>Products Recalls > 0<br>ety alerts<br>Topic<br>Singapore: Cra<br>products<br>The United Kin                                                                                                    | medicines<br>Other safety ale<br>cked cartridges f                                                                                                    | s. Clicking '<br>rts<br>found in batches fr<br>fedicines Defect In                                                                                                    | "More" re<br>om cartridge sup<br>formation: Exelti                                                                                                    | edirects to t<br>oplier and used for                                                                                                    | he Drug Offi<br>Please select year 202<br>filling of Novo Nordisk<br>retix 100mg Capsules                                                                                                    | ce webpag<br>Print Page<br>24 C GO<br>k insulin                                                                                                    |
| Safety Alerts and Products Recalls > Other safety alerts         Other safety alerts         Date       Topic         2024-02-05       Singapore: Cracked cartridges found in batches from cartridge supplier and used for filling of Novo Nordisk insulin products         2024-02-02       The United Kingdom: Class 4 Medicines Defect Information: Exeltis UK Limited, Gepretix 100mg Capsules         2024-01-31       Australia: Product safety and product recalls: Spiriva Respimat® Solution for Inhalation 2.5µg                                                                                                    | Date<br>2024-02-05<br>2024-02-02<br>2024-01-31                                                                                                    | 7 alerts for 1<br>Products Recalls > 0<br>ety alerts<br>Topic<br>Singapore: Cra<br>products<br>The United Kin<br>Australia: Produ                                                                                                    | medicines<br>Other safety ale<br>cked cartridges f<br>gdom: Class 4 M<br>uct safety and pr                                                                                                    | 5. Clicking '<br>rts<br>found in batches fr<br>fedicines Defect Int<br>roduct recalls: Spir                                                                                                    | "More" re<br>om cartridge sup<br>formation: Exelti<br>iva Respimat@ S                                                                                                    | edirects to t<br>oplier and used for<br>is UK Limited, Gep<br>Solution for Inhalat                                                                                                    | he Drug Offi<br>Please select year 202<br>filling of Novo Nordisk<br>retix 100mg Capsules<br>ion 2.5µg                                                                                                    | ce webpag<br>Print Page<br>24 C GO<br>k insulin                                                                                                    |
| Safety Alerts and Products Recalls > Other safety alerts         Other safety alerts         Please select year 2024 C GO         Date Topic         2024-02-05       Singapore: Cracked cartridges found in batches from cartridge supplier and used for filling of Novo Nordisk insulin products         2024-02-02       The United Kingdom: Class 4 Medicines Defect Information: Exeltis UK Limited, Gepretix 100mg Capsules         2024-01-31       Australia: Product safety and product recalls: Spiriva Respinat@ Solution for Inhalation 2.5µg         2024-01-31       The United Kingdom: Class 4 Medicines Defect Information: Cadila Pharmaceuticals (UK) Limited, Pantoprazole 40 mg                                                                                                    | Date<br>2024-02-05<br>2024-01-31<br>2024-01-31                                                                                                    | 7 alerts for a<br>Products Recalls > 0<br>ety alerts<br>Topic<br>Singapore: Cra<br>products<br>The United Kin<br>Australia: Produ<br>The United Kin<br>Gastro-Resistar                                                                                                    | medicines<br>Other safety aler<br>cked cartridges f<br>gdom: Class 4 M<br>uct safety and pr<br>gdom: Class 4 M<br>nt Tablets                                                                                                    | 5. Clicking S<br>rts<br>found in batches fr<br>fedicines Defect Inf<br>roduct recalls: Spir<br>fedicines Defect Inf                                                                                                    | "More" re<br>om cartridge sup<br>formation: Exelti<br>iva Respimati@ S                                                                                                    | edirects to t<br>oplier and used for<br>is UK Limited, Gep<br>Solution for Inhalat<br>a Pharmaceuticals                                                                                                    | he Drug Offi<br>Please select year 202<br>filling of Novo Nordish<br>retix 100mg Capsules<br>ion 2.5µg<br>(UK) Limited, Pantopra                                                                                                    | ce webpag<br>Print Page<br>24 C GO<br>k insulin<br>azole 40 mg                                                                                          |
| Safety Alerts and Products Recalls > Other safety alerts         Other safety alerts         Date       Topic         2024-02-05       Singapore: Cracked cartridges found in batches from cartridge supplier and used for filling of Novo Nordisk insulin products         2024-02-02       The United Kingdom: Class 4 Medicines Defect Information: Exeltis UK Limited, Gepretix 100mg Capsules         2024-01-31       Australia: Product safety and product recalls: Spiriva Respinat@ Solution for Inhalation 2.5µg         2024-01-31       The United Kingdom: Class 4 Medicines Defect Information: Cadila Pharmaceuticals (UK) Limited, Pantoprazole 40 mg Gastro-Resistant Tablets         2024-01-27       European Union: Precautionary measures to address potential risk of neurodevelopmental disorders in children born to medicines. (Related Information: [2024-01-24][2024-01-13][2023-08-17][2023-08-17][2023-03-22])                                                                                                    | Date<br>2024-02-05<br>2024-02-02<br>2024-01-31<br>2024-01-27                                                                                                    | 7 alerts for 1<br>Products Recalls > 0<br>ety alerts<br>Topic<br>Singapore: Craproducts<br>The United Kin<br>Australia: Prode<br>The United Kin<br>Gastro-Resistar<br>European Unioo<br>men treated wi<br>[2023-08-17][2]                                                                                                    | medicines<br>Other safety aler<br>Other safety aler<br>cked cartridges f<br>gdom: Class 4 M<br>uct safety and p<br>gdom: Class 4 M<br>nt Tablets<br>n: Precautionary<br>th valproate mer<br>2023-03-22][202                                                                                                    | 5. Clicking '<br>rts<br>found in batches fr<br>fedicines Defect In<br>roduct recalls: Spir<br>fedicines Defect In<br>reasures to addre<br>dicines (Related In<br>3-03-22))                                                                                                    | "More" re<br>om cartridge sup<br>formation: Exelti<br>iva Respimat@ S<br>formation: Cadilà<br>ess potential risk<br>formation: (2024                                                                                                    | edirects to t<br>oplier and used for<br>is UK Limited, Gep<br>Solution for Inhalat<br>a Pharmaceuticals<br>c of neurodevelopr<br>4-01-24][2024-01-                                                                                                    | he Drug Offi<br>Please select year 202<br>filling of Novo Nordisk<br>retix 100mg Capsules<br>ion 2.5µg<br>(UK) Limited, Pantopra<br>hental disorders in chill<br>13](2023-08-31](2023                                                                                                    | ce webpag<br>Print Page<br>24 C GO<br>k insulin<br>azole 40 mg<br>ldren born to<br>-08-17]                                                              |
| Safety Alerts and Products Recalls > Other safety alerts         Other safety alerts         Date       Topic         2024-02-05       Singapore: Cracked cartridges found in batches from cartridge supplier and used for filling of Novo Nordisk insulin products         2024-02-02       The United Kingdom: Class 4 Medicines Defect Information: Exeltis UK Limited, Gepretix 100mg Capsules         2024-01-20       The United Kingdom: Class 4 Medicines Defect Information: Cadila Pharmaceuticals (UK) Limited, Pantoprazole 40 mg Gastro-Resistant Tablets         2024-01-31       European Union: Precautionary measures to address potential risk of neurodevelopmental disorders in children born to men treated with valproate medicines. (Related Information: (2024-01-24](2024-01-13)[2023-08-17] [2023-08-17] [2023-08-22](2023-03-22])         2024-01-27       European Union: EMA confirms measures to minimise the risk of serious side effects with medicines containing pseudoephedrine (Related Information: (2023-12-04)[2023-12-02](2023-02-27)]                                                                                                    | Date<br>2024-02-05<br>2024-02-02<br>2024-01-31<br>2024-01-27<br>2024-01-27                                                                                                    | 7 alerts for a<br>Products Recalls > 0<br>ety alerts<br>Topic<br>Singapore: Cra<br>products<br>The United Kin<br>Australia: Produ<br>The United Kin<br>Gastro-Resistar<br>European Union<br>men treated wi<br>[2023-08-17][2<br>European Union<br>pseudoephedrii                                                                                                    | medicines<br>Other safety aler<br>other safety aler<br>cked cartridges f<br>gdom: Class 4 M<br>uct safety and pr<br>gdom: Class 4 M<br>nt Tablets<br>n: Precautionary<br>th valproate mer<br>2023-03-22][202<br>n: EMA confirms<br>ne (Related Infor                                                                                                    | 5. Clicking<br>rts<br>found in batches fr<br>found in batches fr<br>fedicines Defect Inf<br>reduct recalls: Spir<br>fedicines Defect Inf<br>reasures to addr<br>dicines. (Related In<br>i3-03-22))<br>: measures to minir<br>rmation: (2023-12:                                                                                                    | "More" re<br>om cartridge sup<br>formation: Exelti<br>iva Respimat@ S<br>formation: Cadili<br>ess potential risk<br>formation: [2020<br>mise the risk of s<br>-04][2023-12-02]                                                                                                    | edirects to t<br>oplier and used for<br>is UK Limited, Gep<br>Solution for Inhalat<br>a Pharmaceuticals<br>c of neurodevelopm<br>4-01-24][2024-01-<br>serious side effects<br>][2023-02-27][20]                                                                                            | he Drug Offi<br>Please select year 202<br>filling of Novo Nordisk<br>retix 100mg Capsules<br>ion 2.5µg<br>(UK) Limited, Pantopra-<br>mental disorders in chill<br>13](2023-08-31)[2023<br>with medicines contai<br>i3-02-11))                                                                                                    | ce webpag<br>Print Page<br>24 9 GO<br>k insulin<br>azole 40 mg<br>idren born to<br>i-08-17]<br>ining                                                    |
| Safety Alerts and Products Recalls > Other safety alerts         Other safety alerts         Date Topic         2024-02-05       Singapore: Cracked cartridges found in batches from cartridge supplier and used for filling of Novo Nordisk insulin products         2024-02-02       The United Kingdom: Class 4 Medicines Defect Information: Exeltis UK Limited, Gepretix 100mg Capsules         2024-01-31       Australia: Product safety and product recalls: Spiriva Respimat® Solution for Inhalation 2.5µg         2024-01-31       Gastro-Resistant Tablets         2024-01-27       European Union: Precautionary measures to address potential risk of neurodevelopmental disorders in children born to men treated with valproate medicines (Related Information: [2024-01-24][2024-01-13][2023-08-17] [2023-08-17][2023-08-17][20                                                                                                    | Date<br>2024-02-05<br>2024-02-02<br>2024-01-31<br>2024-01-27<br>2024-01-27<br>2024-01-27<br>2024-01-27                                                                                                    | v alerts for a<br>Products Recalls > 0<br>ety alerts<br>Topic<br>Singapore: Cra-<br>products<br>The United Kin<br>Australia: Produ<br>The United Kin<br>Gastro-Resistar<br>European Union<br>men treated wi<br>[2023-08-17][2<br>European Union<br>pseudoephedri<br>European Union                                                                                                    | medicines<br>Other safety ale<br>Conter safety ale<br>cked cartridges f<br>gdom: Class 4 M<br>uct safety and pr<br>gdom: Class 4 M<br>uct safety and pr<br>gdom: Class | S. Clicking '<br>rts<br>found in batches fr<br>found in batches fr<br>fedicines Defect Ini<br>reduct recalls: Spir<br>fedicines Defect Ini<br>reasures to addrr<br>dicines (Related In<br>3-03-22))<br>rmeasures to minir<br>rmation: [2023-12:<br>recommendation  <br>formation: [2023-12:<br>recommendation                                                                     | "More" re<br>om cartridge sup<br>formation: Exelti<br>va Respimat@ S<br>formation: Cadili<br>voa Respimat@ S<br>formation: [2024<br>formation: [2024<br>nise the risk of s<br>-04][2023-12-02<br>for non-renewal<br>09-16])                                                                                                    | edirects to t<br>oplier and used for<br>is UK Limited, Gep<br>Solution for Inhalat<br>a Pharmaceuticals<br>(of neurodevelopn<br>4-01-24][2024-01-<br>serious side effects<br>)[2023-02-27][202<br>of authorisation of                                                                      | he Drug Offi<br>Please select year 202<br>filling of Novo Nordisk<br>retix 100mg Capsules<br>ion 2.5µg<br>(UK) Limited, Pantopra<br>hental disorders in chil<br>13](2023-08-31][2023<br>with medicines contai<br>(3-02-11])<br>Duchenne muscular of                                                                                                    | ce webpag<br>Print Page<br>24 C GO<br>24 GO<br>k insulin<br>azole 40 mg<br>idren born to<br>i-08-17]<br>ining<br>dystrophy                              |
| Safety Alerts and Products Recalls > Other safety alerts       Cher safety alerts         Other safety alerts         Date Topic         2024-02-05       Singapore: Cracked cartridges found in batches from cartridge supplier and used for filling of Novo Nordisk insulin products         2024-02-05       Singapore: Cracked cartridges found in batches from cartridge supplier and used for filling of Novo Nordisk insulin products         2024-02-02       The United Kingdom: Class 4 Medicines Defect Information: Exeltis UK Limited, Gepretix 100mg Capsules         2024-01-31       Australia: Product safety and product recalls: Spiriva Respimat@ Solution for Inhalation 2.5µg         2024-01-31       The United Kingdom: Class 4 Medicines Defect Information: Cadila Pharmaceuticals (UK) Limited, Pantoprazole 40 mg Gastro-Resistant Tablets         2024-01-27       European Union: Precautionary measures to address potential risk of neurodevelopmental disorders in children born to men treated with valproate medicines (Related Information: [2024-01-24][2023-08-31][2023-08-12] [2023-08-12] [2023-03-22]         2024-01-27       European Union: EMA confirms measures to minimise the risk of serious side effects with medicines containing pseudoephedrine (Related Information: [2023-12-02][2023-12-02][2023-02-22][2023-02-11])         2024-01-27       European Union: EMA confirms recommendation for non-renewal of authorisation of Duchenne muscular dystrophy medicine Transfarma (Related Information: [2023-19-16])         2024-01-24         2024-01-27      <                                                                                                    | Date<br>2024-02-05<br>2024-02-05<br>2024-01-31<br>2024-01-27<br>2024-01-27<br>2024-01-27<br>2024-01-27<br>2024-01-27<br>2024-01-27<br>2024-01-27                                                                                                    | 7 alerts for a<br>Products Recalls > 0<br>ety alerts<br>Topic<br>Singapore: Cra<br>products<br>The United Kin<br>Australia: Produ<br>The United Kin<br>Gastro-Resistar<br>European Union<br>men treated wi<br>[2023-08-12][2<br>European Union<br>pseudoephedrii<br>European Union<br>medicine Trans<br>台灣: 含mifeppi                                                                                                    | medicines<br>Other safety aler<br>Other safety aler<br>cked cartridges f<br>gdom: Class 4 M<br>uct safety and pr<br>gdom: Class 4 M<br>nt Tablets<br>n: Precautionary<br>th valproate mer<br>2023-03-22][202<br>n: EMA confirms<br>ne (Related Infor<br>n: EMA confirms<br>larna (Related Infor<br>n: EMA confirms                                                                                                    | s. Clicking S<br>rts<br>found in batches fr<br>found in batches fr<br>fedicines Defect Ini<br>roduct recalls: Spiri<br>fedicines Defect Ini<br>rmeasures to addr<br>dicines.(Related In<br>i3-03-22))<br>: measures to minir<br>rmation: [2023-12:<br>recommendation i<br>nformation: [2023-23:                                                                                   | "More" re<br>om cartridge sup<br>formation: Exelti<br>iva Respimat@ S<br>formation: Cadili<br>ess potential risk<br>formation: Cadili<br>iva Respimat@ S<br>formation: Cadili<br>iva Respimat@ S<br>formation: Cadili<br>iva Respimat@ S<br>for non-renewal<br>09-16])<br>only) (Related In                                                                                                    | edirects to t<br>oplier and used for<br>is UK Limited, Gep<br>Solution for Inhalat<br>a Pharmaceuticals<br>c of neurodevelopm<br>4-01-24][2024-01-<br>serious side effects<br>][2023-02-27][202<br>of authorisation of<br>nformation: [2024-                                               | he Drug Offi<br>Please select year 202<br>filling of Novo Nordisk<br>retix 100mg Capsules<br>ion 2.5µg<br>(UK) Limited, Pantopra-<br>mental disorders in chill<br>13](2023-08-31](2023<br>with medicines contai<br>(3-02-11])<br>Duchenne muscular co<br>01-25](2024-01-24])                                                                                                    | Ce webpag                                                                                                    |
| Safety Alerts and Products Recalls > Other safety alerts Cher safety alerts Cher safety alerts Cher safety alerts Please select year 2024 ⓒ GO Date Topic Content and the select of the select of the            | Date<br>Date<br>2024-02-05<br>2024-02-02<br>2024-01-31<br>2024-01-27<br>2024-01-27<br>2024-01-27<br>2024-01-27<br>2024-01-27<br>2024-01-27<br>2024-01-24<br>2024-01-24                                                                                          | / alerts for 1<br>Products Recalls > 0<br>ety alerts<br>Topic<br>Singapore: Crap<br>products<br>The United Kin<br>Australia: Prode<br>The United Kin<br>Gastro-Resistar<br>European Union<br>men treated wi<br>[2023-08-12][2<br>European Union<br>pseudoephedrii<br>European Union<br>medicine Trans<br>台灣: 含mifept<br>Singapore: Epil<br>children of fath<br>[2023-08-17][7                                                                                                    | medicines<br>Other safety aler<br>Other safety aler<br>Content of the safety aler<br>cked cartridges f<br>gdom: Class 4 M<br>uct safety and pr<br>gdom: Class 4 M<br>uct safety and pr<br>gdom: Class 4 M<br>nt Tablets<br>n: Precautionary<br>th valproate mer<br>2023-03-22][202<br>n: EMA confirms<br>ne. (Related Infor<br>n: EMA confirms<br>ne. (Related Infor<br>n: EMA confirms<br>larna (Related Infor<br>n: EMA confirms<br>larna (Related Infor<br>n: treated with<br>(valproate)<br>ers treated with<br>023-03-22][202                                                                                                    | s. Clicking S<br>rts<br>found in batches fr<br>found in batches fr<br>fedicines Defect Int<br>reduct recalls: Spir<br>fedicines Defect Int<br>reasures to addre<br>dicines (Related In<br>3-03-22))<br>: measures to addre<br>dicines (Related In<br>3-03-22))<br>: measures to minir<br>rmation: (2023-<br>安全資訊 (Chinese<br>): Updates and new<br>valproate (Related<br>3-03-22) | "More" re<br>om cartridge sup<br>formation: Exelti<br>iva Respimat@ S<br>formation: Cadila<br>formation: Cadila<br>forma                                                          | edirects to t<br>oplier and used for<br>is UK Limited, Gep<br>Solution for Inhalat<br>a Pharmaceuticals.<br>is of neurodevelopr<br>4-01-24][2024-01-<br>serious side effects<br>][2023-02-27][202<br>of authorisation of<br>nformation: [2024-<br>ing to the risk of n<br>024-01-27][2024- | he Drug Offi<br>Please select year 202<br>filling of Novo Nordisk<br>retix 100mg Capsules<br>ion 2.5µg<br>(UK) Limited, Pantopra<br>nental disorders in chil<br>13](2023-08-31)(2023<br>with medicines contai<br>(3-02-11))<br>Duchenne muscular of<br>01-25](2024-01-24))<br>eurodevelopmental dis<br>01-13](2023-08-31)(20                                                                                                    | ce webpag                                                                                                    |

| Dashboard                                                                                                    | Pharmacy Statist                                                                                                    | 105                                                                                      | Pharr                                                                                                    | Pharmacy Statistics.png                                                                                                    |                                                                                                |  |
|----------------------------------------------------------------------------------------------------|----------------------------------------------------------------------------------------------------|------------------------------------------------------------------------------------------|----------------------------------------------------------------------------------------------------|----------------------------------------------------------------------------------------------------|------------------------------------------------------------------------------------------------|--|
| •• • • < >                                                                                                    | 0 ê demo                                                                                                    | o.pharmcare.app                                                                          | ର କଳ                                                                                                    | i e Martina (<br>National States)                                                                                                    | <ul><li>④ ① +</li></ul>                                                                        |  |
| PharmCare                                                                                                    | Patient Dispensing                                                                                                    | Inventory                                                                                | Record                                                                                                    | ENGLISH +                                                                                                    | PharmCare (T                                                                                   |  |
| PharmCare is upgraded to 2.1.20240124 (More)                                                                                                    |                                                                                                    |                                                                                          |                                                                                                    |                                                                                                    |                                                                                                |  |
| Password is expired, please update now                                                                                                    |                                                                                                    |                                                                                          |                                                                                                    |                                                                                                    |                                                                                                |  |
| <ul> <li>(2024-02-03) Chandles Recall: Trive Diffusion</li> <li>(2024-02-03) The United States: Insight Phar<br/>TINGE 1% Torishable Altere's Foot Sprar, Al-<br/>(English only)</li> <li>(2024-01-31) The United States: Nepture Re-<br/>Nepture File Elicity, Nepture's File State Stre<br/>the Presence of Transpire (English only)</li> <li>(2024-01-30) 合治: 副议議員通道文記QUAAT<br/>2.4mg tergene lactores)</li> <li>MORE</li> </ul> | XC: Out of specification (English only)<br>maceuticals issues voluntary nationade recall of<br>thingal Spray Ludio due to the presence of Benzene<br>sources, LLC issues Voluntary Nationwide Recall of<br>ng/h Elixi, and Neptune's Fix Tablets Products Due to<br>XF.C. TABLET (8.6mg ginkgo flavone glycosides and | = [2024-<br>filing c<br>[2024-<br>[2024-<br>[2024-<br>[2024-<br>[2024-<br>(UK) L<br>MORE | 02-05 Simapone: Cracked cashidge<br>of Novo Nordiak insulin products (Eng<br>02 02) The United Kingdom: Class 4<br>is: 100mg Capsules (Englah only)<br>0-131] Austalia: Product safety and<br>on 2.5µg (English only)<br>0-131] The United Kingdom: Class 4<br>imited, Pantoprazole 40 mg Gastro-F | s found in batiches from cartrid<br>tañ ordy)<br>Medicines Defect Information:<br>oroduct recalls: Spriva Respir<br>Medicines Defect Information:<br>Resistant Tablets (English only | ge supplier and used for<br>Exeitis UK Limited,<br>nat® Solution for<br>Cadila Pharmaceuticals |  |
| New Patient(s) in TODAY                                                                                                    | New Rx(s)                                                                                                    | in TODAY                                                                                 | Pa                                                                                                    | tients with Owing (<br>Days)<br><b>1</b>                                                                                                    | Qty to Refill (14                                                                              |  |
| initions:                                                                                                    |                                                                                                    |                                                                                          |                                                                                                    | •.•                                                                                                    |                                                                                                |  |

- Patients with Owing Qty to Refill: shows the number of dispensed items to be

| Dashboard                             | Patients with Owing Qty to<br>Refill (14 Days) |                       | ard Patients with Owing Qty to<br>Refill (14 Days) Owing Q |                   |  | o Refill.png |
|---------------------------------------|------------------------------------------------|-----------------------|------------------------------------------------------------|-------------------|--|--------------|
| • • • • •                             | O (RECEIPTION                                  | i demo.pharmcare.app  | 949 C                                                      | ④ ₾ +             |  |              |
| PharmCare                             | Patient                                        | Dispensing Inventory  | Record                                                     | H - PharmCare (T  |  |              |
| Patients with Owing Qty to Refill (14 | Days)                                          | Q Search              | Patient Name (Eng) 👻                                       |                   |  |              |
| Dispensed End Date                    | Patient Name (Eng)                             | Patient Phone No      | . Drug Name                                                | Owing Qty         |  |              |
| 2024-02-09                            | arthur                                         |                       | APO-DUTASTERIDE CAP<br>0.5MG                               | 46                |  |              |
|                                       |                                                |                       | Rows per page                                              | 25 👻 1−1 of 1 < > |  |              |
| Dispensed Items Summary (30 Days)     |                                                | Q Search              | Drug Name (Eng) 👻                                          |                   |  |              |
| Registration No                       |                                                | Drug Name (Eng)       |                                                            | Item Count        |  |              |
| HK-31535                              |                                                | ANTAMIN TAB 4MG - 100 | Pack                                                       | 1                 |  |              |
|                                       |                                                |                       | Rows per page                                              | 25 ¥ 1−1 of 1 < > |  |              |

Shows part-fill items that are likely to be refilled within the next 14 days.

| Dashboard                               | Dispensed Items Summary<br>(30 Days) |                 |                       | Disper        | ummary.pn                |              |  |
|-----------------------------------------|--------------------------------------|-----------------|-----------------------|---------------|--------------------------|--------------|--|
| ••• • < >                               | 0                                    | 🔒 demo.p        | harmcare.app          | জ্ঞ ৫         |                          | ⊙ ᠿ + ᢓ      |  |
| PharmCare                               | Patient                              | Dispensing      | Inventory             | Record        | ENGLISH +                | PharmCare (T |  |
| Patients with Owing Qty to Refill (14 D | ays)                                 | Q Search        |                       | Pa            | tient Name (Eng) 👻       |              |  |
| Dispensed End Date                      | Patient Name (Eng)                   |                 | Patient Phone No.     |               | Drug Name                | Owing Qty    |  |
| 2024-02-09                              | arthur                               |                 |                       | APO           | DUTASTERIDE CAP<br>0.5MG | 46           |  |
|                                         |                                      |                 |                       |               | Rows per page 25 👻       | 1–1 of 1 < > |  |
| Dispensed Items Summary (30 Days)       |                                      | Q Search        |                       | Druş          | g Name (Eng) 👻           |              |  |
| Registration No                         |                                      |                 | Drug Name (Eng)       |               | Iter                     | n Count      |  |
| HK-31535                                |                                      | ANT             | AMIN TAB 4MG - 100 Pa | ack           |                          | 1            |  |
|                                         |                                      |                 |                       |               | Rows per page 25 👻       | 1-1 of 1 < > |  |
| Reorder Item List                       | ¢                                    | <b>Q</b> Search |                       | Drug Name (Er | ng) 🔻                    |              |  |
| Registration No                         |                                      | Drug Name (Eng) |                       | Reorder Lev   | el                       | Total Stock  |  |
| Summa                                   | ry of all the                        | medication      | s dispense            | ed in the pas | st 30 days.              |              |  |

| Dashboard                               | aboard Reorder Item List Reorder Item      |                        |                   |                               |  |
|-----------------------------------------|--------------------------------------------|------------------------|-------------------|-------------------------------|--|
| ·                                       |                                            | •                      |                   |                               |  |
|                                         | 0                                          | demo.pharmcare.app     | ර <b>ශ</b> ව      | ④ 位 +                         |  |
| PharmCaro                               | Patient Dispensing                         | g Inventory            | Record            | ENGLISH - PharmCare (T        |  |
| Reorder Item List                       | Q Search                                   |                        | Drug Name (Eng) 👻 |                               |  |
| Registration No                         | Drug Name (Eng)                            |                        | Reorder Level     | Total Stock                   |  |
| HK-67554                                | Drug Icon Label (Ch<br>DUOCARE COLLODION 1 | inese)<br>00 Pack size | 30<br>100         | 0<br>0                        |  |
|                                         |                                            |                        | Ro                | owsperpage 25 ┯ 1–2 of 2 < >  |  |
| Expired / Coming Expired Item List (180 | Days) Q                                    | Search                 | Drug              | Name (Eng) 👻                  |  |
| Registration No                         | Drug Name (Eng)                            | Ba                     | tch No. Expir     | y Date Stock                  |  |
| HK-33442                                | LACTEOL FORT SACHET                        | 1                      | 20231221 202      | 24-02-29 1100                 |  |
| HK-33442                                | LACTEOL FORT SACHET                        |                        | A123321 203       | 24-02-29 200                  |  |
| HK-31535                                | ANTAMIN TAB 4MG - 100 Pack                 |                        | 123345 203        | 24-03-31 19994                |  |
|                                         | ANTANIN' IAO MIGI - 100 Pauk               |                        | Ro                | ws per page 25 ~ 1-4 of 4 < > |  |
|                                         |                                            |                        |                   |                               |  |

| Shows items that have to be reordered. |
|----------------------------------------|
|----------------------------------------|

| Dashboard                               | Expired<br>Item | / Coming E<br>List (180 D                      | xpired<br>ays)   | ► E       | Expired/ Co       | ming Exp                    | oired Items  |
|-----------------------------------------|-----------------|------------------------------------------------|------------------|-----------|-------------------|-----------------------------|--------------|
| •• ••                                   | 0               | 🔒 den                                          | no.pharmcare.app |           | <b>ن چ</b> ې      |                             | @ ₾ +        |
| Pc                                      | Patient         | Dispensing                                     | Inventory        | Red       | cord              | ENGLISH +                   | PharmCare (T |
| Reorder Item List                       |                 | Q Search                                       |                  |           | Drug Name (Eng) 👻 |                             |              |
| Registration No                         |                 | Drug Name (Eng)                                |                  |           | Reorder Level     |                             | Total Stock  |
| HK-67554                                | D               | Drug Icon Label (Chine<br>JOCARE COLLODION 100 | se)<br>Pack size |           | 30<br>100         |                             | 0            |
|                                         |                 |                                                |                  |           | Row               | vs per page 25 <del>v</del> | 1-2 of 2 < > |
| Expired / Coming Expired Item List (180 | Days)           | <b>Q</b> S                                     | earch            |           | Drug N            | lame (Eng) 👻                |              |
| Registration No                         | Drug            | Name (Eng)                                     |                  | Batch No. | Expiry            | Date                        | Stock        |
| HK-33442                                | LACTE           | OL FORT SACHET                                 |                  | 20231221  | 2024              | -02-29                      | 1100         |
| HK-33442                                | LACTE           | OL FORT SACHET                                 |                  | A123321   | 2024              | -02-29                      | 200          |
| HK-31535                                | ANTAMI          | TAB 4MG - 100 Pack                             |                  | 123345    | 2024              | -03-31                      | 19994        |
| HK-31535                                | ANTAMI          | TAB 4MG - 100 Pack                             |                  | 213322    | 2024              | -04-30                      | 100000       |
|                                         |                 |                                                |                  |           | Row               | vs per page 25 ♥            | 1-4 of 4 < > |
|                                         |                 |                                                |                  |           |                   |                             |              |
|                                         |                 |                                                |                  |           |                   |                             |              |
|                                         |                 |                                                |                  |           |                   |                             |              |

| Dashboard                 | Owing It | Owing Item List (90 Days)     |                   |                 | ig Item List.png          |  |  |
|---------------------------|----------|-------------------------------|-------------------|-----------------|---------------------------|--|--|
| •• ••                     | 0        | 🔒 demo.pharme                 | sare.app          | ී ම             | © ₫ +                     |  |  |
| PharmCare                 | Patient  | Dispensing                    | Inventory I       | Record          | ENGLISH - PharmCare (T    |  |  |
| Owing Item List (90 Days) |          | Q Search                      |                   | Drug Name (Eng) |                           |  |  |
| Registration No           |          | Drug Name (Eng)               |                   | Stock           | Owing Qty                 |  |  |
| HK-31535                  |          | ANTAMIN TAB 4MG - 100 Par     | sk 🤇              |                 | 473                       |  |  |
| HK-31542                  |          | ZOFEN TAB 200MG               | ZOFEN TAB 200MG 0 |                 |                           |  |  |
| HK-31561                  |          | DIMENATE TAB 50MG             |                   | 0 6             |                           |  |  |
| HK-64673                  |          | APO-DUTASTERIDE CAP 0.5       | MG                | 0 46            |                           |  |  |
| HK-62094                  |          | ELIQUIS TAB 5MG               |                   | 0               | 406                       |  |  |
| HK-57468                  |          | APO-AMLODIPINE TAB 5M0        | 1                 | 0               | 162                       |  |  |
| HK-33442                  |          | LACTEOL FORT SACHET           |                   |                 | 54                        |  |  |
| HK-67061                  |          | OSARSTAD 80 TABLETS 80N       | G                 | 0               | 5                         |  |  |
| HK-01669                  |          | EPICOR CREAM                  |                   | 0               | 21111261                  |  |  |
| HK-61599                  |          | SPIRONOLACTONE ACTAVIS TAE    | 25MG              | 0               | 152                       |  |  |
| HK-32089                  |          | KETOSTERIL TAB 0              |                   |                 | 812                       |  |  |
| HK-31754                  |          | DIFFLAM SOLN FOR GARGLE 0.15% |                   |                 | 1041                      |  |  |
| HK-63477                  |          | TRIFENE TAB 400MG             |                   | 0               | 33                        |  |  |
|                           | PA       | LSET SOLUTION FOR INJECTION O | .25MG/5ML         | 0               | 5                         |  |  |
|                           |          |                               |                   | Rows pe         | r page 25 - 1-14 of 14 <> |  |  |

## **Commercial Confidential**

Copyright 2024 PharmCare Technology Limited

Shows medications that are owing the patient.

## Patient

- stores patients' personal information

| Patient                                       | Pat                     | Patient List           |                           |           |                                                                                                    | Patien   | ıt List.pı | ng                                            |                 |
|-----------------------------------------------|-------------------------|------------------------|---------------------------|-----------|----------------------------------------------------------------------------------------------------|----------|------------|-----------------------------------------------|-----------------|
| ••• • • • < >                                 | 0 Patient               | ₽ demo.p<br>Dispensing | harmcare.app<br>Inventory | Red       | ा के बिद्ध                                                                                                 | ENG      | LISH -     | ن الله به به به به به به به به به به به به به | 88<br>\varTheta |
| Patient Information + NEW                     | ± EXPORT                | <b>Q</b> Search        |                           |           | Phone                                                                                                    | •        | Status     | Active -                                      |                 |
| Patient Case / N<br>ID Membership (<br>Number | lame Name<br>Eng) (Chi) | Gender                 | HKID                      | Phone     | Address                                                                                                    | District | Status     | Control                                       |                 |
| 110 LST003 Lav                                | m Wai Man 林瑋文           | Maie                   | M3729224                  | 274829224 | Room 3,<br>Cyberport Smart<br>Spcae 8, 25/F,<br>CDW Building,<br>388 Castle Peak<br>Road, Tsuen<br>Wan, NT | ТР       | Active     |                                               |                 |
| 109 LST002 Wo                                 | ing Siu Mei   黃小美       | Male                   | Y2392492                  | 924874218 | Room 3,<br>Cyberport Smart<br>Spcae 8, 25/F,<br>CDW Building,<br>388 Castle Peak<br>Road, Tsuen<br>Wan, NT | TW       | Active     |                                               |                 |
| 108 LST001 Ch                                 | an Tai Man 陳大文          | Male                   | G3874929                  | 92736273  | Room 3,<br>Cyberport Smart<br>Spcae 8, 25/F,<br>COW Building,<br>388 Castle Peak<br>Road, Tsuen<br>Wan, NT | TW       | Active     |                                               |                 |
|                                               |                         | List of                | patients                  | 5         |                                                                                                    |          |            |                                               | _               |

|                                                 | 11t                                                                           | I                                                                                                    | suuing        | new pat              | ICHIS                                                             |               | Add n                                                                                                    | iew pa       | tient d                                                                                                    | etails.pn                |
|-------------------------------------------------|-------------------------------------------------------------------------------|----------------------------------------------------------------------------------------------------|---------------|----------------------|-------------------------------------------------------------------|---------------|----------------------------------------------------------------------------------------------------|--------------|----------------------------------------------------------------------------------------------------|--------------------------|
| •• • • <                                        | ×                                                                             | 0                                                                                                    |               | ≌ dem                | o.pharmcare.app                                                   |               | ି ସହ                                                                                                    |              |                                                                                                    | ۰ 🖞                      |
| PC                                              |                                                                               |                                                                                                    | Patient       | Dispensing           | Inventory                                                         | / Re          | cord                                                                                                    | ENGL         | ISH +                                                                                                    | PharmCare (T             |
| Patient Inform                                  | nation + NE                                                                   | W ± EXPORT                                                                                                    |               | Q Search             |                                                                   |               | Phone                                                                                                    | •]           | Statu                                                                                                    | s Active -               |
| Patient<br>ID                                   | Case /<br>Membership<br>Number                                                | Name<br>(Eng)                                                                                                    | Name<br>(Chi) | Gender               | HKID                                                              | Phone         | Address                                                                                                    | District     | Status                                                                                                    | Control                  |
| 110                                             | LST003                                                                        | Lam Wai Man                                                                                                    | 林珊文           | Male                 | M3729224                                                          | 274829224     | Room 3,<br>Cyberport Smart<br>Spcae 8, 25/F,<br>CDW Building,<br>388 Castle Peak<br>Road, Tsuen<br>Wan, NT | TP           | Active                                                                                                    |                          |
| 109                                             | LST002                                                                        | Wong Siu Mei                                                                                                    | 黃小美           | Male                 | Y2392492                                                          | 924874218     | Room 3,<br>Cyberport Smart<br>Spcae 8, 25/F,<br>CDW Building,<br>388 Castle Peak<br>Road, Tsuen<br>Wan, NT | TW           | Active                                                                                                    | <b>×</b> •               |
| 108                                             | LST001                                                                        | Chan Tai Man                                                                                                    | 陳大文           | Male                 | G3874929                                                          | 92736273      | Room 3,<br>Cyberport Smart<br>Spcae 8, 25/F,<br>CDW Building,<br>388 Castle Peak                           | тw           | Active                                                                                                    |                          |
|                                                 |                                                                               |                                                                                                    |               |                      |                                                                   |               | Wan, NT                                                                                                    |              |                                                                                                    |                          |
|                                                 | t selected                                                                    | 0                                                                                                    |               | e damo r             | barmeara ann                                                      |               | Wan, NT                                                                                                    |              |                                                                                                    | ①                        |
| •• •• •                                         | >                                                                             | 0<br>Patient                                                                                                    | Dispensi      | ₽ demo.p             | harmcare.app<br>Itory R                                           | ecord         | Hoad, Isuen<br>Wan, NT                                                                                     | ENGLISH      | * <b>6</b> P                                                                                                    | ⊙ 🖒 + &                  |
| PC                                              | ><br>New P                                                                    | 0<br>Patient<br>atient Information                                                                                              | Dispensi      | ê demo, p            | harmcare.app<br>story R                                           | ecord         | Hoad, Isuen<br>Wan, NT                                                                                     | ENGLISH      | * <b>6</b> P                                                                                                    | ⊕ 🖞 + 8<br>narmCare (T ⊖ |
| Patient Inform                                  | New P<br>mation Perso                                                         | Patient<br>atient Information<br>nal Information                                                                                | Dispensi      | € demo¢<br>ng Inver  | harmcare.app                                                      | ecord         | Hoad, Isuen<br>Wan, NT                                                                                     | ENGLISH      | Tatus                                                                                                    | ⊙ ඪ + 8<br>armCare (T ♀  |
| Patient Inform<br>10                            | New P<br>mation<br>Ce<br>Memb<br>Nur                                          | Patient     Attent Information     nal Information     ume (Eng)*                                                               | Dispensi      | ≅ demos              | Narmcare.app<br>story Rr<br>Narme (C                              | ecord         | Hoad, Isuen<br>Wan, NT                                                                                     | ENGLISH<br>C | • FP                                                                                                    |                          |
| Patient Infon                                   | New P<br>mation<br>Cas<br>Nun<br>Er                                           | Patient     Atlent Information nal Information ume (Eng)* nail                                                                  | Dispensi      | a demo (             | Narmcare.app<br>Itory R<br>Name (C<br>HKID                        | ecord<br>?hi) | Hoad, Isuen<br>Wan, NT                                                                                     | ENGLISH<br>O | • Pr                                                                                                    |                          |
| Patient Inform<br>Patient<br>ID<br>110          | New P<br>mation Perso<br>Ca<br>Ment Nu<br>Star<br>Lt Ca                       | Patient     atient information nal information unre (Eng)* nail ase / Membership NL                                             | Dispensi      | i demo ;<br>ng Inver | harmcare.app<br>Itory R<br>Name (C<br>HKID                        | ecord<br>hi)  | Hoad, Isuen<br>Wan, NT                                                                                     | ENGLISH      | v P P                                                                                                    |                          |
| Patient Infor<br>Patient Infor<br>Patient Infor | New P<br>mation Perso<br>Cos<br>Merré<br>Nun<br>Er<br>El<br>Co<br>Cos         | Patient     Patient atient Information anal Information anail anail diffess                                                     | Dispensi      | e demo (             | Narmeare.app<br>Itory R<br>Narme (C<br>HKID                       | ecord<br>hi)  | Hoad, Isuen<br>Wan, NT                                                                                     |              | Contraction     Contraction     Contracti |                          |
| Patient Infor<br>Patient<br>10<br>109           | New P<br>mation Perso<br>Ca<br>Mont Nu<br>Nu<br>Li<br>Li<br>Li<br>Di          | Patient     Patient     atient Information     anal Information     une (Eng)*      asse / Membership Nu     diffess     strict | Dispensi      | e demas              | Narmcare.app<br>Itory R<br>Name (C<br>HKID<br>Phone               | ecord<br>/hi) | Hoad, Isuen<br>Wan, NT                                                                                     |              |                                                                                                    |                          |
| Patient Inform<br>Patients<br>ID<br>109         | New Perso<br>Ca<br>Memb Nu<br>Nu<br>Lt Ca<br>Lt Ca<br>Lt Ca<br>Lt Di<br>Lt Ba | Patient     Patient     atient information     ation (Eng)*      ase / Membership Nu      strict     ckup Phone                 | Dispensi      | dema ;               | Narmeare.app<br>Itory R<br>Narme (C<br>HKID<br>Phone<br>Relations | ecord<br>(hi) | Hoad, Isuen<br>Wan, NT                                                                                     |              |                                                                                                    |                          |

| Patient                                                                                                    | New Prescript                                                                                                    | tion <b>A</b>                                                           | Add new prescriptio<br>dd new prescription                                                                                                    |
|----------------------------------------------------------------------------------------------------|----------------------------------------------------------------------------------------------------|-------------------------------------------------------------------------|----------------------------------------------------------------------------------------------------|
| ●●● □ = < >                                                                                                    | 0 à demo.pha                                                                                                    | armcare.app 🕫 උ                                                         | © ٿ +                                                                                                    |
| PharmCare                                                                                                    | Patient Dispensing                                                                                                    | Inventory Record                                                        | ENGLISH - PharmCare (T                                                                                                    |
| Personal Information LAM                                                                                                    | WAI MAN 林道文 I M I NO DOB + NEW PRESCRIPTION                                                                                                    | + DISPENSE ITEMS EDIT                                                   | SUSPEND FOLLOW UP Back                                                                                                    |
| Personal Information                                                                                                    |                                                                                                    |                                                                         |                                                                                                    |
| Clinical Information                                                                                                    |                                                                                                    |                                                                         |                                                                                                    |
| Drug Allergy                                                                                                    | (No Data)                                                                                                    |                                                                         |                                                                                                    |
| Adverse Drug<br>Reaction                                                                                                    | (No Data)                                                                                                    |                                                                         |                                                                                                    |
| Medical History                                                                                                    | (No Data)                                                                                                    |                                                                         |                                                                                                    |
| Follow Up Record                                                                                                    |                                                                                                    |                                                                         |                                                                                                    |
| S Dispensing Record                                                                                                    |                                                                                                    |                                                                         |                                                                                                    |
| Prescription Number Bran                                                                                                    | ch Dispensing Episode Dispensing Date Prescr                                                                                                    | ibed Item Dosing Instruction Disce                                      | nsed Oty Owing Oty Control Label                                                                                                    |
| riesengoviriteines pres                                                                                                    | (No Data)                                                                                                    | and a next and a second second                                          | and any onling any online care                                                                                                    |
|                                                                                                    |                                                                                                    |                                                                         |                                                                                                    |
|                                                                                                    |                                                                                                    |                                                                         |                                                                                                    |
| •••                                                                                                    | 0 û demo.pha                                                                                                    | rmcare.app 🚳 C                                                          | ④ 也 +                                                                                                    |
|                                                                                                    | O iscensing Invento     (2)                                                                                                    | rmcare.app Ro C                                                         | ⊙ ₾ +<br>ENGLISH - = PharmCare (1.                                                                                                    |
| PC<br>New Prescription                                                                                                    | A demo.pha     A     A    | rmeare.app Pop C<br>rv Record<br>Preview Label                          | Complete Dispensing                                                                                                    |
| New Prescription Nam                                                                                                    | D a demo.phai     Patient     Discensine     Invento     Dispense items                                                                                                    | rmeare.app Po C<br>rv Record<br>Preview Label<br>A DIODENSEE FEEMO EDIT | Complete Dispensing Complete Dispensing Compl |
| New Prescription                                                                                                    | O e demo phai     Patient Dispension Invento     Dispense Rems      Aveau Mark Heller I.M. I.WO POB     E. Lam Wai Man 林琦文 I.M. I.NO DOB                                                                                                    | rmare.app Po C                                                          | Complete Dispensing Controwerte Rest                                                                                                    |
| New Prescription Personal Information New Prescription Nam Prescription Nam Prescription Namber shop-tw-02408                                                                                                    | ● e demo phai<br>Patient Discension Invento<br>Dispense items<br>E Lam Wai Man 林瑋文 I M I NO DOB<br>Prescription Date*                                                                                                    | mean app C C                                                            | Complete Dispensing Complete Dispensing Compl |
| New Prescription New Prescription New Prescription New Prescription Nam Prescription Number shop-tw-02408                                                                                                    | ● ▲ demo.phal<br>Patient Dispension Invento<br>©<br>Dispense items<br>CVALUARE RECEIPTION PARTY<br>Re : Lam Wai Man 林瑋文 I M I NO DOB<br>Prescription Date*                                                                                                    | rmcare.app Provide C                                                    | Complete Dispensing                                                                                                    |
| Prescription Number<br>shop-tw-02408                                                                                                    | ● ▲ demo phai<br>Patient Dispension Invento<br>Dispense Rems<br>AVALMENT (RED CLARENOR DOB<br>E Lam Wai Man 林琨文 I M I NO DOB<br>Prescription Date*                                                                                                    | meartaapp Province Label                                                | Complete Dispensing                                                                                                    |
| Prescription Personal Information Personal Information New Prescription Nam Prescription Number shop-tw-02408 Clinic (English) * Partial Fill Rx                                                                    |                                                                                                    | meare app                                                               | Complete Dispensing Complete Dispensing Complete Dispensing                                                                                                    |
| New Prescription New Prescription New Prescription Nam Prescription Number shop-tw-02408 Clinic (English) * Partial Fill Rx                                                                                         | C                                                                                                    | rmcare app                                                              | Complete Dispensing Complete Dispensing                                                                                                    |
| Prescription     Prescription     Prescription     Prescription     Clinic (English) *      Prescription Context                                                                                                    | C demo phaile demo phaile | meare app                                                               | Complete Dispensing                                                                                                    |
| New Prescription     New Prescription     New Prescription     New Prescription     Nam     Prescription Number     shop-tw-02408     Clinic (English) *     Partial Fill Rx     Prescription Context               | ● ▲ demo phai<br>Patient Dispension<br>Dispense Rems<br>■ Lam Wai Man 林瑄文 I M I NO DOB<br>Prescription Date*<br>● Color2/2024                                                                                                    | rmcare app                                                              | Complete Dispensing Complete Dispensing                                                                                                    |
| New Prescription New Prescription New Prescription Name Prescription Number shop-tw-02408 Clinic (English)* Prescription Content Prescription Content shop-tw-62405                                                 | ● ▲ demo phai<br>Patient Dispense items<br>Dispense items<br>■ Lam Wai Man 林琨文 I M I NO DOB<br>■ Lam Wai Man 林琨文 I M I NO DOB<br>■ Expiry Date<br>■ Repeat Rx 19/02/2024                                                                                                    | meare app                                                               | Complete Dispensing                                                                                                    |
| Prescription     Prescription     New Prescription     New Prescription     Nam     Prescription Number     shop-tw-02408      Clinic (English) *      Partial Fill Rx      Prescription Context      shop-tw-02405 | Dispense items     Dispense items     Dis      | mcara app C C C                                                         | Complete Dispensing                                                                                                    |

| Patient                                                                                                    | Dispense Items                                                                                                    | <ul><li>Dispense items.png</li><li>Dispense items details.png</li></ul>                                                                                                    |
|----------------------------------------------------------------------------------------------------|----------------------------------------------------------------------------------------------------|----------------------------------------------------------------------------------------------------|
| Pherecare                                                                                                    | e demo pharmcare.app     Patient     Dispensing     Inventory                                                                                                    | থ্যু ৫ তি ট + ৪৪<br>Record ENGLISH ▼ (ল PharmCare (T) @                                                                                                    |
| Personal Information LAM WAI MAN                                                                                                    | 林現文 I M I NO DOB + NEW PRESCRIPTION + DISPENSE ITEM                                                                                                    | IS EDIT SUSPEND FOLLOW UP Back                                                                                                    |
| Personal Information                                                                                                    |                                                                                                    |                                                                                                    |
| Clinical Information                                                                                                    |                                                                                                    |                                                                                                    |
| Drug Allergy (No Data)                                                                                                    |                                                                                                    |                                                                                                    |
| Adverse Drug<br>Reaction (No Data)                                                                                                    |                                                                                                    |                                                                                                    |
| Medical History (No Data)                                                                                                    |                                                                                                    |                                                                                                    |
| Follow Up Record                                                                                                    |                                                                                                    |                                                                                                    |
| 2 Dispensing Record                                                                                                    |                                                                                                    |                                                                                                    |
| Prescription Number Branch D                                                                                                    | ispensing Episode Dispensing Date Prescribed Item Dosing In                                                                                                    | Istruction Dispensed Qty Owing Qty Control Label                                                                                                    |
|                                                                                                    | (No Data)                                                                                                    |                                                                                                    |
|                                                                                                    |                                                                                                    |                                                                                                    |
|                                                                                                    |                                                                                                    |                                                                                                    |
| ••• • • • • • • • • • • • • • • • • •                                                                                                     | demo pharmcare.app                                                                                                    | •• එ                                                                                                    |
|                                                                                                    | 0 û û demo pharmcare.app                                                                                                    | 8 + 台 ①               5 eee                                                                                                    |
| Comparison     Comparison     C |                                                                                                    | Image: Complete Dispensing       Image: Complete Dispensing       Image: Complete Dispensing       Image: Complete Dispensing       Image: Complete Dispensing                                                                                                    |
| New Dispening Name : Lam Wa                                                                                                    | 0                                                                                                    | Image: Second second second |
| New Dispensing Date                                                                                                    | 0 单 demo pharmcare app<br>② Dispense Items Previe<br>Tervie Intel Notice Response Tervie<br>ai Man 林瑋文<br>Reference Number Dispensed Item                                                                                                    | Complete Dispensing     Complete Dispensing     Complete Dispensing     Complete Dispensing     Control                                                                                                    |
| New Dispensing Date                                                                                                    | 0                                                                                                    | Image: Complete Dispensing       Image: Complete Dispensing                                                                                                    |
| New Dispensing Date                                                                                                    | ● demo pharmcare app<br>● Dispense Items Preview<br>ANDER ALL AND ADDR CACENDER AT AN<br>AND ADDR CACENDER AT AN<br>AND ADDR CACENDER AT AN<br>AND ADDR CACENDER AT AN<br>AND ADDR CACENDER AT AN<br>AND ADDR CACENDER AT AN<br>AND ADDR CACENDER AT AN<br>ADDR CACENDER AT AN<br>ADDR |                                                                                                    |
| New Dispening Name : Lam Water                                                                                                    | ● demo pharmcare app<br>② Dispense Items Previe<br>Alter Construction Construction Co                                                                                                    | Complete Dispensing      Complete Dispensing      Dispensed Qty     Owing Qty     Control                                                                                                    |
| New Prescription  Percental Information  New Dispening Name : Lam Wa Dispensing Date  Dispensing Date  Reference  08/02/2024                                                                                                    | O Generate Rem     O Generate Rem     O Gener                                                                                                    |                                                                                                    |
| Construction     Construction     C | ● demo pharmcare app<br>● Dispense Items Preview<br>ai Man 林瑋文<br>Reference Number Dispensed Item<br>PREVIEW LABEL<br>No dispensed Item<br>Number Dispensed Item                                                                                                    | Image: Control         Image: Control         Image:                                                                                                    |
| Control of administration                                                                                                    | O C C C C C C C C C C C C C C C C C                                                                                                    | Image: Complete Dispensing         Image: Complete Dispensing         Image: Complete Dispension         Image: Complete Dispension         Image: Complete Dispension         Image: Complete Dispension         Image: Complete Dispension         Image: Complete Dispension         Im                                                                                                    |
|                                                                                                    | Beference Number     Dispensed Item     New Dispensed Item     New Dispensed Item     New Dispensed Item     New Dispensed Item     Dispensed Item     New Dispensed Item     New Dispensed Item     Dispensed Item     New Dispensed Item     New Dispensed Item                                                                                                    | Image: Control         Image: Control         Image:                                                                                                    |
| Dispensing Date*                                                                                                    | Beference Number     Dispensed Item     No dispensed Item     No dispensed Item     No dispensed Item     No dispensed Item     No dispensed Item     Dispensed Item     Dispensed Item     Dispensed Item     New Dispensed Item     Dispensed Item     Dispensed Item     Not dispensed Item     Dispensed Item     D                                                                                                    | Control                                                                                                    |

| Patient                                                                                                    | Export All P                                                                                                    | atients                                                            | <ul> <li>Export patients.png</li> <li>Patient spreadsheet.png</li> </ul>                                                                                                    |                                   |  |  |
|----------------------------------------------------------------------------------------------------|----------------------------------------------------------------------------------------------------|--------------------------------------------------------------------|----------------------------------------------------------------------------------------------------|-----------------------------------|--|--|
| eee • • • • • • • • • • • • • • • • • •                                                                                                    | A der     Patient     Dispensing                                                                                                    | io.pharmcare.app<br>Inventory                                      | ං ද<br>Record ENG                                                                                                    | ⊙ ௴ +<br>ELISH ▼ 〒 PharmCare (T ❹ |  |  |
| Patient Information + NEW                                                                                                    | XPORT Q Search                                                                                                    |                                                                    | Phone -                                                                                                    | Status Active -                   |  |  |
| Patient Case / Name<br>ID Membership (Eng)<br>Number                                                                                                    | Name Gender<br>(Chi)                                                                                                    | HKID Phone                                                         | Address District                                                                                                    | Status Control                    |  |  |
| 110 LST003 Lam Wai                                                                                                    | Man 耕瑠文 Male                                                                                                    | M3729224 2748292                                                   | Room 3,<br>Cyberport Smart<br>Spcae 8, 25/F,<br>COW Building, TP<br>388 Castle Peak<br>Road, Tsuen<br>Wan, NT                                                                                                    | Active 🖍 🗑                        |  |  |
| 109 LST002 Wong Si                                                                                                    | u Mei 黃小黃 Male                                                                                                    | Y2392492 9246742                                                   | Room 3,<br>Cyberport Smart<br>Spcae 8, 25/F,<br>18 CCW Building, TW<br>388 Castle Peak<br>Road, Tsuen<br>Wan, NT                                                                                                    | Active 🖌 🔳                        |  |  |
| 106 LST001 Chan Tai                                                                                                    | Man 歸大文 Male                                                                                                    | G3874929 9273627                                                   | Room 3,<br>Cyberport Smart<br>Spcae 8, 25/F,<br>'3 CDW Building, TW<br>388 Castle Peak<br>Road, Tsuen<br>Wan, NT                                                                                                    | Active 🖌 🖺                        |  |  |
| Home     Insert     Draw     Page Layout     Formulas     Dat       Pate     V     Layout     Formulas     Dat       B     I     V     V     V                                                                                                    | ि Export-Patient Int<br>a Review View Q Tell me<br>च च च च २० २० ८० ८० ४ अन्तुक A Centre v 1<br>इ. च च 1 च च छ Marga & Centre v 1                                                                                                    | formation.xlsx - Read-Only<br>General ・<br>踊 ・ % り 1 絵 部 Formation | oreal format<br>format format<br>format format format<br>format format format<br>format format fo | Share Comments                    |  |  |
| A1         A         B         C         D         L           1         id         case_no         name_org         name_tr         hkid           2         110         LST002         wong Siur Meit 科育文         M372           3         109 <tdlst002< td="">         wong Siur Meit 科育文         M372           4         108         LST001         Chan Tai Mar 科育大文         G3874</tdlst002<> | F         G         H           address         district_id         phone         ph           224         Room 3, Cyb TP         274829224         274829224           492         Room 3, Cyb TW         924874218         929           929         Room 3, Cyb TW         92736273 | I J K<br>none2 relationship gender<br>1<br>1                       | L M N<br>active ort_dat<br>1 2024-02-08 16:24:50<br>1 2024-02-08 16:17:10<br>1 2024-02-08 16:14:40                                                                                                    | O P Q                             |  |  |
| Ел                                                                                                    | xport patient inform                                                                                                    | nation into a                                                      | spreadsheet.                                                                                                    |                                   |  |  |

| • • •         | < >                            | 0             |               | 🔒 der      | no.pharmcare.app |           | ି କଳ                                                                                                    | (************************************* |        | ů +          |
|---------------|--------------------------------|---------------|---------------|------------|------------------|-----------|----------------------------------------------------------------------------------------------------|----------------------------------------|--------|--------------|
| PC            | Da                             | shboard       | Patient       | Dispensing | Inventor         | y Re      | cord                                                                                                    | ENG                                    | LISH + | PharmCare (T |
| Patient Info  | ormation + NEW                 | EXPORT        |               | Q Search   | h ::             |           | Phone                                                                                                    | •                                      | Status | Active -     |
| Patient<br>ID | Case /<br>Membership<br>Number | Name<br>(Eng) | Name<br>(Chi) | Gender     | HKID             | Phone     | Address                                                                                                    | District                               | Status | Control      |
| 110           | LST003                         | Lam Wai Man   | 林瑋文           | Male       | M3729224         | 274829224 | Room 3,<br>Cyberport Smart<br>Spcae 8, 25/F,<br>CDW Building,<br>388 Castle Peak<br>Road, Tsuen<br>Wan, NT | TP                                     | Active | Ø•           |
| 109           | LST002                         | Wong Siu Mei  | 黃小美           | Male       | Y2392492         | 924874218 | Room 3,<br>Cyberport Smart<br>Spcae 8, 25/F,<br>CDW Building,<br>388 Castle Peak<br>Road, Tsuen<br>Wan, NT | TW                                     | Active | <b>/</b> •   |
| 108           | LST001                         | Chan Tai Man  | 陳大文           | Male       | G3874929         | 92736273  | Room 3,<br>Cyberport Smart<br>Spcae 8, 25/F,<br>CDW Building,<br>388 Castle Peak<br>Road, Tsuen<br>Wan, NT | TW                                     | Active | <b>Z</b> 1   |

| Patient                                                                                   | Deactivating Patients                                           | Deactivate patients.png                                  |
|-------------------------------------------------------------------------------------------|-----------------------------------------------------------------|----------------------------------------------------------|
|                                                                                           |                                                                 |                                                          |
| Dashboar<br>PharmCaro                                                                     | rd Patient Dispensing Inver                                     | P C C C C C C C C C C C C C C C C C C C                  |
| Personal Information LAM WAI MAN                                                          | 林瑋文 I M I NO DOB + NEW PRESCRIPTION + D                         | INSPENSE ITEMS EDIT SUSPEND FOLLOW UP Back               |
| Personal Information     Clinical Information                                             |                                                                 |                                                          |
| Drug Allergy (No Data)<br>Adverse Drug<br>Reaction (No Data)<br>Medical History (No Data) |                                                                 |                                                          |
| Follow Up Record                                                                          |                                                                 |                                                          |
| Prescription Number Branch C                                                              | Dispensing Episode Dispensing Date Prescribed Item<br>(No Data) | Dosing Instruction Dispensed Qty Owing Qty Control Label |
|                                                                                           |                                                                 |                                                          |
| Deactiv                                                                                   | vates a patient to remove its                                   | profile on the patient list.                             |

## Dispensing

- stores details of the dispensed drugs, clinics, prescriptions and dosing instructions

| Dispensing                                                                                      | Drug list                                      |                 | Drug list.png                                                                          |                      |                                  |  |
|-------------------------------------------------------------------------------------------------|------------------------------------------------|-----------------|----------------------------------------------------------------------------------------|----------------------|----------------------------------|--|
| ••• • • • · · · · · · · · · · · · · · ·                                                         | 0 û demo.pha                                   | armcare.app     | ି ସହ                                                                                   |                      | <u>۵</u> + %                     |  |
| Dasl                                                                                            | board Patient Dispensing                       | Inventory       | Record                                                                                 | ENGLISH +            | PharmCare (T                     |  |
| Drug Info + NEW                                                                                 | Q Search                                       | Registration no | + Legal Class                                                                          | All - Statu          | s In fo 🔺                        |  |
| Registration Drug Name                                                                          | Active ingredients                             | Strength        | Certificate<br>holder                                                                  | Legal classification | All<br>In formulary              |  |
| DUODART<br>HK-61184 CAPSULE<br>0.5MG/0.4MG                                                      | dutasteride tamsulosin hydrochloride           | 0.5MG/0.4M      | MG www.wwww.qqqq                                                                       | P15153               | Not in formulary<br>Deregistered |  |
| EPLERENONA<br>HK-67564 PENTAFARMA<br>TABLETS 50MG                                               | eplerenone                                     |                 | TRENTON-BOMA LTD                                                                       | P1S1S3               | Prescription only<br>Medicines   |  |
| APO-<br>EMTRICITABINE-<br>HK-67560 TENOFOVIR<br>TABLETS<br>200MG/300MG                          | emtricitabine<br>tenofovir disoproxil fumarate |                 | HIND WING CO LTD                                                                       | P15153               | Prescription only<br>Medicines   |  |
| FULVESTRANT<br>TEVA SOLUTION<br>HK-67537 POR INJECTION IN<br>PRE-FILLED<br>SYRINGE<br>250MG/SML | (fulvestrant)                                  |                 | TEVA<br>PHARMACEUTICAL<br>HONG KONG O/B<br>TEVA<br>PHARMACEUTICAL<br>HONG KONG LIMITED | P15153               | Prescription only<br>Medicines   |  |
| HK-67030 ERBINOL TABLETS<br>250MG                                                               | terbinafine (as hydrochloride)                 |                 | HEALTH ALLIANCE<br>INTERNATIONAL CO<br>LTD                                             | P18153               | Prescription only<br>Medicines   |  |
| TAIGUK HC                                                                                       | hudenovetianne 1 %                             |                 |                                                                                        | Pt                   | Pharmacy only                    |  |
|                                                                                                 | Choose the sta                                 | atus of dru     | ıgs.                                                                                   |                      |                                  |  |

|                                                                             | Add Drugs                                      |                 | ► A                                                                                    | drug.png                                                                                                    |                                |
|-----------------------------------------------------------------------------|------------------------------------------------|-----------------|----------------------------------------------------------------------------------------|----------------------------------------------------------------------------------------------------|--------------------------------|
| •••                                                                         | 0 🔒 demo.pha                                   | armcare.app     | 5 <b>6</b> 8                                                                           | and the second second s | ů + ۱                          |
| Dashbo                                                                      | pard Patient Drugs                             | Inventory       | Record                                                                                 | ENGLISH +                                                                                                    | PharmCare (T                   |
| Drug Info + NEW                                                             | Q Search Prescription List<br>System Settings  | Registration no | - Legal Class                                                                          | All 👻                                                                                                    | Status In fo •                 |
| Registration Drug Name                                                      | Active ingredients                             | Strength        | Certificate<br>holder                                                                  | Legal classification                                                                                                    | Sales<br>requirement           |
| DUODART<br>HK-61184 CAPSULE<br>0.5MG/0.4MG                                  | dutasteride tamsulosin hydrochloride           | 0.5MG/0.4M      | MG www. wwww qqqq                                                                      | P15153                                                                                                    | Prescription only<br>Medicines |
| EPLERENONA<br>HK-67564 PENTAFARMA<br>TABLETS 50MG                           | epterenone                                     |                 | TRENTON-BOMA LTD                                                                       | P15153                                                                                                    | Prescription only<br>Medicines |
| APO-<br>EMTRICITABINE-<br>HK-67560 TENOFOVIR<br>TABLETS<br>200MG/300MG      | emtricitabine<br>tenolovir disoproxil fumarate |                 | HIND WING CO LTD                                                                       | P1\$1\$3                                                                                                    | Prescription only<br>Medicines |
| FULVESTRANT<br>TEVA SOLUTION<br>HK-67537 PRE-FILLED<br>SYRINGE<br>250MG/5ML | fulvestrant                                    |                 | TEVA<br>PHARMACEUTICAL<br>HONG KONG O/B<br>TEVA<br>PHARMACEUTICAL<br>HONG KONG LIMITED | P1\$1\$3                                                                                                    | Prescription only<br>Medicines |
| HK-67030 ERBINOL TABLETS<br>250MG                                           | terbinafine (as hydrochloride)                 |                 | HEALTH ALLIANCE<br>INTERNATIONAL CO<br>LTD                                             | P1S1S3                                                                                                    | Prescription only<br>Medicines |
| TAIGUK HC                                                                   | bytrocortisone 1 %                             |                 | 100 010 12-2-1                                                                         | P1                                                                                                    | Pharmacy only                  |

| Dispen      | sing                |                     | Clinic list Clinic  |                     |                          | Clinic list.       | c list.png |               |  |
|-------------|---------------------|---------------------|---------------------|---------------------|--------------------------|--------------------|------------|---------------|--|
| ••• •       | < >                 | 0                   |                     | 🔒 demo.pha          | rmcare.app               | ্লক ৫              |            | ф <b>+</b> 88 |  |
| Pic         |                     | Dashboard           | Patient D           | Ispensing           | Inventory F              | Record             | ENGLISH -  | PharmCare (T  |  |
| Clinic Info | + NEW               | £ EXPORT            | Q Sear              | ch                  |                          | Clinic (English) 👻 | Status     | Active *      |  |
| Туре        | Clinic<br>(English) | Clinic<br>(Chinese) | Doctor<br>(English) | Doctor<br>(Chinese) | Address                  | Phone              | Email      | All Active    |  |
| на          | Cyberport Clinic    |                     | Dr. Cheung          |                     | Tsuen Wan                | 29838483           |            | Inactive      |  |
| на          | CUHK Clinic         |                     | Dr. Lam             |                     | синк                     | 28373628           |            | 1 1           |  |
| Private     | HKU Clinic          |                     | Dr. Au              |                     | нки                      | 29448242           |            | 1 1           |  |
| Private     | ABC clinic          |                     | Dr. Wong            |                     | Cyberport Smart<br>Space | 29483839           |            | 1 1           |  |
| Private     | Dr. LTY clinic      |                     | Dr LTY              |                     | KLC                      | 28384932           |            | 1 1           |  |
| Private     | Dr. ATT clinic      |                     | Dr. ATT             |                     | KLC                      | 28478474           |            | 1 1           |  |
| Private     | Interesting Clinic  |                     | Dr Fung             |                     | Shatin                   | 26378128           |            | 1 1           |  |
| Private     | HKU Clinic          | HKU Clinic          | Dr Wong             |                     | wwwww                    | 94645333           |            | 1             |  |
|             | Cai Vina Dua Jaaka  | - 東京設置市会公開設備        |                     |                     | 194 Outson's Dead        |                    |            |               |  |
|             |                     |                     | Choose              | e the sta           | tus of clinic            | cs.                |            |               |  |

| Disp        | pensing             |                     | Add Clini                       | cs                    | Add new clinic.png |                        |  |
|-------------|---------------------|---------------------|---------------------------------|-----------------------|--------------------|------------------------|--|
| •••         | < >                 | 0 (                 | ₽ dem                           | o.pharmcare.app       | ڻ <b>ون</b> ي      | ර් + 83                |  |
| Place       |                     | Dashboard           | Patient Drugs                   | Inventory             | Record             | ENGLISH + PharmCare (T |  |
| Clinic Info | + NEW               | ± EXPORT            | Q Prescription List             |                       | Clinic (English) 👻 | Status Active -        |  |
| Туре        | Clinic<br>(English) | Clinic<br>(Chinese) | Doctor Uoot<br>(English) (Chine | и Address<br>se)      | Phone              | Email Control          |  |
| на          | Cyberport Clinic    |                     | Dr. Cheung                      | Tsuen Wa              | n 29838483         | / 1                    |  |
| на          | CUHK Clinic         |                     | Dr. Lam                         | CUHK                  | 28373628           | / *                    |  |
| Private     | HKU Clinic          |                     | Dr. Au                          | нки                   | 29448242           | / T                    |  |
| Private     | ABC clinic          |                     | Dr. Wong                        | Cyberport Sr<br>Space | nart 29483839      | / 1                    |  |
| Private     | Dr. LTY clinic      |                     | Dr LTY                          | KLC                   | 28384932           | / *                    |  |
| Private     | Dr. ATT clinic      |                     | Dr. ATT                         | KLC                   | 28478474           | / 1                    |  |
| Private     | Interesting Clinic  |                     | Dr Fung                         | Shatin                | 26378128           | / 1                    |  |
| Private     | HKU Clinic          | HKU Clinic          | Dr Wong                         | wwwww                 | 94645333           | / 1                    |  |
|             | Cai Vian Dun Jaaken | 2018年8月21日中小八1386月  | •                               | 104 Oversiel          | Deed               |                        |  |
|             |                     |                     | Add news clin                   | ics to the cl         | inic list.         |                        |  |

| Dispensin                             | nsing Prescription List Prescription List. |           |              | Prescription List         |                                   |                  | List.png                 |
|---------------------------------------|--------------------------------------------|-----------|--------------|---------------------------|-----------------------------------|------------------|--------------------------|
| ••• • • • • • • • • • • • • • • • • • | <b>O</b><br>Patient                        | Dispens   | e demo.phi   | armcare.app<br>Dry Record | 8 <b>0</b> 2                      | ENGLISH -        | ④ ᠿ + 器<br>PharmCare (T) |
| Rx Info + NEW                         |                                            | Q Search  |              | Pre                       | scription Number 👻                | Status           | All •                    |
| Prescription Number                   | Prescription Date                          | Status    | Expiry Date  | Name (Eng)                | Clinic (English)                  | Doctor (English) | All                      |
| shop-tw-02407                         | 2024-02-15                                 | Completed | 2024-02-16   | Chan Tai Man              | Cyberport Clinic                  | Dr Chan          | Duplicated               |
| shop-tw-02406                         | 2024-02-08                                 | Completed |              | Fung Hong                 | Yung Fung Shee Memorial<br>Centre | Dr Chan          | In Progress              |
| shop-tw-02405                         | 2024-02-08                                 | Completed |              | Lam Wai Man               | PlaceholderABC12345               | dr               |                          |
| shop-tw-02404                         | 2024-08-02                                 | Completed |              | Fung Hong                 | PlaceholderABC12345               | Dr. wong         |                          |
| shop-tw-02403                         | 2024-01-31                                 | Completed |              | Fung Hong                 | My Clinic                         | Dr Cheung Tin Fu |                          |
| shop-tw-02402                         | 2024-01-29                                 | Completed |              | ABCD                      | PlaceholderABC12345               | Dr Chu           |                          |
| shop-tw-02401                         | 2024-01-25                                 | Completed |              | arthur                    | PlaceholderABC12345               | fda              |                          |
| shop-tw-02400                         | 2024-01-24                                 | Completed |              | Fung Hong                 | PlaceholderABC12345               | XYZ              |                          |
|                                       |                                            |           |              |                           |                                   |                  |                          |
|                                       |                                            |           |              |                           |                                   |                  |                          |
|                                       |                                            | Choo      | se the statu | is of presc               | riptions.                         |                  |                          |

| Dispensing                                        |                                    | Add Prescription          | Add Prescription List.png                  |                        |    |  |
|---------------------------------------------------|------------------------------------|---------------------------|--------------------------------------------|------------------------|----|--|
| ••• • • < >                                       | 0                                  | 🗟 demo.pharmcare.app      | ۍ ون <sup>ي</sup>                          | © 凸 +                  | 88 |  |
|                                                   | Patient                            | rugs Inventory Record     |                                            | ENGLISH - PharmCare (T | θ  |  |
| Rx Info + NEW                                     | Q s                                | ystem Settings            | scription Number 👻                         | Status All +           |    |  |
| Prescription Number Prescription Shop-tw-02407 20 | iption Date State<br>024-02-15 Com | IS Expiry Date Name (Eng) | Clinic (English) Dr                        | Dr Chan                |    |  |
| shop-tw-02406 20                                  | 024-02-08 Com                      | pleted Fung Hong          | Yung Fung Shee Memorial<br>Centre          | Dr Chan                |    |  |
| shop-tw-02405 20                                  | 024-02-08 Com                      | pleted Lam Wai Man        | PlaceholderABC12345                        | dr 👕                   |    |  |
| shop-tw-02403 20                                  | 024-01-31 Com                      | pleted Fung Hong          | My Clinic                                  | Dr Cheung Tin Fu       |    |  |
| shop-tw-02402 20                                  | 024-01-29 Com                      | pleted ABCD               | PlaceholderABC12345                        | Dr Chu                 |    |  |
| shop-tw-02401 20                                  | 024-01-25 Com<br>024-01-24 Com     | pleted arthur             | PlaceholderABC12345<br>PlaceholderABC12345 | tda 📲                  |    |  |
|                                                   |                                    |                           |                                            |                        |    |  |

Add news clinics to the clinic list.

**Commercial Confidential** 

Copyright 2024 PharmCare Technology Limited

| Dispensing       | Syster                  | m Settings                       |           | System Setting.png |                 |  |
|------------------|-------------------------|----------------------------------|-----------|--------------------|-----------------|--|
| • • • < ><br>• • | 0<br>Patient Dispensing | demo.pharmcare.app     Inventory | Record    | මා එ<br>ENGL       | ⊙ ᠿ + 8<br>SH - |  |
| Frequency + NEW  | Q Search                |                                  | Ce        | ide +              | Status Active - |  |
| Code Descri      | ription (Eng) Desc      | ription (Chi)                    | Interval  | Multiples          | Con All Active  |  |
| 1                | once daily              | 毎日1次                             | 1         | 1                  | / Inactive      |  |
| 2 1              | twice daily             | 每日 2 次                           | 1         | 2                  | / 1             |  |
| 3 3              | times daily             | 毎日3次                             | 1         | 3                  | / 1             |  |
| 4 4              | times daily             | 每日4次                             | 1         | 4                  | / 1             |  |
| 5 5              | i times daily           | 毎日 5 次                           | 1         | 5                  | / 1             |  |
| 5d 5 times da    | faily during daytime    | ₿日日間 5 次                         | 1         | 5                  | / =             |  |
| dir a            | as directed #           | <b>表照醫生指示</b>                    | 1         | 0                  | / 1             |  |
| om in l          | the morning             | 發日早上1次                           | 1         | 1                  | / =             |  |
|                  |                         |                                  |           |                    |                 |  |
|                  | Choose t                | he status of s                   | vstem set | tings              |                 |  |

| Dispensing      | Edit Syste                                    | m Settings           | Edit             | System Setting.pr | ng |
|-----------------|-----------------------------------------------|----------------------|------------------|-------------------|----|
|                 | 0                                             | i demo.pharmcare.app | ර භ <sup>න</sup> | ල ල් + %          | 8  |
| Frequency + NEW | Patient Drugs<br>Clinics<br>Prescription List | inventory Record     | Code +           | Status Active +   |    |
| Code Des        | scription (Eng) Description                   | on (Chi) Interva     | Multiples        | Control           |    |
| 1               | once daily W                                  | 1次 1                 | 1                | • •               |    |
| 2               | twice daily 每日                                | 12次 1                | 2                | / 1               |    |
| 3               | 3 times daily 物目                              | 13次 1                | 3                | / T               |    |
| 4               | 4 times daily 希日                              | 14次 1                | 4                | / T               |    |
| 5               | 5 times daily #6                              | 15次 1                | 5                | / 1               |    |
| 5d 5 time       | s daily during daytime 毎日                     | 1間5次 1               | 5                | / T               |    |
| dir             | as directed 依照                                | ¥生指示 1               | 0                | · · · ·           |    |
| om              | in the morning 每日5                            | R上1次 1               | 1                | / T               |    |
|                 |                                               |                      |                  |                   |    |
|                 | Add                                           | and edit keywor      | rds.             |                   |    |

#### **Commercial Confidential**

Copyright 2024 PharmCare Technology Limited

## Inventory

- stores details of the inventory in your pharmacy, including products, suppliers, invoices and purchase orders information

| Inventory                                       | Add Product                                                                         | Add new product inventory.p   |  |  |
|-------------------------------------------------|-------------------------------------------------------------------------------------|-------------------------------|--|--|
| ••• <b>•</b> • <b>•</b>                         | 0 ê demo.pharmcere.app                                                              | ee c) ④ ① + 器                 |  |  |
| PC                                              | Patient Dispensing Products Record                                                  | rd ENGLISH - 📻 PharmCare (T 🕒 |  |  |
|                                                 | Suppliers                                                                           |                               |  |  |
| Product Info + NEW ± EXP                        | Invoices ORT Purchase Orders                                                        | Drug / Item (Eng) 👻           |  |  |
| Drug /<br>Code Category Item<br>(Eng)           | Drug<br>/ Active Ingredients<br>(Chi)                                               | Registration Location Stock   |  |  |
| aaa OTC medicines ANTAMIN TAB<br>4MG - 100 Pack | chlorphenamine 4 mg                                                                 | HK-31535 R1AA 1119977         |  |  |
| Pharmacy only DIFFLAM SOLN FOR GARGLE 0.15%     | benzydamine hydrochloride eromucesal mout                                           | twash 0.15 % HK-31754 996954  |  |  |
| OTC medicines MIRATON TAB 2MG                   | loperamide 2 mg                                                                     | HK-32013 999800               |  |  |
|                                                 | chlorphenamine maleate 4 %                                                          |                               |  |  |
| OTC medicines EPICOR CREAM                      | dequalinium chioride 0.15 %<br>titanium dioxide 5 %<br>zinc oxide 5 % topical cream | HK-01669 876490               |  |  |
| Pharmacy only ZOFEN TAB<br>medicines 200MG      | ibuprofen 200 mg                                                                    | HK-31542 998957               |  |  |
|                                                 |                                                                                     |                               |  |  |
|                                                 | Add a new product into the i                                                        | inventory.                    |  |  |

|                            | Inve            | entory                                                                  |                                 |                                                     | Ex                               | port Pro           | duc                          | t                                                                                         | E Ez                                      | xport ]              | Product                                          | Sprea         | dsheet.            |
|----------------------------|-----------------|-------------------------------------------------------------------------|---------------------------------|-----------------------------------------------------|----------------------------------|--------------------|------------------------------|-------------------------------------------------------------------------------------------|-------------------------------------------|----------------------|--------------------------------------------------|---------------|--------------------|
| ••                         | •               | ~ < >                                                                   |                                 | 0                                                   |                                  | •                  | demo.phai                    | mcare.app                                                                                 | G                                         | 5 6                  |                                                  | ٤             | ) Ó + 88           |
| (                          | PC              |                                                                         |                                 | Patient                                             | Disp                             | ensing Pro         | oducts                       | Reco                                                                                      | rd                                        |                      | ENGLISH                                          | Phar          | mCare (T           |
|                            | Produc          | ct Info 🛛 🕇                                                             | NEW                             | EXPORT                                              |                                  | Su<br>Inv<br>Pu    | ppliers<br>oices<br>rchase C | Irders                                                                                    |                                           |                      | Drug / Item (I                                   | Eng) 👻        |                    |
|                            | Code            | Category                                                                | Drug /<br>Item<br>(Eng)         | Drug<br>/<br>Item<br>(Chi)                          |                                  |                    | Activ                        | e Ingredients                                                                             |                                           |                      | Registration<br>No                               | Location      | Stock              |
|                            | aaa             | OTC medicine                                                            | ANTAMIN T<br>4MG - 100 F        | AB<br>Pack                                          |                                  |                    | chic                         | orphenamine 4 mg                                                                          |                                           |                      | HK-31535                                         | R1AA          | 1119977            |
|                            |                 | Pharmacy only<br>medicines                                              | DIFFLAM SO<br>FOR GARG<br>0.15% | OLN                                                 |                                  | benzydamin         | e hydrochl                   | oride oromucosal mou                                                                      | thwash 0.15 %                             |                      | HK-31754                                         |               | 996954             |
|                            |                 | OTC medicine                                                            | MIRATON T<br>2MG                | TAB                                                 |                                  |                    | k                            | operamide 2 mg                                                                            |                                           |                      | HK-32013                                         |               | 999800             |
|                            |                 | OTC medicine:                                                           | EPICOR CRI                      | EAM                                                 |                                  |                    | chlorph<br>dequal<br>tita    | enamine maleate 4 %<br>inium chloride 0.15 %<br>nium dioxide 5 %<br>ide 5 % topical cream |                                           |                      | HK-01669                                         |               | 876490             |
|                            |                 | Pharmacy only medicines                                                 | ZOFEN TA<br>200MG               | NB                                                  |                                  |                    | (8                           | suprofen 200 mg                                                                           |                                           |                      | HK-31542                                         |               | 998957             |
| Home<br>Pasto              | Autot<br>Insert | Save ●orn ∩ E<br>Draw Page La<br>Calibri (Body)<br>B I U ↓ E<br>√ fx id | yout Formula<br>↓ 12 ↓ A<br>↓ A | ≥<br>as Data Re<br>A <sup>*</sup> = =   <br>• = = : | riew View<br>■ २०००<br>■ 100 100 | C Tell me          | Gener                        | al                                                                                        | Conditional Format<br>Formatting as Table | Call E fr            | sert v ∑ v Ac<br>elete v I v Z<br>ormat v Ø v Fi | rt & Find & A | Q &<br>re Comments |
| 1 10                       | A tem_e         | a C<br>catego item_supplic iter                                         | D E                             | item_name_item_                                     | hame_item_locatio                | latest_trade, unit | soh                          | category_eni category_t                                                                   | N O tc supplier_nan supplier_             | nan registration_ac  | Q R<br>tive_ingrei active                        | S T           | U V                |
| 3                          | 175             | 2 37                                                                    | 9483<br>35166                   | DIFFLAM SO                                          | R.194                            | 11                 | 996954                       | Pharmacy on 蔡房產品<br>OTC medicin 成務                                                        | Inova Pharm                               | HK-31754             | 1                                                |               |                    |
| 5                          | 178             | 3 23                                                                    | 3710                            | EPICOR CRE#                                         |                                  | 0                  | 876490                       | OTC medicin 成業<br>Pharmacy on 華原声品                                                        | Jean-Marie F                              | HK-01669             | 1                                                |               |                    |
| 7                          | 180             | 2 8                                                                     | 6152                            | DIMENATE T                                          |                                  | 0                  | 9999999                      | Pharmacy on 解房產品<br>OTC medicin 信留                                                        | Teva Pharma<br>Fresenius Ka               | HK-31561<br>HK-32089 | 1                                                |               |                    |
| 9                          | 182             | 1 9                                                                     | 7324                            | PLENDIL ER 1                                        |                                  | 0                  | 1000001                      | Prescription 處方藥物                                                                         | Astrazeneca                               | HK-32696             | 1                                                |               |                    |
| 11                         | 184             | 3 31                                                                    | 9710                            | LACTEOL FOI                                         |                                  | 0                  | 999792                       | OTC medicin 成業                                                                            | Abbott Labor                              | HK-34214             | 0                                                |               |                    |
| 12<br>13                   | 185<br>186      | 3 33<br>1 9                                                             | 9606<br>16885                   | PROGESIC T/<br>BETALOC ZO                           |                                  | 0                  | 999832                       | DTC medicin 成绩<br>Prescription 處方預物                                                       | F# Healthcar<br>Astrazeneca               | HK-34491<br>HK-34975 | 1                                                |               |                    |
| 14                         | 187<br>188      | 1 31<br>3 31                                                            | 20274<br>1899                   | APO-TRIHEX<br>PROGESIC-2!                           |                                  | 0                  | 1000000                      | Prescription 處方兼物<br>OTC medicin 成藥                                                       | Abbott Labor<br>Abbott Labor              | HK-35092<br>HK-35272 | 1                                                |               |                    |
| 16                         | 189             | 2 31                                                                    | 8229                            | NOVOMIN T.<br>SETAMOL TA                            |                                  | 0                  | 1000000                      | Pharmacy on 藥房產品<br>OTC medicin 成節                                                        | Abbott Labor<br>Abbott Labor              | HK-35601<br>HK-35624 | 1                                                |               |                    |
| 18                         | 191             | 3 31                                                                    | 19749                           | BENZAC AC 1                                         |                                  | 0                  | 1000000                      | OTC medicin 成确                                                                            | Abbott Labor                              | HK-38990             | 1                                                |               |                    |
| 20                         | 192<br>193      | 3 31<br>1 31                                                            | 23217<br>6606                   | COZAAR TAB                                          |                                  | 0                  | 1000000                      | OTC medicin 成構<br>Prescription 處方稱物                                                       | Abbott Labor<br>Abbott Labor              | HK-39212<br>HK-39953 | 1                                                |               |                    |
| 21 22                      | 194             | 2 31                                                                    | 21650<br>9848                   | CLOTRIMAZC<br>XALATAN EY                            |                                  | 0                  | 1000000                      | Pharmacy on 藥房產品<br>Prescription 虛方預助                                                     | Abbott Labor<br>Abbott Labor              | HK-40763<br>HK-42158 | 1                                                |               |                    |
|                            | 196             | 1 31                                                                    | 10042                           | GUMICRON                                            |                                  | 0                  | 1000000                      | Prescription 處方兼物                                                                         | Abbott Labor                              | HK-42184             | 1                                                |               |                    |
| 23                         | 197             | s 43<br>3 17                                                            | 1 <i>9</i> 075<br>6684          | EUROZYME 1                                          |                                  | 0                  | 1000000                      | OTC medicin 成構<br>OTC medicin 成構                                                          | Europharm L                               | HK-42195<br>HK-42198 | 1                                                |               |                    |
| 23<br>24<br>25             | 199             | 1 10                                                                    | 17037                           | APO-BUSPIR                                          |                                  | 0                  | 1000000                      | Prescription。盧方藥物                                                                         | Hind Wing Ci                              | HK-42284             | 1                                                |               |                    |
| 23<br>24<br>25<br>26<br>27 |                 |                                                                         |                                 |                                                     |                                  |                    |                              |                                                                                           |                                           |                      |                                                  |               |                    |

| Inventory                                    |                | Add Supplier                              | s               | Add Supplier.png |                       |    |
|----------------------------------------------|----------------|-------------------------------------------|-----------------|------------------|-----------------------|----|
| •••                                          | 0              | 🔒 demo.ph                                 | armcare.app     | ල ලම             | <u>ڻ</u> +            | 88 |
| PC                                           | Patient        | Dispensing Products                       | Record          | E                | NGLISH - PharmCare (T | θ  |
| Supplier Info + NEW                          | 👲 EXPORT       | Suppliers<br>Invoices<br>Q Searc Purchase | Orders          | Supplier (Eng) 👻 | Status Active -       | 1  |
| Supplier (Eng)                               | Supplier (Chi) | Address                                   | Email           | Phone            | Control               |    |
| Abbott Laboratories Ltd.                     |                |                                           | info@abbott.com | 99991111         | + / 1                 |    |
| APT Pharma Limited                           |                |                                           |                 |                  | + / 1                 |    |
| ASDF                                         |                |                                           |                 |                  | + / 1                 |    |
| ASDF                                         |                |                                           |                 |                  | + / 1                 |    |
| Astellas Pharma Hong Kong<br>Company Limited |                |                                           |                 |                  | + / 1                 |    |
| Astrazeneca Hong Kong Ltd.                   |                |                                           |                 |                  | + / 1                 |    |
| Bausch & Lomb (HK) Ltd.                      |                |                                           |                 |                  | + / 1                 |    |
| Bayer Healthcare Ltd.                        |                |                                           |                 |                  | + / 1                 |    |
|                                              |                | Add a new i                               | tem supplier.   |                  |                       |    |

| mventory                                     |                |                  | - Export Supp   |                  |           | er.png       |
|----------------------------------------------|----------------|------------------|-----------------|------------------|-----------|--------------|
| •••••                                        | 0              | 🔒 demo.pl        | harmcare.app    | জ্ঞ ৫            |           | ŵ +          |
| PC                                           | Patient        | Dispensing Inven | tory Record     |                  | ENGLISH - | PharmCare (T |
| Supplier Info + NEW                          | ± EXPORT       | Q Search         |                 | Supplier (Eng) 👻 | Status    | Active +     |
| Supplier (Eng)                               | Supplier (Chi) | Address          | Email           | Phone            | Con       | trol         |
| Abbott Laboratories Ltd.                     |                |                  | info@abbott.com | 99991111         | +         | / =          |
| APT Pharma Limited                           |                |                  |                 |                  | +         | / =          |
| ASDF                                         |                |                  |                 |                  | +         | / =          |
| ASDF                                         |                |                  |                 |                  | +         | / =          |
| Astellas Pharma Hong Kong<br>Company Limited |                |                  |                 |                  | +         | / =          |
| Astrazeneca Hong Kong Ltd.                   |                |                  |                 |                  | +         | / =          |
| Bausch & Lomb (HK) Ltd.                      |                |                  |                 |                  | +         | / 1          |
| Bayer Healthcare Ltd.                        |                |                  |                 |                  | +         | / =          |
|                                              | 1. 1           | 1-1 (            | ( : :1          |                  | - 4 1-    | -)           |

| Inventory                                    | Edit Sup            | opliers              | ► E              | dit Supplier.png         |
|----------------------------------------------|---------------------|----------------------|------------------|--------------------------|
| ••••••••                                     | 0                   | 🔒 demo.pharmcare.app | ී අම             | <u>ڻ</u> + %             |
| PC                                           | Patient Dispensing  | Inventory Record     |                  | ENGLISH - PharmCare (T 9 |
| Supplier Info + NEW ± EX                     | PORT Q Search       |                      | Supplier (Eng) 👻 | Status Active -          |
| Supplier (Eng) Supp                          | ilier (Chi) Address | Email                | Phone            | Control                  |
| Abbott Laboratories Ltd.                     |                     | info@abbott.com      | n 99991111       | + 🕜 🗉                    |
| APT Pharma Limited                           |                     |                      |                  | + / 1                    |
| ASDF                                         |                     |                      |                  | + / 1                    |
| ASDF                                         |                     |                      |                  | + 2 =                    |
| Astellas Pharma Hong Kong<br>Company Limited |                     |                      |                  | + / 1                    |
| Astrazeneca Hong Kong Ltd.                   |                     |                      |                  | + / 1                    |
| Bausch & Lomb (HK) Ltd.                      |                     |                      |                  | + / 1                    |
| Bayer Healthcare Ltd.                        |                     |                      |                  | + / 1                    |
|                                              |                     |                      |                  |                          |
|                                              | Edi                 | it Supplier List.    |                  |                          |

| Inventory                                                | Add Invoices                                 | Add new invoice.png                    |
|----------------------------------------------------------|----------------------------------------------|----------------------------------------|
| ••• • • < >                                              | 0 🔒 demo.pharmcare.app                       | ම ර ම ර ම                              |
|                                                          | tient Dispensing Products Record             | ENGLISH - PharmCare (T 😧               |
| Invoice Info + NEW ± EXPORT<br>Supplier (Eng) Supplier ( | Purchase Orders Chi) Invoice No Receive Date | e Total Cost Control                   |
| APT Pharma Limited                                       | an invoice 2025-02-0<br>an invoice 2025-02-0 | 21 \$11                                |
| Abbott Laboratories Ltd.                                 | 2024-02-0                                    | 99 \$300                               |
| Abbott Laboratories Ltd.                                 | 2024-01-1<br>2024-01-1                       | 17 \$100 <b>•</b>                      |
| Abbott Laboratories Ltd.                                 | 2024-01-1<br>2024-01-1                       | 17 \$100 <b>1</b><br>17 \$100 <b>1</b> |
| Abbott Laboratories Ltd.                                 | 2024-01-1<br>2024-01-1                       | 17 \$10000 <b>1</b><br>11 \$0 <b>1</b> |
|                                                          | Add a naw invoice                            |                                        |

| ••• • • < >              | 0              | 🗎 der            | no.pharmcare.app | ଜନ୍ମ ଓ       | <u> 1</u> + ٤ |
|--------------------------|----------------|------------------|------------------|--------------|---------------|
| PC                       | Patient        | Dispensing Produ | liers            | ENGLISH +    | PharmCare (T  |
| Invoice Info + NEW       | EXPORT         | Invoid           | ase Orders       | Invoice No 👻 |               |
| Supplier (Eng)           | Supplier (Chi) | Invoice No       | Receive Date     | Total Cost   | Control       |
| APT Pharma Limited       |                | an invoice       | 2025-02-21       | \$11         |               |
| APT Pharma Limited       |                | an invoice       | 2025-02-21       | \$11         |               |
| Abbott Laboratories Ltd. |                |                  | 2024-02-09       | \$300        | T             |
| Abbott Laboratories Ltd. |                |                  | 2024-01-17       | \$100        | T             |
| Abbott Laboratories Ltd. |                |                  | 2024-01-17       | \$100        | 1             |
| Abbott Laboratories Ltd. |                |                  | 2024-01-17       | \$100        | 1             |
| Abbott Laboratories Ltd. |                |                  | 2024-01-17       | \$100        |               |
| Abbott Laboratories Ltd. |                |                  | 2024-01-17       | \$10000      |               |
| Abbott Laboratories Ltd. |                |                  | 2024-01-11       | \$0          |               |

| Inventory                  |            | Add Purcl      | hase Order                  |           | Add Purchase Order.png |            |        |  |
|----------------------------|------------|----------------|-----------------------------|-----------|------------------------|------------|--------|--|
| •••                        | 0          |                | 🔒 demo.pharmcare.app        | (         | 10 C                   | ¢.         | b + 88 |  |
|                            | Patient    | Dispensing     | Products<br>Suppliers       | Record    | ENGLISH                | PharmCan   | θ.(T   |  |
| Purchase Order(s) + NEV    | V ± EXPORT | Q Se           | Invoices<br>Purchase Orders |           | Supplier (Eng) 👻       | Status All | •      |  |
| Supplier (Eng) Acc         | ount No    | PO No          | PO Date                     | Purchaser | Status                 | Control    |        |  |
| Abbott Laboratories Ltd.   | 12345      | po-shop-tw-004 | 2024-01-25                  | demo_cfsc | In Progress            | ə /        | ~      |  |
| ASDF                       |            | po-shop-tw-004 | 2024-01-25                  | demo_cfsc | In Progress            | ē /        | ~      |  |
| Abbott Laboratories Ltd.   | 12345      | po-shop-tw-004 | 2024-01-25                  | demo_cfsc | In Progress            | ē /        | ~      |  |
| ASDF                       |            | po-shop-tw-004 | 2024-01-25                  | demo_cfsc | In Progress            | e /        | ~      |  |
| Abbott Laboratories Ltd.   |            | po-shop-tw-004 | 2024-01-24                  | demo_cfsc | Completed              | e /        | ~      |  |
| Astrazeneca Hong Kong Ltd. |            | po-shop-tw-004 | 2024-01-24                  | demo_cfsc | In Progress            | ə /        | ~      |  |
| Abbott Laboratories Ltd.   | 3456789    | po-shop-tw-004 | 2024-01-11                  | demo_cfsc | Completed              | ə /        | ~      |  |
| APT Pharma Limited         | 111        | po-shop-tw-004 | 2024-01-11                  | demo_cfsc | In Progress            | ə /        | ~      |  |
|                            |            |                |                             |           |                        |            |        |  |
|                            |            | Add a          | new purchas                 | se order. |                        |            |        |  |

| Inventory                    | Expo          | rt Purchase Orc     | ler             | Edit Purch       | ase Order.png                      |
|------------------------------|---------------|---------------------|-----------------|------------------|------------------------------------|
|                              | 0             | û deme eksrencar    | -               | an e             |                                    |
| PC                           | Patient Dis   | pensing Inventory   | Record          | ENGLISH          | <ul> <li>PharmCare (T O</li> </ul> |
|                              |               |                     |                 |                  |                                    |
| Purchase Order(s) + NEW      | 🛓 EXPORT      | Q Search            |                 | Supplier (Eng) 👻 | Status All -                       |
| Supplier (Eng) Accourt       | nt No PO f    | No PO Date          | Purchaser       | Status           | Control                            |
| Abbott Laboratories Ltd. 12  | 345 po-sho    | p-tw-004 2024-01-25 | demo_cfsc       | In Progress      | ð /  <                             |
| ASDF                         | po-sho        | p-tw-004 2024-01-25 | demo_cfsc       | In Progress      | ð /  /                             |
| Abbott Laboratories Ltd. 12  | 345 po-sho    | p-tw-004 2024-01-25 | demo_cfsc       | In Progress      | ð /  /                             |
| ASDF                         | po-sho        | p-tw-004 2024-01-25 | demo_cfsc       | In Progress      | ð /  /                             |
| Abbott Laboratories Ltd.     | po-sho        | p-tw-004 2024-01-24 | demo_cfsc       | Completed        | ē / /                              |
| Astrazeneca Hong Kong Ltd.   | po-sho        | p-tw-004 2024-01-24 | demo_cfsc       | In Progress      | ð /  /                             |
| Abbott Laboratories Ltd. 345 | 6789 po-sho   | p-tw-004 2024-01-11 | demo_cfsc       | Completed        | ð / v                              |
| APT Pharma Limited           | 11 po-sho     | p-tw-004 2024-01-11 | demo_cfsc       | In Progress      | ð /  /                             |
|                              |               |                     |                 |                  |                                    |
| Export purchase              | order list in | to a spreadshee     | t (similar spre | adsheet format   | t as above).                       |

| Purchase Order(s) + NEW ± EX     | nt Dispensing<br>PORT Q S<br>PO No | demo.pharmcare.app  Inventory earch PO.Date | Record    | Re C<br>ENGLISH<br>Supplier (Eng) + | C + 88                                  |
|----------------------------------|------------------------------------|---------------------------------------------|-----------|-------------------------------------|-----------------------------------------|
| Purchase Order(s) + NEW ± EX     | nt Dispensing<br>PORT Q S<br>PO No | Inventory<br>earch                          | Record    | ENGLISH<br>Supplier (Eng) 👻         | ➡ PharmCare (T ④       Status     All ▼ |
| Purchase Order(s) + NEW ± EX     | PORT Q S                           | earch                                       |           | Supplier (Eng) 👻                    | Status All -                            |
| Supplier (Epg) Account No        | PO No                              | PO Date                                     |           |                                     |                                         |
| Supplier (Eng) Recount No        |                                    | 1 O Dato                                    | Purchaser | Status                              | Control                                 |
| Abbott Laboratories Ltd. 12345   | po-shop-tw-004                     | 2024-01-25                                  | demo_cfsc | In Progress                         | ē 🕢 🗸                                   |
| ASDF                             | po-shop-tw-004                     | 2024-01-25                                  | demo_cfsc | In Progress                         | 8 / V                                   |
| Abbott Laboratories Ltd. 12345   | po-shop-tw-004                     | 2024-01-25                                  | demo_cfsc | In Progress                         | • / ·                                   |
| ASDF                             | po-shop-tw-004                     | 2024-01-25                                  | demo_cfsc | In Progress                         | ð / /                                   |
| Abbott Laboratories Ltd.         | po-shop-tw-004                     | 2024-01-24                                  | demo_cfsc | Completed                           | ə / v                                   |
| Astrazeneca Hong Kong Ltd.       | po-shop-tw-004                     | 2024-01-24                                  | demo_cfsc | In Progress                         | • / ·                                   |
| Abbott Laboratories Ltd. 3456789 | po-shop-tw-004                     | 2024-01-11                                  | demo_cfsc | Completed                           | ð / · ·                                 |
| APT Pharma Limited 111           | po-shop-tw-004                     | 2024-01-11                                  | demo_cfsc | In Progress                         | • / ·                                   |
|                                  |                                    |                                             |           |                                     |                                         |
|                                  |                                    |                                             |           |                                     |                                         |

| Inventory                  | ]              | Print Pure     | chase Order          |           | Print Purc       | hase Order.png     |
|----------------------------|----------------|----------------|----------------------|-----------|------------------|--------------------|
| ••• • • < >                | 0              |                | 🔒 demo.pharmcare.app |           | <b>අ</b> උ       | ① + 器              |
| PC                         | Patient        | Dispensing     | Inventory            | Record    | ENGLIS           | H - PharmCare (T O |
| Purchase Order(s)          | + NEW 👲 EXPORT | ٩.             | Search               |           | Supplier (Eng) 👻 | Status All -       |
| Supplier (Eng)             | Account No     | PO No          | PO Date              | Purchaser | Status           | Control            |
| Abbott Laboratories Ltd.   | 12345          | po-shop-tw-004 | 2024-01-25           | demo_cfsc | In Progress      |                    |
| ASDF                       |                | po-shop-tw-004 | 2024-01-25           | demo_cfsc | In Progress      | • / ·              |
| Abbott Laboratories Ltd.   | 12345          | po-shop-tw-004 | 2024-01-25           | demo_cfsc | In Progress      | • / ·              |
| ASDF                       |                | po-shop-tw-004 | 2024-01-25           | demo_cfsc | In Progress      | • / ·              |
| Abbott Laboratories Ltd.   |                | po-shop-tw-004 | 2024-01-24           | demo_cfsc | Completed        | • / · ·            |
| Astrazeneca Hong Kong Ltd. |                | po-shop-tw-004 | 2024-01-24           | demo_cfsc | In Progress      | • / ·              |
| Abbott Laboratories Ltd.   | 3456789        | po-shop-tw-004 | 2024-01-11           | demo_cfsc | Completed        | • / ·              |
| APT Pharma Limited         | 111            | po-shop-tw-004 | 2024-01-11           | demo_cfsc | In Progress      | • / ·              |
|                            |                |                |                      |           |                  |                    |
|                            |                | Pri            | nt a purchase        | order.    |                  |                    |

## Record

- stores the record books, such as the prescription book and poisons book

| Record                   |                    | P                    | rescriptio      | on Book                       |                       | Pr           | escription Book.png |                         |
|--------------------------|--------------------|----------------------|-----------------|-------------------------------|-----------------------|--------------|---------------------|-------------------------|
|                          | r                  | 0<br>Patient         | i<br>Dispensing | a demo.pharmcare.app          | Record                | জ্ঞ ৩        | ENGLISH +           | ⓒ ₾ + 88                |
| Prescription Book        | EXPORT             | ٩                    | Search          |                               | Prescript             | ion Number 👻 | Legal C             | lass All -              |
| Prescription I<br>Number | Dispensing<br>Date | Prescription<br>Date | Patient<br>Name | ltem<br>Dispensed             | Quantity<br>Dispensed | Dose<br>Unit | Frequency           | Legal<br>classification |
| shop-tw-02407            | 2024-02-16         | 2024-02-15           | Chan Tai Man    | ANTAMIN TAB 4MG -<br>100 Pack | 5                     | tablet       | once daily          | P2                      |
| shop-tw-02406            | 2024-02-09         | 2024-02-08           | Fung Hong       | ZOFEN TAB 200MG               | 5                     | tablet       | once daily          | P1                      |
| shop-tw-02406            | 2024-02-09         | 2024-02-08           | Fung Hong       | ZOFEN TAB 200MG               | 5                     | tablet       | once daily          | P1                      |
| shop-tw-02404            | 2024-02-08         | 2024-08-02           | Fung Hong       | ANTAMIN TAB 4MG -<br>100 Pack | 14                    | tablet       | 3 times daily       | P2                      |
| shop-tw-02390            | 2024-01-25         | 2024-01-01           | Placeholder     | TRIFENE TAB<br>400MG          | 14                    | tablet       | twice daily         | P1                      |
| shop-tw-02390            | 2024-01-25         | 2024-01-01           | Placeholder     | TRIFENE TAB<br>400MG          | 7                     | tablet       | twice daily         | P1                      |
| shop-tw-02390            | 2024-01-25         | 2024-01-01           | Placeholder     | TRIFENE TAB<br>400MG          | 14                    | tablet       | twice daily         | P1                      |
| shop-tw-02390            | 2024-01-25         | 2024-01-01           | Placeholder     | TRIFENE TAB<br>400MG          | 28                    | tablet       | twice daily         | P1                      |
| shop-tw-02390            | 2024-01-25         | 2024-01-01           | Placeholder     | TRIFENE TAB<br>400MG          | 28                    | tablet       | twice daily         | <b>P1</b>               |
|                          |                    |                      |                 |                               |                       |              |                     |                         |
|                          | Shows a            | list of all          | l dispense      | d prescripti                  | on items              | with ins     | tructions.          |                         |

| Record                                                                                                    | l                                                                                                    | Expo                                                                                                    | ort Prescri                                                                                                    | iption Book                                                                                                    |                                                                                                    | <ul> <li>Prescription Book spreadsheet</li> </ul>                                                                                                    |                                                                                                    |                                                                                                    |
|----------------------------------------------------------------------------------------------------|----------------------------------------------------------------------------------------------------|----------------------------------------------------------------------------------------------------|----------------------------------------------------------------------------------------------------|----------------------------------------------------------------------------------------------------|----------------------------------------------------------------------------------------------------|----------------------------------------------------------------------------------------------------|----------------------------------------------------------------------------------------------------|----------------------------------------------------------------------------------------------------|
| ••• •• <>                                                                                                    |                                                                                                    | 0                                                                                                    |                                                                                                    | a demo.pharmcare.app                                                                                                    |                                                                                                    | জ <b>চ</b> ৫                                                                                                    |                                                                                                    | ⊕ ₾ + ೫                                                                                                    |
| PC                                                                                                    |                                                                                                    | Patient C                                                                                                    | ispensing                                                                                                    | Inventory                                                                                                    | Record                                                                                                    |                                                                                                    | ENGLISH +                                                                                                    | PharmCare (T 9                                                                                                    |
| Prescription Book                                                                                                    | EXPORT                                                                                                    | Q                                                                                                    | Search                                                                                                    |                                                                                                    | Prescript                                                                                                    | tion Number 👻                                                                                                    | Legal Cla                                                                                                    | nss All 👻                                                                                                    |
| Prescription<br>Number                                                                                                    | Dispensing<br>Date                                                                                                    | Prescription<br>Date                                                                                                    | Patient<br>Name                                                                                                    | Item<br>Dispensed                                                                                                    | Quantity<br>Dispensed                                                                                                    | Dose<br>Unit                                                                                                    | Frequency                                                                                                    | Legal classification                                                                                                    |
| shop-tw-02407                                                                                                    | 2024-02-16                                                                                                    | 2024-02-15                                                                                                    | Chan Tai Man                                                                                                    | ANTAMIN TAB 4MG -<br>100 Pack                                                                                                    | 5                                                                                                    | tablet                                                                                                    | once daily                                                                                                    | P2                                                                                                    |
| shop-tw-02406                                                                                                    | 2024-02-09                                                                                                    | 2024-02-08                                                                                                    | Fung Hong                                                                                                    | ZOFEN TAB 200MG                                                                                                    | 5                                                                                                    | tablet                                                                                                    | once daily                                                                                                    | P1                                                                                                    |
| shop-tw-02406                                                                                                    | 2024-02-09                                                                                                    | 2024-02-08                                                                                                    | Fung Hong                                                                                                    | ZOFEN TAB 200MG                                                                                                    | 5                                                                                                    | tablet                                                                                                    | once daily                                                                                                    | P1                                                                                                    |
| shop-tw-02404                                                                                                    | 2024-02-08                                                                                                    | 2024-08-02                                                                                                    | Fung Hong                                                                                                    | ANTAMIN TAB 4MG -<br>100 Pack                                                                                                    | 14                                                                                                    | tablet                                                                                                    | 3 times daily                                                                                                    | P2                                                                                                    |
| shop-tw-02390                                                                                                    | 2024-01-25                                                                                                    | 2024-01-01                                                                                                    | Placeholder                                                                                                    | TRIFENE TAB<br>400MG                                                                                                    | 14                                                                                                    | tablet                                                                                                    | twice daily                                                                                                    | PI                                                                                                    |
| shop-tw-02390                                                                                                    | 2024-01-25                                                                                                    | 2024-01-01                                                                                                    | Placeholder                                                                                                    | TRIFENE TAB<br>400MG                                                                                                    | 7                                                                                                    | tablet                                                                                                    | twice daily                                                                                                    | P                                                                                                    |
| shop-tw-02390                                                                                                    | 2024-01-25                                                                                                    | 2024-01-01                                                                                                    | Placeholder                                                                                                    | TRIFENE TAB<br>400MG                                                                                                    | 14                                                                                                    | tablet                                                                                                    | twice daily                                                                                                    | PI                                                                                                    |
| shop-tw-02390                                                                                                    | 2024-01-25                                                                                                    | 2024-01-01                                                                                                    | Placeholder                                                                                                    | TRIFENE TAB<br>400MG                                                                                                    | 28                                                                                                    | tablet                                                                                                    | twice daily                                                                                                    | PI                                                                                                    |
| shop-tw-02390                                                                                                    | 2024-01-25                                                                                                    | 2024-01-01                                                                                                    | Placeholder                                                                                                    | TRIFENE TAB<br>400MG                                                                                                    | 28                                                                                                    | tablet                                                                                                    | twice daily                                                                                                    | PI                                                                                                    |
| AutoSave or C C C C C C C C C C C C C C C C C C                                                                                 | Source Address Address Ad | Data         Review         Vie           Data         Review         Vie           Image: Image: Ima | Prescripti      V     Prescripti      V     Prescripti      V     Prescripti      V     Prescripti      V     Prescripti      V     Prescripti      V     Prescripti      V     V     Prescripti      V     V | Ceneral<br>Ceneral<br>Cenera | Conty     Conditional Form     Conditional Form     Conditional For | Compared and a second and a second a second a second a seco | xt         ∑         ∑         ∑         ∑         ∑         ∑         ∑         ∑         ∑         ∑         ∑         ∑         ∑         ∑         ∑         ∑         ∑         ∑         ∑         ∑         ∑         ∑         ∑         ∑         ∑         ∑         ∑         ∑         ∑         ∑         ∑         ∑         ∑         ∑         ∑         ∑         ∑         ∑         ∑         ∑         ∑         ∑         ∑         ∑         ∑         ∑         ∑         ∑         ∑         ∑         ∑         ∑         ∑         ∑         ∑         ∑         ∑         ∑         ∑         ∑         ∑         ∑         ∑         ∑         ∑         ∑         ∑         ∑         ∑         ∑         ∑         ∑         ∑         ∑         ∑         ∑         ∑         ∑         ∑         ∑         ∑         ∑         ∑         ∑         ∑         ∑         ∑         ∑         ∑         ∑         ∑         ∑         ∑         ∑         ∑         ∑         ∑         ∑         ∑         ∑         ∑         ∑         ∑         ∑         ∑         ∑ | Share     Comments     Share     Comments     Share     Share |
| hop-tw-023 2024-01-25 Fung Hong<br>hop-tw-024 2024-01-25 arthur<br>hop-tw-024 2024-01-25 arthur<br>hop-tw-024 2024-01-25 arthur |                                                                                                    | NALSET SOLL palenosetror HK-675<br>DIMENATE T dimenhydrin HK-815<br>DIFFLAM SO benzydamini HK-817<br>DIFFLAM SO benzydamini HK-817                                                                                                    | 49 1 tablet<br>61 1 tablet<br>54 10 mL<br>54 10 mL                                                                                                    | once daily 毎日1次<br>once daily 毎日1次<br>4 times daily 毎日4次<br>4 times daily 毎日4次                                                                                                    | 5 0 Dr C<br>1 6 fda<br>10 390 fda<br>10 380 fda                                                                                                    | Chan PlaceholderA<br>PlaceholderA<br>PlaceholderA<br>PlaceholderA                                                                                                    | 2024-01-24 1<br>2024-01-25<br>2024-01-25 40<br>2024-01-25 40                                                                                                    | 0 7 7 00 00                                                                                                    |

## Account

– manage account settings and view system updates

| Account                                                                                                    | Account Ma                                                                                                    | anageme                                                                                                    | ent                          | <ul> <li>Edit Account</li> </ul>                                                                                                    |                                                                                                    | unt Settings.png<br>Settings details                                                                                                    |                                                                                                    |
|----------------------------------------------------------------------------------------------------|----------------------------------------------------------------------------------------------------|----------------------------------------------------------------------------------------------------|------------------------------|----------------------------------------------------------------------------------------------------|----------------------------------------------------------------------------------------------------|----------------------------------------------------------------------------------------------------|----------------------------------------------------------------------------------------------------|
|                                                                                                    | 0                                                                                                    | Piece and a second                                                                                                    | 🔒 demo.pharmcare             | app                                                                                                    | <b>3 අම</b>                                                                                                    |                                                                                                    | ۰ ث + 80 ÷                                                                                                    |
| PharmCare is upgraded to 2.1.202402 Password is expired, please update n     Medicines Recalls     10204-02-18] Singapore: Recall     Sonopimetered spary (English     Sonopimetered spary (English     Sonopimetered spary)     10204-02-18] Character File     Sonopimetered spary (English only     2024-02-18] Character File     Sonopimetered spary     Sonopimetered spary     Sonopimeter | Patient 216 (More) ON Iof Apo-Mometasone (mometasone ony) y MBAM (Apo-Mometasone Aque matuabuk Niacin: Product contains le 0 mm: Class 3 Medicines Recall: Torm h only) | Dispensing<br>a) Aqueous Nasal Spray<br>pous Nasal Spray<br>wel of nicotinic acid found in<br>ent Pharma (UK) Limited, |                              | Record<br>Safety Alerts<br>1024-02-14 Euro<br>together with cetal<br>1024-02-14 The L<br>mendatativity and<br>1024-02-03 (HTML<br>mediatativity and<br>1024-02-03 (HTML<br>together and together<br>1024-02-03 (HTML<br>together and together<br>together and together<br>together and together<br>together and together<br>together and together<br>together and together<br>together and together<br>together and together<br>together and together<br>together and together<br>together<br>together and together<br>together<br>t | ean Union: Paulovid: Reminder o<br>in immuosupressante (English<br>Michael Kingdon: Netter Medicine<br>wholesaka dualar listence: Para<br>물 설립 문화 문화 (문화 문화 - ) 위원<br>5 (2024年3月15원)<br>pore: Cracked canfridges Kond in<br>ordisk results products (English o | If serious adverse rearries of the serious adverse rearries of the serious adverse rearries of the serious adverse (North West) (DIP RG axo SmithKin Asserve (North West) (DIP RG axo SmithKin Asserve | My Account User Management For System Updates System Support Logout Closes when taken de and revoled Limited (English only) te (Ireland) Limited( ge supplier and used                                                                                                    |
| New Patient(s) in TOD                                                                                                    | YAY                                                                                                    | New                                                                                                    | w Rx(s) in TOE               |                                                                                                    | Patients                                                                                                    | with Owing C<br>Days)<br><b>2</b>                                                                                                    | Aty to Refill (14                                                                                                    |
|                                                                                                    |                                                                                                    |                                                                                                    |                              |                                                                                                    |                                                                                                    |                                                                                                    |                                                                                                    |
| • • • · · · ·                                                                                                    | 0<br>Patient                                                                                                    | Dispensing                                                                                                    | € demo,pharmcaro             | e app<br>Record                                                                                                    | ~~ ¢                                                                                                    |                                                                                                    | ① ① + 88<br>Э My Account                                                                                                    |
| PC<br>CFSC Demo<br>Branch(es)<br>Branch(es)                                                                                                    | Patient                                                                                                    | Dispensing                                                                                                    | demo pharmcare     Inventory | Record<br>Record<br>Email<br>Class<br>Pharmacy Manager                                                                                                    | ®∎ ¢                                                                                                    | ENGLISH                                                                                                    | Avy Account     My Account     User Management     Branch Management     System Updates     System Support     Logout                                                                                                    |
|                                                                                                    | С<br>Раtient<br>(х.7) О вкем (291) О                                                                                                    | Dispensing                                                                                                    | demo.pharmcare Inventory     | Record<br>Email<br>Class -<br>Pharmacy Manager<br>Status                                                                                                    | @ag &]                                                                                                    |                                                                                                    | () + 8     () + 8     () + 8     () + 8     () + 8     () + 8     () + 8     () + 8     () + 8     () + 8     () + 8     () + 8     () + 8     () + 8     () + 8     () + 8     () + 8     () + 8     () + 8     () + 8     () + 8     () + 8     () + 8     () + 8     () + 8     () + 8     () + 8     () + 8     () + 8     () + 8     () + 8     () + 8     () + 8     () + 8     () + 8     () + 8     () + 8     () + 8     () + 8     () + 8     () + 8     () + 8     () + 8     () + 8     () + 8     () + 8     () + 8     () + 8     () + 8     () + 8     () + 8     () + 8     () + 8     () + 8     () + 8     () + 8     () + 8     () + 8     () + 8     () + 8     () + 8     () + 8     () + 8     () + 8     () + 8     () + 8     () + 8     () + 8     () + 8     () + 8     () + 8     () + 8     () + 8     () + 8     () + 8     () + 8     () + 8     () + 8     () + 8     () + 8     () + 8     () + 8     () + 8     () + 8     () + 8     () + 8     () + 8     () + 8     () + 8     () + 8     () + 8     () + 8     () + 8     () + 8     () + 8     () + 8     () + 8     () + 8     () + 8     () + 8     () + 8     () + 8     () + 8     () + 8     () + 8     () + 8     () + 8     () + 8     () + 8     () + 8     () + 8     () + 8     () + 8     () + 8     () + 8     () + 8     () + 8     () + 8     () + 8     () + 8     () + 8     () + 8     () + 8     () + 8     () + 8     () + 8     () + 8     () + 8     () + 8     () + 8     () + 8     () + 8     () + 8     () + 8     () + 8     () + 8     () + 8     () + 8     () + 8     () + 8     () + 8     () + 8     () + 8     () + 8     () + 8     () + 8     () + 8     () + 8     () + 8     () + 8     () + 8     () + 8     () + 8     () + 8     () + 8     () + 8     () + 8     () + 8     () + 8     () + 8     () + 8     () + 8     () + 8     () + 8     () + 8     () + 8     () + 8     () + 8     () + 8     () + 8     () + 8     () + 8     () + 8     () + 8     () + 8     () + 8     () + 8     () + 8     () + 8     () + 8     () + 8     () + 8     () + 8     () + 8     () + 8     () + 8 |
| Name*<br>CFSC Demo<br>Dranch(es)<br>開発時(注別)<br>用発明(注別)<br>Reg. No<br>P12345<br>Login Info<br>Uter ID*<br>demo_cfsc<br>Password                                                                                                    | ■           ●           ●           ●           ●           ●                                                                                                    | Dispensing                                                                                                    | demo.pharmcarr Inventory     | Record<br>Record<br>Email<br>Otas<br>Pharmacy Manager<br>Status                                                                                                    | ∞e c)                                                                                                    |                                                                                                    | Ay Account     User Management     Branch Management     System Updates     System Support     Logout                                                                                                    |
| Res. No<br>P12345<br>Login Info<br>User ID*<br>demo.cfsc<br>EDIT<br>CLEA                                                                                                    | 0         Patient           (2,7)         NARIA (292)           0         1           1         1           1         1           1         1           1         1     | Dispensing                                                                                                    | e demo.pharmcare Inventory   | Email Class Confirm Password Confirm Password Confirm Pas                                                                                                    |                                                                                                    |                                                                                                    | Ary Account     My Account     User Management     System Updates     System Support     Logout                                                                                                    |

| Account                   | User Management                                       | User Management.png                                               |
|---------------------------|-------------------------------------------------------|-------------------------------------------------------------------|
| •••                       | 0 ê demo.pharmcare.app                                | <b>ං</b> ද ් ලා දී ද                                              |
|                           | Patient Dispensing Inventory Recor                    | rd ENGLISH • My Account<br>• User Management<br>Branch Management |
| User ID Name              | Branch(es) Email (諸領地 (注例)                            | Class Status    System Updates   System Updates    System Updates |
| derno_admin derno_admin   | 醫師通 (大子)<br>基督教家庶服将牛心(黃大仙)<br>醫師通 (沙田)                | Admin Active                                                      |
| acesobee acesobee         | (展映地 (正常)<br>(展映道 (大子)<br>(展映道 (沙田)<br>基督教家庭服務中心(漢大仙) | Admin Active 🌶 🛢                                                  |
| demo_locum demo_locum     | 11. 頭頭通 (太子)<br>11. 頭頭通 (沙田)                          | Locum Pharmacist Active                                           |
| demo_student demo_student | 腦頭通 (太子)<br>腦頭通 (次田)                                  | Locum Pharmacist Active 🖍 🛢                                       |
|                           |                                                       |                                                                   |
|                           | Edit Organization User S                              | lettings.                                                         |

| Account                                                            | Branch Management                                                | Branch Management.png                                                                                                    |
|--------------------------------------------------------------------|------------------------------------------------------------------|----------------------------------------------------------------------------------------------------|
| ••• • • • < >                                                      | demo.pharmcare.app Patient Dispensing Inventory Recc             | ශා ද ා ී එ + 88<br>ord ENGLISH → O My Account                                                                                                    |
| Branch Info + NEW                                                  | Q Search                                                         | Branch (Eng) • User Management<br>• User Management<br>• System Updates<br>• System Support                                                                                                    |
| PharmCare (Tsuen Wan) 服藥通 (法理<br>PharmCare (Prince Edward) 顯藥通 (太理 | Address (Cili)     新得荃灣青山道388號中染大道25種 ()     田角彌號道750號A單位給創中心12種 | Protee     Entan       77788800     demo@pharmcare.app       51122233     demo@pharmcare.app                                                                                                    |
| PharmCare(Sha Tin) III 顧補通 (沙田<br>CFSC (Wong Tai Sin) 基督教家庭服務中心    | ))<br>(英大仙)                                                      | 78787878                                                                                                    |
| LST (Prince Edward)                                                |                                                                  | ▲ The set of the set of the s |
|                                                                    |                                                                  |                                                                                                    |
|                                                                    | Edit Branch Setting                                              | S.                                                                                                    |

| Account                                                                                                    | System Update                                                                                                    |                                                                                                    | <ul><li>System Updates.png</li><li>System Updates Details.png</li></ul>                                                                                                    |
|----------------------------------------------------------------------------------------------------|----------------------------------------------------------------------------------------------------|----------------------------------------------------------------------------------------------------|----------------------------------------------------------------------------------------------------|
| PrarmC     PrarmC     PrarmC     PrarmC     PrarmC     PrarmC     PrarmC     PrarmC Area in unormadical in 2 1 90240218 (down                                                                                                    | demo.pharmcare re tient Dispensing Inventory                                                                                                    | .app<br>Record                                                                                                    | %● c)       ③ ① + 88         ● System Updates & MURIE    PharmCare NIMES         ENGLISH       ● My Account         ④ User Management                                                                                                    |
| PlanmCare is upgraded to 2.1.20240218 (More) Plasword is expired, please update now ID24-02-16] Singapore. Recall of Apo-Mometase Somegimetere gray (English orly). ID24-02-16] Bing-Inf Singapore. Recall of Apo-Mometase Somegimetere gray (English orly). ID24-02-16] Bing-Inf Singapore. Recall of Apo-Mometase Somegimetere (English orly). ID24-02-16] Bing-Inf Singapore. (English orly). ID24-02-16] Bing-Inf Singapore. (English orly). ID24-02-14] The United Kingdom: Class 3 Mode Family in 25mg tables (English orly). MORE New Patient(s) in TODAY I Singapore. I Singapore. I Singa | ne (mometasone) Aqueous Nasal Spray<br>omstasone Aqueous Nasal Spray<br>duct contains level of nicotisis caid found in<br>nes Recall: Torrent Pharma (UK) Limited,<br>New Rx(s) in TOI<br>0<br>0<br>0<br>0<br>0<br>0<br>0<br>0<br>0<br>0<br>0<br>0<br>0<br>0<br>0<br>0<br>0<br>0<br>0 | Safety Alerts<br>- [2024-02-14] E<br>spetter with o<br>- [2024-02-14]<br>- [2024-02-14] E<br>- [2024-02-04]<br>- [2024-02-04]<br>- [2024-02 | Contractingentient Contractingentient Contractingent                                                                                                    |
| Home / System Updates 新祝更新<br>PharmCare Saa                                                                                                    | S 2120240217 • FEATURE U Footer note 2120240101 • NEW FEATURE U Qty / Stock • SYSTEM IM                                                                                                    | IPDATE : Drug Label<br>LSS)<br>JRE : POS QR Code,<br>IPDATE : Dashboard<br>Qty<br>IPROVEMENT : Upgi                                                                                                    | I Configurator (i.<br>Partial Fill Rem Partial Fill Rem Partia Fill Fill Rem Partial Fill Rem Partial Fill Re |
|                                                                                                    | View recent updates of th                                                                                                    | e PharmC                                                                                                    | Care system.                                                                                                    |

| Account                                                                                                    | System Suppo                                                                                                    | rt                                                                                                    | <ul><li>System Support</li></ul>                                                                                                    | ipport.png<br>ort Details.png                                                                                                    |
|----------------------------------------------------------------------------------------------------|----------------------------------------------------------------------------------------------------|----------------------------------------------------------------------------------------------------|----------------------------------------------------------------------------------------------------|----------------------------------------------------------------------------------------------------|
| •••                                                                                                    | 0 â demo,phar                                                                                                    | mcare.app                                                                                                    | Rep &                                                                                                    | ④ 凸 + 88                                                                                                    |
| Parameter is upgraded to 2.1.20240218 (Moree)     Parameter is upgraded to 2.1.20240218 (Moree)     Password is expired, please update now     Password is expired, please update now     (回 [2024-02-16] Singapore Recall of Apo-Moretat<br>Somegimienter spray (English ority)     [2024-02-16] Singapore Recall of Apo-Moretat<br>Somegimienter spray     [2024-02-16] Singapore Recall of Apo-Moretat<br>Somegimienter spray     [2024-02-16] Singapore Recall of Apo-Mor | Patient Dispensing Inventor<br>one (mometasone) Aqueous Nasal Spray<br>Mometasone Aqueous Nasal Spray<br>Troduct contains level of nicotinic acid found in<br>cines Recall: Torrent Pharma (UK) Limited, | y Record<br>Safety Alerts<br>. (2024-02-14) E<br>together with<br>. (2024-02-14) T<br>munufacturing<br>. (2024-02-03) E<br>tor thing of No<br>MORE | English and appear and a final and a final and a fina | My Account User Management Fanch Management System Updates System Support Es Logout Les Logout Les Logout Linede (English only) Inter (English only) Inter |
| の<br>・・・<br>・・・<br>・・・<br>・・・・<br>・・・・・・・・・・・・・                                                                                                    | ●                                                                                                    | <b>are.app</b><br>INTRO 手機應用 USP                                                                                                    | Days)<br>2<br>② O<br>③ System Support 系统定道 [PharmCare 副单点<br>GR STORY 用家分享 ~ 【】 []] DEMC                                                                                                    | <ul> <li>○ ① + 器</li> <li>&gt; 株示</li> </ul>                                                                                                    |
| PharmCare Su                                                                                                    | pport<br>Service H<br>• Mon -<br>Service C<br>• Tel : (8<br>• Whats<br>• Email                                                                                                    | ours<br>Fri 10:00 – 18:00 (excep<br>ontacts<br>52)53360883<br>app : (852)53360883<br>: support@pharmcare.a                                         | t Public Holiday                                                                                                    | ···· -<br>Care 醫藥通<br>w?<br>t chat<br>by Messenger                                                                                                    |
|                                                                                                    | View details of Pl                                                                                                    | harmCare Sı                                                                                                    | ipport.                                                                                                    |                                                                                                    |

## MAS related new features

| Dashbo                     | ard                | MAS Dashboard            | MAS d             | lashboard.png   |     |   |
|----------------------------|--------------------|--------------------------|-------------------|-----------------|-----|---|
|                            |                    |                          |                   |                 |     |   |
| Recent MAS (14 Days) + Inc | ompleted Record    | Q Search                 | Pharmacist* +     |                 |     |   |
| MAS Date                   | Patient Name (Eng) | Patient Name (Chi)       | Pharmacist*       | Status          |     |   |
| 2024-04-08                 | Chan Emily         | 陳美蓮                      | CFSC Demo         | In Progress     |     |   |
| 2024-04-08                 | Chan Emily         | 陳美蓮                      | CFSC Demo         | Completed       |     |   |
| 2024-04-08                 | Taro Chan          |                          | CFSC Demo         | In Progress     |     |   |
| 2024-04-08                 | Mary Lam           |                          | Demo Pharm 3      | Completed       |     |   |
| 2024-04-08                 | Mary Lam           |                          | Demo Pharm 1      | Completed       |     |   |
|                            |                    |                          | Rows per pag      | e 5 🕶 1–5 of 85 | <   |   |
|                            |                    |                          |                   |                 |     | _ |
|                            |                    |                          |                   |                 |     | _ |
| MACDalla                   | 1 41 4 11          |                          | MAG               |                 | G   |   |
| MAS Dashbo                 | ard that allows s  | searching recent 14 days | MAS and all inco  | mplete MA       | 15. |   |
| It able to                 | o search by phar   | magist's name natient's  | Chinese or Englis | h name          |     |   |

| Dashbo                     | oard               | MAS Dashboard      |              | MAS das       |     | dashboard.png |   | , |
|----------------------------|--------------------|--------------------|--------------|---------------|-----|---------------|---|---|
|                            |                    |                    |              |               |     |               |   |   |
| Recent MAS (14 Days) + Inc | completed Record   | Q Search           |              | Pharmacist* + |     |               |   |   |
| MAS Date                   | Patient Name (Eng) | Patient Name (Chi) | Pharmacist*  |               |     | Status        |   |   |
| 2024-04-08                 | Chan Emily         | 陳美蓮                | CFSC Demo    |               |     | In Progress   |   |   |
| 2024-04-08                 | Chan Emily         | 陳美蓮                | CFSC Demo    |               |     | Completed     |   |   |
| 2024-04-08                 | Taro Chan          |                    | CFSC Demo    |               |     | In Progress   |   |   |
| 2024-04-08                 | Mary Lam           |                    | Demo Pharm 3 |               |     | Completed     |   |   |
| 2024-04-08                 | Mary Lam           |                    | Demo Pharm 1 |               |     | Completed     |   |   |
|                            |                    |                    |              | Rows per page | 5 - | 1-5 of 85     | < | , |

## **Use Cases**

Adding A New Patient

- 1. Navigate to the Patient Page by clicking on the "Patient" button.
- 2. Select "New" in the top left corner (next to Patient Information).
- 3. Enter Patient Information
  - Mandatory Fields: English Name
  - If the patient only has a Chinese name, fill it in the English Name field
- 4. You can also fill in the following as necessary (optional fields).

| Personal Information                                                                                                    | Clinical Information                                                                                                   |
|----------------------------------------------------------------------------------------------------|----------------------------------------------------------------------------------------------------|
| Personal Information-Name (Chinese)-Email-HKID-Membership Number*For membership program specific to<br>your own pharmacy (if applicable)-Address-District-Phone | <ul> <li>Clinical Information</li> <li>Drug Allergy</li> <li>Adverse Drug Reaction</li> <li>Medical History</li> </ul> |
| - Backup Phone                                                                                                    |                                                                                                    |
| - Backup Phone                                                                                                    |                                                                                                    |
| <ul> <li>Date of Birth</li> <li>Gender</li> </ul>                                                                                                    |                                                                                                    |
|                                                                                                    |                                                                                                    |

#### 5. Attach a referral file (if required)

6. Press "New" to add another new patient into the patient list.

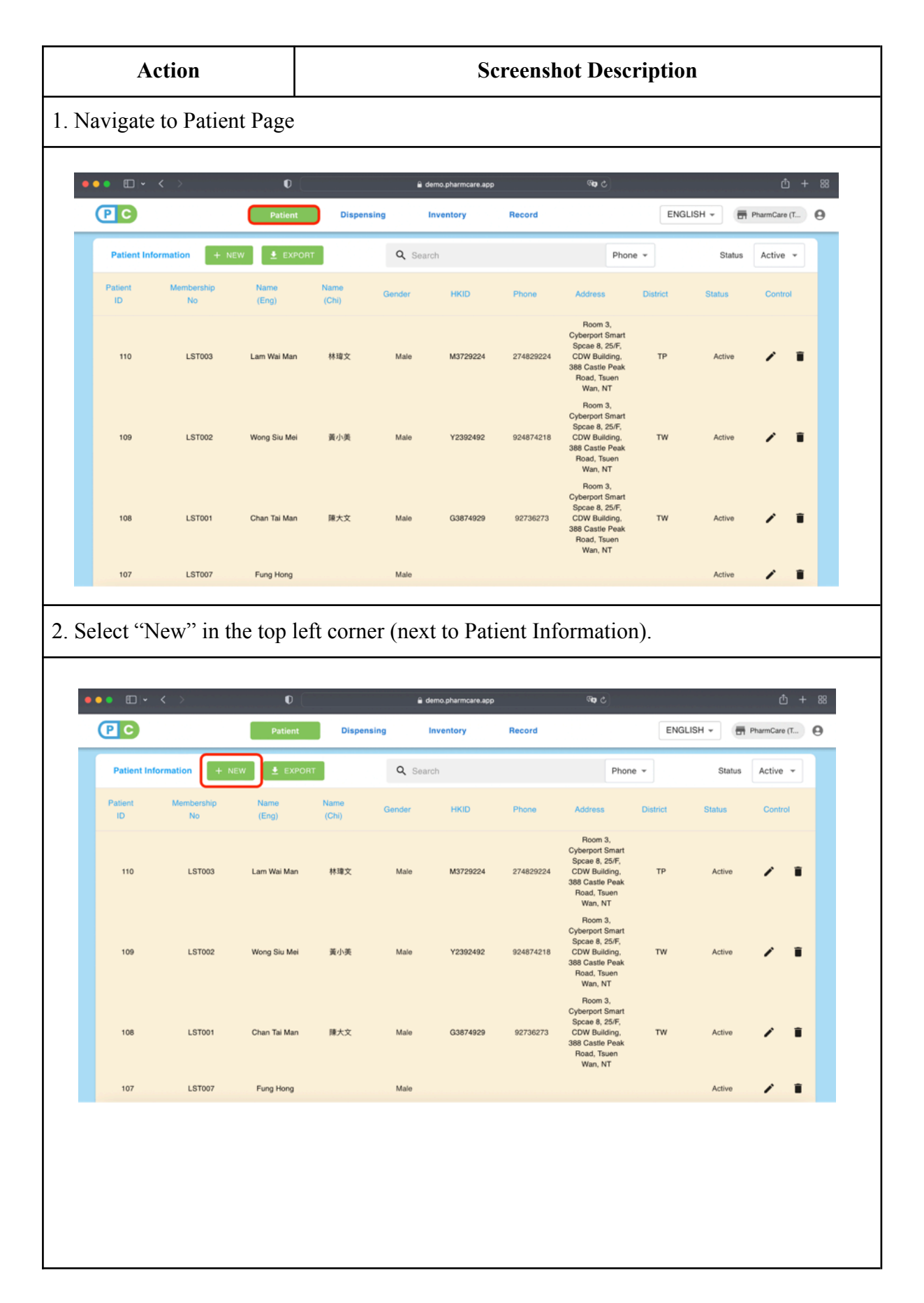

3. Enter Patient Information (Mandatory Field: English Name – If only Chinese name, fill it in the English Name field) Other fields are optional. PC ENGLISH + PharmCare (T... θ 0 Personal Information Chan Siu Ming 陳小明 нкір Î chansiuming123@gmail.com M123456(7) F LST004 Room 3, Cyberport Smart Spcae 8, 25/F, CDW Building, 388 Castle Peak Road, Tsuen Wan, NT Tsuen Wan District (TW) Ŧ 91234567 Relati 59876543 Mum 108 4. Attach Referral (if required) 🔒 demo.pharmcare.app ENGLISH -Phan 0 Adverse Drug Reaction Medical History Î er Inform 110 Referral Letter T UPLOAD FILE Bemarks 109 108 388 Castle Peak

| • • • •               | 0                          | 🔒 demo.pharmcare.a | pp (%)               |              | ₾ + ೫          |
|-----------------------|----------------------------|--------------------|----------------------|--------------|----------------|
| PC                    | Patient Di                 | spensing Inventory | Record               | ENGLISH -    | PharmCare (T 🛛 |
| Patient Information   | Adverse Drug Reaction      |                    |                      | Statu        | Active 👻       |
| Patient Membr<br>ID N | Medical History            |                    |                      | tus          |                |
| 111 LS                | Other Information          |                    |                      | sctive       | 1              |
| 110 LS                | Referral Letter T UPLOAD F | ILE                |                      | sctive       |                |
|                       | Remarks                    |                    |                      |              |                |
| 109 LS                |                            |                    |                      | vctive       |                |
|                       | NEW RESET                  |                    |                      |              |                |
| 108 LST0              | 01 Chan Tai Man 陳大文        | Male G3874929      | 92736273 CDW Buildin | g. TW Active | / =            |

## Dispensing A New Prescription

- 1. Collect Sample Prescription
- 2. You can search patients directly or filter by the drop down menu
- 3. Click onto the Patient's English or Chinese Name
- 4. Press "New Prescription" on the top bar
- 5. Enter Prescription Details and Relevant Investigation

#### **Prescription Details**

- Prescription Number (a non-repeatable running number to identify each prescription)
- Doctor (English)
- Clinic (English)
- Partial Fill / Repeat Rx
- Expiry Date
- Label Languages
- Prescription Content
- Relevant Investigation & Remarks
- 6. Enter Administration Instruction Details for the items to be dispensed.

#### Administration Instruction Details

- (Name of the) Dispensed Item
- Route of Administration
- Dosage & Dosage Unit
- Frequency
- Duration (click on the button to swap the duration from days to weeks and v.v.)
- PRN%
- Start & End Date

7. Enter the quantity of medications dispensed, precautions and drug icons.
\*Drug icons are simple pictograms which allow easier understanding of specific administration instructions (E.g. A sun represents "in the morning").

8. Enter batch and stock details. If you do not wish to use the stock system, you may press in the "remove stock" button.

9. If more than one medication is to be dispensed within one single prescription, you may add a new drug and enter its details accordingly (only by entering the medication name in the blank field).

10. Once all medications have been included, navigate to the top and select "Preview Label"

11. Select details of the dispensing label to be printed, which include the language, size, and number of medication labels to be printed (default: 1), as well as whether the medication duration and QR code.

12. Print the label and complete dispensing. The dispensing record will be shown in the patient's dispensing record (at the bottom of the page after clicking into the patient's name)

| Action                                                                                                    | Screenshot Description                                                                                                    |
|----------------------------------------------------------------------------------------------------|----------------------------------------------------------------------------------------------------|
| 1. Below is a sample prescr                                                                                                    | ription.                                                                                                    |
| 請到 <u>社區藥房</u><br>Please purchase<br>(This prescription                                                                                                    | #買藥物(藥物處方由發出日起計──個月內有效)<br>the medicines at <u>community pharmacy</u> .<br>n is only valid for one month from the date of issue.}<br>門診藥軍 Out-Patient Prescription<br>可愛醫院Caritas Medical Centre                                                                                                    |
| Name: Chan Tai<br>Sex: M<br>Case No.:<br>Address: Room 3<br>Tsuen Wan. NT<br>Drug Allergy: (1<br>Adverse Drug R<br>Prescription<br>1.EMPAGL1<br>oral: 10 m<br>2. APIXABA<br>oral: 5 mp<br>Generic substitut<br>Doctor's Signatur<br>Specialty/Unit: | Man<br>Age: 53 Pat. Status:<br>, Cyberport Smart Space 8, 25/F, CDW Building, 388 Castle Peak 2000<br>PENICILLIN (RASH)<br>raction: (1) ASPIRIN<br>*LOZIN (JARDIANCE) tablet<br>g daily for 22 weeks<br>N(ELIQUIS) tablet<br>BD for 22 weeks<br>N(ELIQUIS) tablet<br>BD for 22 weeks<br>D for 22 weeks<br>Manual Control (Control (C |
| Traited on. 01-94                                                                                                    | Page 1 of 1                                                                                                    |

2. For patients who have one's name entered in the patient list, you may search the patient by search bar. You may filter according to Chinese name, English name and phone etc.

| •             | $\langle \rangle$ | •             |               | •      | demo.pharmcare.app |           | ି କ                                                                                                    |           | ů +          |
|---------------|-------------------|---------------|---------------|--------|--------------------|-----------|----------------------------------------------------------------------------------------------------|-----------|--------------|
| PC            |                   | Patient       | Disper        | ising  | Inventory          | Record    | [                                                                                                    | ENGLISH - | PharmCare (T |
| Patient Inf   | formation + NE    | EW 🛓 EXPOR    | ат            | Q Sea  | rch                |           | Phone +                                                                                                    | Status    | Active +     |
| Patient<br>ID | Membership<br>No  | Name<br>(Eng) | Name<br>(Chi) | Gender | HKID               | Phone     | Addi Name (Eng)                                                                                               | Status    | Control      |
| 110           | LST003            | Lam Wai Man   | 林瑋文           | Maie   | M3729224           | 274829224 | Rc Name (Chi)<br>Cybert HKID<br>Spcar<br>CDW Membership No<br>388 Ct<br>Road, Tsuen<br>Wan, NT                | Active    |              |
| 109           | LST002            | Wong Siu Mei  | 黃小美           | Male   | Y2392492           | 924874218 | Room 3,<br>Cyberport Smart<br>Spcae 8, 25/F,<br>CDW Building, TV<br>388 Castle Peak<br>Road, Tsuen<br>Wan, NT | V Active  | / 1          |
| 108           | LST001            | Chan Tai Man  | 陳大文           | Male   | G3874929           | 92736273  | Room 3,<br>Cyberport Smart<br>Spcae 8, 25/F,<br>CDW Building, TV<br>388 Castle Peak<br>Road, Tsuen<br>Wan, NT | N Active  | × •          |

3. Select the patient by clicking onto the Patient's English or Chinese Name.

| ec            |                  | Patient       | Disper        | ising        | Inventory | Record    |                                                                                                    | ENG      | ilish 👻 📑 | PharmCare (T |
|---------------|------------------|---------------|---------------|--------------|-----------|-----------|----------------------------------------------------------------------------------------------------|----------|-----------|--------------|
| Patient In    | formation + N    | EW 🛓 EXPOR    | т             | <b>Q</b> Sea | rch       |           | Phor                                                                                                    | e -      | Status    | Active +     |
| Patient<br>ID | Membership<br>No | Name<br>(Eng) | Name<br>(Chi) | Gender       | нкір      | Phone     | Address                                                                                                    | District | Status    | Control      |
| 110           | LST003           | Lam Wai Man   | 林瑋文           | Male         | M3729224  | 274829224 | Room 3,<br>Cyberport Smart<br>Spcae 8, 25/F,<br>CDW Building,<br>388 Castle Peak<br>Road, Tsuen<br>Wan, NT | ТР       | Active    | <b>× 1</b>   |
| 109           | LST002           | Wong Siu Mei  | 黃小美           | Male         | Y2392492  | 924874218 | Room 3,<br>Cyberport Smart<br>Spcae 8, 25/F,<br>CDW Building,<br>388 Castle Peak<br>Road, Tsuen<br>Wan, NT | TW       | Active    |              |
| 108           | LST001           | Chan Tai Man  | 陳大文           | Male         | G3874929  | 92736273  | Room 3,<br>Cyberport Smart<br>Spcae 8, 25/F,<br>CDW Building,<br>388 Castle Peak<br>Road, Tsuen<br>Wan, NT | TW       | Active    | × •          |

| • • • •                                                                                                    | 0                                                                                      | demo.pharmcare.app                                                                                                    | ଲିକ କ                         | I                                                                                                    | ₾ +                                                         |
|----------------------------------------------------------------------------------------------------|----------------------------------------------------------------------------------------|----------------------------------------------------------------------------------------------------|-------------------------------|----------------------------------------------------------------------------------------------------|-------------------------------------------------------------|
| PC                                                                                                    | Patient Dispensing                                                                     | Inventory Record                                                                                                    |                               | ENGLISH - PharmCar                                                                                   | re (T 🧲                                                     |
|                                                                                                    |                                                                                        |                                                                                                    |                               |                                                                                                    |                                                             |
| Personal Information LAM WAI MA                                                                                                    | N 林珣文 I M I NO DOB + NEW PRESC                                                         | + DISPENSE ITEMS                                                                                                    | EDIT SUSPEN                   | FOLLOW UP                                                                                            | Back                                                        |
| Personal Information                                                                                                    |                                                                                        |                                                                                                    |                               |                                                                                                    |                                                             |
| Clinical Information                                                                                                    |                                                                                        |                                                                                                    |                               |                                                                                                    |                                                             |
| Drug Allergy (No Data                                                                                                    |                                                                                        |                                                                                                    |                               |                                                                                                    |                                                             |
| Adverse Drug (No Date<br>Reaction                                                                                                    |                                                                                        |                                                                                                    |                               |                                                                                                    |                                                             |
| Medical History (No Data                                                                                                    |                                                                                        |                                                                                                    |                               |                                                                                                    |                                                             |
| Follow Up Record                                                                                                    |                                                                                        |                                                                                                    |                               |                                                                                                    |                                                             |
| 2 Dispensing Record                                                                                                    |                                                                                        |                                                                                                    |                               |                                                                                                    |                                                             |
|                                                                                                    | reacting Enterda - Disconsting Data - R                                                | treasting last particular                                                                                                    | Discussed Obs. Out            | a Otv Control Lab                                                                                    |                                                             |
| Prescription Number Branch Di<br>ter Prescription det<br>cription Number is a<br>er which is generated                                                                                                    | cails and relevant i<br>non-repeatable num<br>d by the system.                         | nvestigations (i                                                                                                    | f applicable<br>each prescrip | e).<br>otion. It is a ru                                                                             | nnin                                                        |
| Prescription Number Branch Di<br>ter Prescription det<br>cription Number is a<br>er which is generated                                                                                                    | ails and relevant i<br>non-repeatable num<br>d by the system.                          | nvestigations (i<br>mber to identify e                                                                                                    | f applicable<br>each prescrip | e).<br>otion. It is a ru                                                                             | nnin                                                        |
| Prescription Number Branch Di<br>ter Prescription det<br>cription Number is a<br>er which is generated                                                                                                    | ails and relevant i<br>non-repeatable num<br>d by the system.                          | nvestigations (i<br>mber to identify e<br>demo.pharmcare.app                                                                                                    | f applicable<br>each prescrip | e).<br>ption. It is a ru<br>ENGLISH - M Pharmer                                                      | nnin<br>nnin                                                |
| Prescription Number Branch Di<br>ter Prescription det<br>cription Number is d<br>er which is generated                                                                                                    | cails and relevant i<br>con-repeatable num<br>d by the system.                         | eventued term Desing manuculation<br>nvestigations (i<br>mber to identify e<br>demo.pharmcare.app<br>demo.pharmcare.app                                                                                                    | f applicable<br>each prescrip | e).<br>Dition. It is a ru<br>ENGLISH - Planned<br>Complete Dispensing                                | nnin                                                        |
| Prescription Number Branch Di<br>teer Prescription det<br>cription Number is a<br>er which is generated<br>New Prescription<br>New Prescription<br>Name : Lan                                                                                                    | cails and relevant i<br>cails and relevant i<br>con-repeatable nui<br>d by the system. | demo pharmcare app                                                                                                    | f applicable<br>each prescrip | e).<br>btion. It is a ru<br>ENGLISH - Frame<br>Complete Dispensing<br>b Converse                     | nnin<br>• +<br>Beck<br>©                                    |
| Prescription Number Branch Di<br>ter Prescription det<br>cription Number is a<br>er which is generated<br>New Prescription<br>New Prescription<br>New Prescription<br>Name : Lan<br>Prescription Number<br>shoc-tw-02416                                                                                                    | ails and relevant i<br>e non-repeatable nun<br>d by the system.                        | demo.pharmcare.app  demo.pharmcare.app  Expiry Date  apparance  Expiry Date  apparance  Expiry Date  Bate  Expiry Date  Bate  Expiry D | f applicable<br>each prescrip | e).<br>b).<br>btion. It is a ru<br>ENGLISH ~ M PharmCo<br>Complete Dispensing<br>Complete Dispensing | nnin                                                        |
| Prescription Number Branch Di<br>ter Prescription dett<br>cription Number is a<br>er which is generated<br>New Prescription<br>Prescription<br>New Prescription<br>Name : Lan<br>Prescription Number<br>shop-tw-02416<br>- Deder Entleh                                                                                                    | eails and relevant i<br>e non-repeatable num<br>d by the system.                       | dema.pharmcare.app  dema.pharmcare.app  Expery Date  22/02/2024                                                                                                    | f applicable<br>each prescrip | e).<br>ption. It is a ru<br>ENGLISH - Premote<br>Complete Dispensing<br>D Converse                   | nnin<br>+<br>Bark<br>©                                      |
| Prescription Number Branch Di<br>ter Prescription dett<br>cription Number is a<br>er which is generated<br>New Prescription<br>Prescription<br>New Prescription<br>New Prescription<br>Name : Lan<br>Prescription Number<br>shop-tw-02416<br>Dc. Chan Sin Ming                                                                                                    | cails and relevant i<br>e non-repeatable nui<br>d by the system.                       | demo pharmcare app  demo pharmcare app  inventorv  Record  Preview Lab  Calorroot  Expty Data  22/02/2024  Centre-Yuen Long-Satellite Centre-H                                                                                                    | f applicable<br>each prescrip | e).<br>btion. It is a ru<br>ENGLISH - Plasma<br>Complete Dispensing<br>n couplete Dispensing         | nnin<br>• +<br>• +<br>• • • • • • • • • • • • • • • • • • • |
| Prescription Number Branch Di teer Prescription det cription Number is a ter which is generated New Prescription Percental Information New Prescription Name : Lan Prescription Name : Lan Coctor (Engles) Dr. Chan Sin Ming Partial Fill Rx Repe                                                                                                    | cails and relevant i<br>cails and relevant i<br>con-repeatable num<br>d by the system. | demo pharmcare app  demo pharmcare app  fiventory  Record  Preview Lab  Control Control Contro | f applicable<br>each prescrip | e).<br>btion. It is a ru<br>enclish - m Phame<br>Complete Dispensing<br>Complete Dispensing          | mnin<br>+<br>we (7<br>Rack                                  |
| Prescription Number Branch Di  terr Prescription dett cription Number is ca er which is generated  New Prescription  Prescription  Prescription  Name : Lan Prescription  Name : Lan Prescription  Prescription  Pr | eails and relevant i<br>enon-repeatable num<br>d by the system.                        |                                                                                                    | f applicable<br>each prescrip | e).<br>b).<br>btion. It is a ru<br>eNGLISH - Pre PharmCo<br>Complete Dispensing                      | nnin<br>1 +<br>Back<br>2                                    |

6. Enter administration instruction details for the item to be dispensed. This includes the name of the dispensed item, route of administration, dosage, dosage unit, frequency, duration. For duration, you may enter in days/ weeks by clicking on the button.

| New             | Patient                                                  | Dispense Items                             | Inventory Record                                        | Complete Dispensing    |
|-----------------|----------------------------------------------------------|--------------------------------------------|---------------------------------------------------------|------------------------|
| Personal Inform | ntion I an wal Man 排除的 I M I No<br>Name : Lam Wai Man 林瑋 | NEW PRESC           文         Prescription | Number : shop-tw-02416                                  |                        |
| 22/02/2024      | shop-tw-02416-1                                          | Dosage *                                   | 10MG (HK-64095) [ empagliflozin 1<br>Dosing Instruction | 10mg] • DRUG           |
| Sequence        | Swallow 口服                                               | 1                                          | 101/101 412                                             | ▼ Once daily 毎日1次[1] ▼ |

7. Enter the quantity of medications dispensed, precautions and drug icons. \*Drug icons are simple pictograms which allow easier understanding of specific administration instructions (E.g. A sun represents "in the morning").

| New Pr              | escription                   | Dispense Items      | Preview Label                     | Complete Dispensing       |
|---------------------|------------------------------|---------------------|-----------------------------------|---------------------------|
| New Dispening       | Name : Lam Wai Man 林瑋文       | Prescription Number | : shop-tw-02416                   | SUBPEND BOLLOWIE Back     |
|                     | - Start Date                 | 24                  | + ADD DOSING INSTRUCTION          | REMOVE DOSING INSTRUCTION |
| Prescription Oby*   |                              | Dispensed           | Qty                               |                           |
| 154                 | 0 154 tab                    | 154                 | © tab 0                           | 0 tab                     |
| Precautions         |                              | Supplementar        | ry Info<br>Drug Icon(s)           |                           |
| Prescription Drug a | 8/2 meas Prescription Drug 🌚 |                     | Trablet Tet 🔘 In the morning +1 🔘 | ·                         |

Prescription Qty: total amount of medications to be dispensed as stated in the prescriptionDispensed Qty: amount of medications dispensed in this dispensing episodeOwing Qty: amount of medications that are not yet dispensed to and are owing the patient

|                                                                                                    | 0                                  | 🔒 demo.pharmcare.ap                                                      | o 🕬 q                                                                                                    |                                                     | <u></u> -                                                                     |
|----------------------------------------------------------------------------------------------------|------------------------------------|--------------------------------------------------------------------------|----------------------------------------------------------------------------------------------------|-----------------------------------------------------|-------------------------------------------------------------------------------|
|                                                                                                    | Patient Disper                     | nsing Inventory                                                          | Record<br>3                                                                                                    | ENGLISH +                                           | PharmCare (T                                                                  |
| Ressonal Information                                                                                                    |                                    |                                                                          |                                                                                                    |                                                     | Wille Rack                                                                    |
| New Dispening Name : Lam                                                                                                    | Wai Man 林瑋文                        | Prescription Number : sh                                                 | op-tw-02416                                                                                                    |                                                     | 0                                                                             |
| Pre-sutions                                                                                                    |                                    | Supplementary Info                                                       |                                                                                                    |                                                     |                                                                               |
| Prescription Drug 處方藥物 Prescription Dru                                                                                                    | a 😒                                | * 1 tak                                                                  | olet 1粒 ② In the morning 早上 ③                                                                                                    |                                                     | •                                                                             |
| - Relevant Investigation / Remarks                                                                                                    |                                    |                                                                          |                                                                                                    |                                                     |                                                                               |
|                                                                                                    |                                    | Dispensed Stock                                                          |                                                                                                    |                                                     |                                                                               |
| Batch No *                                                                                                    |                                    | - Disp                                                                   | ensed Qty*                                                                                                    |                                                     |                                                                               |
| Stock #1 Must select                                                                                                    |                                    | Must                                                                     | in postive integer                                                                                                    | + ADD STOCK                                         | - REMOVE STOCK                                                                |
|                                                                                                    |                                    |                                                                          |                                                                                                    |                                                     |                                                                               |
|                                                                                                    |                                    | NEW RESET                                                                |                                                                                                    |                                                     |                                                                               |
|                                                                                                    |                                    | NEW                                                                      |                                                                                                    |                                                     | NEWOS                                                                         |
| shop-tw-02405                                                                                                    |                                    | NEW                                                                      |                                                                                                    | DI                                                  | SPENSE                                                                        |
| nore than one me                                                                                                    | dication is to                     | NEW RESET                                                                | l within one si                                                                                                    | ngle prescri                                        | ption, you                                                                    |
| nore than one me<br>new drug and en                                                                                                    | dication is to<br>ter its details  | o be dispensed<br>s accordingly                                          | l within one sin<br>(only by enteri                                                                                                    | ngle prescri<br>ng the med                          | ption, you                                                                    |
| nore than one me<br>new drug and en<br>unk field).                                                                                                    | dication is to<br>ter its details  | o be dispensed<br>s accordingly                                          | l within one sin<br>(only by enteri                                                                                                    | ngle prescri<br>ng the med                          | ption, you                                                                    |
| nore than one me<br>new drug and en<br>ank field).                                                                                                    | dication is to<br>ter its details  | o be dispensed<br>s accordingly (                                        | l within one sin<br>(only by enteri                                                                                                    | ngle prescri<br>ng the med                          | ption, you                                                                    |
| nore than one me<br>new drug and en<br>ank field).                                                                                                    | dication is to<br>ter its details  | vew reserved<br>to be dispensed<br>s accordingly (                       | l within one sin<br>(only by enteri                                                                                                    | ngle prescri<br>ng the med                          | ption, you<br>ication na                                                      |
| and entropy of the second second seco | edication is to<br>ter its details | vev reserved<br>o be dispensed<br>s accordingly (<br>e demo.pharmcare.ap | l within one sin<br>(only by enteri                                                                                                    | ngle prescri<br>ng the med                          | ption, you<br>ication na                                                      |
| show-tw-02405<br>nore than one me<br>new drug and en<br>ank field).                                                                                                    | edication is to<br>ter its details | NEW RESET                                                                | I within one sin<br>(only by enteri<br>Record<br>Preview Label<br>Deserved                                                                  | ngle prescri<br>ng the med                          | ption, you<br>ication na<br>Premound to<br>Dispensing                         |
| shop-tw 02405<br>nore than one me<br>new drug and en<br>ank field).                                                                                                    | edication is to<br>ter its details |                                                                          | l within one sin<br>(only by enteri<br>(only by enteri<br>Preview Label<br>Preview Label<br>Preview Label<br>Preview Label<br>Preview Label | ngle prescri<br>ng the med                          | ption, you<br>ication na<br>PhereCare (f<br>Disponsing<br>Millio Rark<br>Care |
| ahoo-tw-02405<br>hore than one me<br>new drug and en<br>ank field).<br>New Prescription<br>December 1010-0000000<br>New Dispening Name : Lam<br>Name : Lam                                                                                                    | edication is to<br>ter its details |                                                                          | I within one sin<br>(only by enteri<br>(only by enteri<br>Preview Label<br>Preview Label<br>Op-tw-02416                                     | ngle prescri<br>ng the med<br>ENGLISH ~<br>Complete | ption, you<br>ication na<br>Pispensing<br>No ID Bark<br>Control               |
| ahoo-tw-02405<br>hore than one me<br>new drug and en-<br>ank field).<br>New Prescription<br>New Dispening Name : Lam<br>Vispensing Date Reference Number<br>2024-02-22 ston-tw-02416-1                                                                                                    | edication is to<br>ter its details | NEW RESET                                                                | I within one sin<br>(only by enteri<br>(only by enteri<br>Record<br>Proview Label<br>Dispensed O<br>Dispensed O                             | ngle prescri<br>ng the med                          | ption, you<br>ication na                                                      |

|                                                                                                    | •                                                                                                    |                                                                                                    | 57005375 355                                                                                                    | Cana 🐣        |                                                  |                                                  |                                                                                                    |
|----------------------------------------------------------------------------------------------------|----------------------------------------------------------------------------------------------------|----------------------------------------------------------------------------------------------------|----------------------------------------------------------------------------------------------------|---------------|--------------------------------------------------|--------------------------------------------------|----------------------------------------------------------------------------------------------------|
| Optimized and the second second se                                                                                                    | Patient                                                                                                    | Dispensing Invent                                                                                  | orv Record                                                                                                    | <b>4</b> 0    | ENGLIS                                           | H - B Pharm                                      | Care (T                                                                                                    |
| New Prescription                                                                                                    |                                                                                                    | Dispense Items                                                                                     | Preview Lab                                                                                                    | nl            | Con                                              | 🙆                                                |                                                                                                    |
|                                                                                                    |                                                                                                    |                                                                                                    | 11011011 2001                                                                                                    |               |                                                  | ninene enspenseng                                |                                                                                                    |
| New Dispening Name :                                                                                                    | Lam Wai Man 林瑋文                                                                                                    | Prescription Num                                                                                   | ber : shop-tw-02417                                                                                                    |               |                                                  |                                                  | ۲                                                                                                    |
| Dispensing Date Reference N                                                                                                    | lumber                                                                                                    | Dispensed Item                                                                                     |                                                                                                    | Dispensed Qty | Owing Qty                                        | Control                                          |                                                                                                    |
| 2024-02-22 shop-tw-02                                                                                                    | JARDIANCE                                                                                                    | TAB 10MG (HK-64095) [ empa                                                                         | gliflozin 10mg ] (新記集)                                                                                                    | 154           | 0                                                | EDIT - DEL                                       | ETE                                                                                                    |
| 2024-02-22 shop-tw-02                                                                                                    | ELIQUI                                                                                                    | S TAB 5MG (HK-62094) [ apixal                                                                      | ban 5 mg ] (1662)                                                                                                    | 308           | 0                                                | EDIT - DEL                                       | .ETE                                                                                                    |
|                                                                                                    |                                                                                                    | PREVIEW                                                                                            | / LABEL                                                                                                    |               |                                                  |                                                  |                                                                                                    |
|                                                                                                    |                                                                                                    | New Dis                                                                                            | pensed Item                                                                                                    |               |                                                  |                                                  |                                                                                                    |
| Dispensing Date*                                                                                                    | Reference Number                                                                                                    | Dispensed Item *                                                                                   |                                                                                                    |               | 5                                                | + NEW                                            |                                                                                                    |
| 22/02/2024                                                                                                    | 510p-111-02-111-0                                                                                                    | bioportood norm                                                                                    |                                                                                                    |               | · · ·                                            |                                                  |                                                                                                    |
|                                                                                                    |                                                                                                    |                                                                                                    |                                                                                                    |               |                                                  | DRUG                                             |                                                                                                    |
|                                                                                                    |                                                                                                    |                                                                                                    |                                                                                                    |               |                                                  | DRUG                                             | _                                                                                                    |
| ence number:                                                                                                    | unique to e                                                                                                    | each dispense                                                                                      | d item within                                                                                                    | n the pre     | escriptio                                        | on                                               |                                                                                                    |
| ence number:<br>elect details of                                                                                                    | unique to e<br>the dispensi                                                                                                    | each dispense                                                                                      | d item within<br>e printed.                                                                                                    | n the pre     | escriptio                                        | DRUG                                             |                                                                                                    |
| ence number:<br>elect details of                                                                                                    | unique to e<br>the dispensi                                                                                                    | each dispense<br>ing label to be                                                                   | d item within<br>e printed.                                                                                                    | n the pre     | escriptio                                        | DRUG                                             | <u>ڻ</u> +                                                                                                    |
| ence number:<br>elect details of                                                                                                    | the dispensi                                                                                                    | each dispense<br>ing label to be<br>democrit                                                       | d item within<br>e printed.<br>armcare.app<br>orv Record                                                                             | n the pre     | escriptic                                        |                                                  | ¢ +                                                                                                    |
| ence number:<br>elect details of                                                                                                    | the dispensi                                                                                                    | each dispense<br>ing label to be<br>demost<br>Dispense terms                                       | d item within<br>e printed.<br>armcare.app<br>ary Record<br>Preview Labe                                                             | n the pre     | ENGLISI                                          | DRUG<br>ON                                       | the f                                                                                                    |
| ence number:<br>elect details of<br>elect details of<br>New Prescription                                                                                                    | the dispensi                                                                                                    | each dispense<br>ing label to be<br>demost<br>demost<br>Dispense tems                              | d item within<br>e printed.<br>armcare.app<br>ary Record<br>Preview Labe                                                             | n the pre     | ENGLISI                                          | DRUG<br>ON                                       | Ĉ +<br>Care fi                                                                                                    |
| ence number:<br>elect details of<br>elect details of<br>New Prescription<br>Dispensing Label<br>Label Language(s)                                                                                                    | e unique to e<br>the dispensi<br>Patent                                                                                                    | each dispense<br>ing label to be<br>demogr<br>Dispense terms                                       | d item within<br>e printed.<br>armare.app<br>arv Record<br>Preview Labe<br>Print<br>Duration                                         | n the pre     | escriptic<br>ENGLISI<br>Corr                     | DRUG DRUG                                        | Ĉ +<br>Sare fl                                                                                                    |
| ence number:<br>elect details of<br>elect details of<br>eestimate<br>New Prescription<br>Dispensing Label<br>Label Language(s)<br>Label Size                                                                                                    | e unique to e<br>the dispensi<br>Patient<br>ENGLISH + T.CHINESE<br>ESX7.5 CM 8 × 10 CM                                                                                 | each dispense<br>ing label to be<br>@ demoph<br>Dispension invent<br>Dispense items                | d item within<br>e printed.<br>armcare.app<br>orv Record<br>Preview Labe<br>Print POS<br>Label                                       | n the pre     | escriptic<br>ENGLISI<br>Corr<br>Print QR<br>Code | DRUG<br>DDN<br>H - M PharmO<br>mplete Dispensing | the the test of the test of the test of the test of the test of the test of the test of test of test  |
| ence number:<br>elect details of<br>elect details of<br>eestimate<br>New Prescription<br>Dispensing Label<br>Label Language(s)<br>Label Size<br>Medication #1                                                                                                    | E unique to e<br>the dispensi<br>Petert<br>ENGLISH + T.CHINESE E<br>5 X 7.5 CM 8 X 10 CM<br>5 T 0                                                                      | each dispense<br>ing label to be<br>@ demo.ph<br>Dispense items<br>NGLISH TCHINESE<br>10X 15.2 CM  | d item within<br>e printed.<br>armcare.app<br>orv Record<br>Preview Labe<br>Print<br>Duration<br>Print POS<br>Label<br>Medication #2 | n the pre     | escriptic<br>ENGLISI<br>Cor<br>Print QR<br>Code  | DRUG<br>DDN<br>H × Pharmo<br>nplote Dispensing   |                                                                                                    |
| ence number:<br>elect details of<br>elect details of<br>elect details elect details<br>elect details<br>elect | English + T.CHINESE<br>ENglish + T.CHINESE<br>English + T.CHINESE<br>English + T.CHINESE<br>S X 7.5 CM<br>St 0<br>St 0<br>St 0<br>St 0<br>St 0<br>St 0<br>St 0<br>St 0 | each dispense<br>ing label to be<br>a demost<br>Dispense tions<br>NGLISH T.CHINESE<br>10 X 15.2 CM | d item within<br>e printed.<br>armoare.app<br>or Record<br>Preview Labe<br>Preview Labe<br>Print POS<br>Label<br>Medication #2       | n the pre     | Print QR<br>Code<br>R::t:#25#:)                  | DRUG<br>ON<br>H - M Phared<br>C Dispensing       | transference of the second second se |
| ence number:<br>elect details of<br>elect details of<br>elect details elect<br>elect details elect details elect<br>elect details elect details elect<br>elect details elect details elect<br>elect details elect details elect<br>elect details elect details elect details elect details elect<br>elect details elect details elect details elect<br>elect details elect details                                                                                                    | E unique to e<br>the dispensi<br>Petert<br>ENGLISH + T.CHINESE E<br>5 X 7.5 CM & X 10 CM<br>51<br>5<br>5<br>7<br>1<br>0                                                | each dispense<br>ing label to be<br>democh<br>democh<br>Dispense tems                              | d item within<br>e printed.<br>armcare.app<br>orv Record<br>Preview Labe<br>Print<br>Duration<br>Print POS<br>Label<br>Medication #2 | n the pre     | escriptic<br>engliss<br>cor<br>Print QR<br>Code  | DRUG<br>DR<br>H × Pharmo<br>nplote Dispensing    |                                                                                                    |

12. Print the label and complete dispensing. The dispensing record will be shown in the patient's dispensing record (at the bottom of the page after clicking into the patient's name)

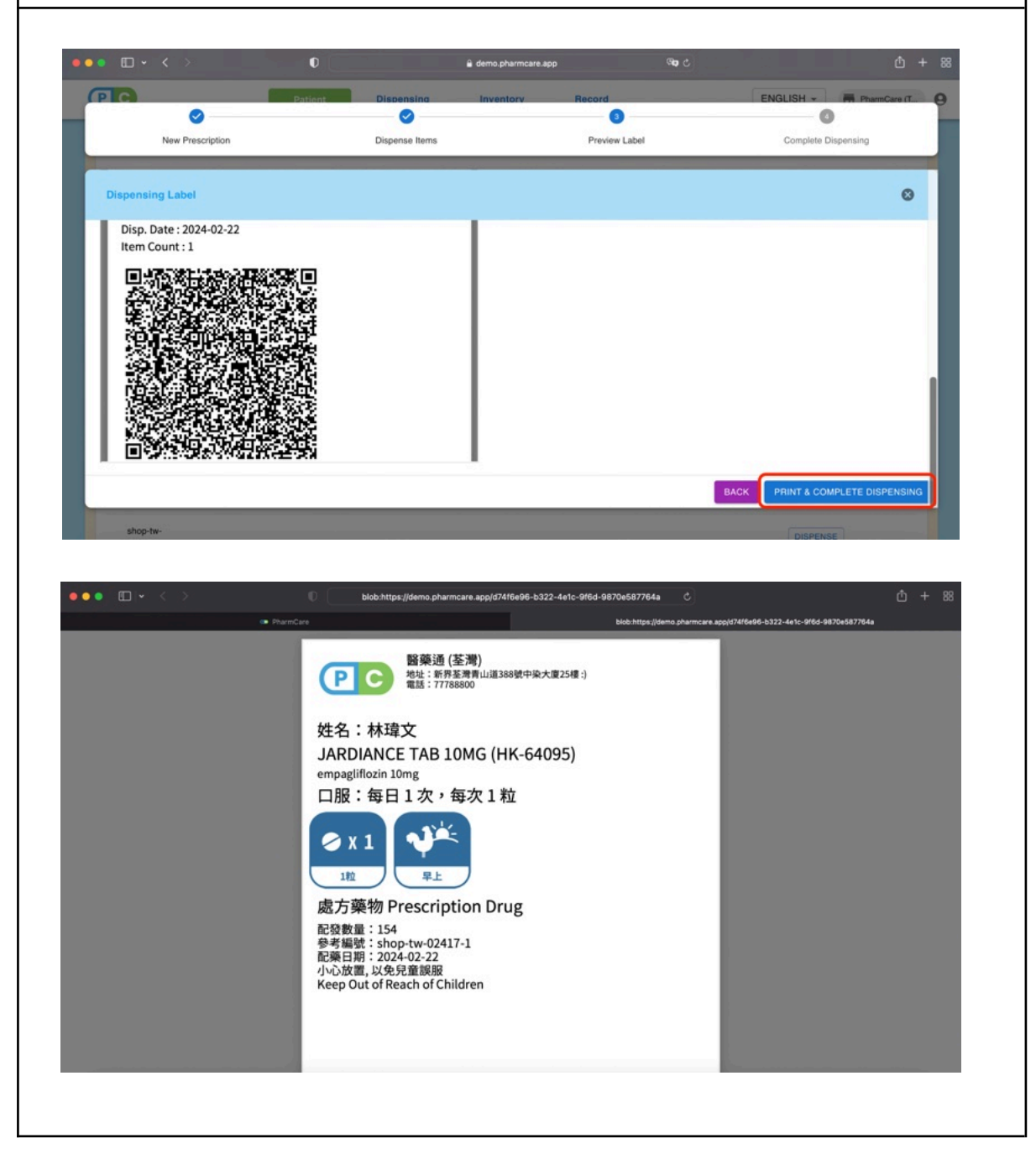

## **Refilling A Prescription**

- to refill a prescription with items not yet completely dispensed and are owing the patient

- 1. Click on a patient name and navigate to their dispensing record. Click the "Refill" button.
- 2. Click "Dispense" to autofill details
- 3. Enter the dispensed quantity and dispensed stock
- 4. Preview label and dispense (same procedure as new prescription)

| Actio                                               | n                          |                       |                                  |                                          | Screensho                                                       | t Desc           | riptic       | n       |              |      |
|-----------------------------------------------------|----------------------------|-----------------------|----------------------------------|------------------------------------------|-----------------------------------------------------------------|------------------|--------------|---------|--------------|------|
| 1. For items wit<br>dispensing reco                 | h Owi<br>rd. The           | ng quai<br>en, Clic   | ntity, cl<br>k the "             | ick on a pa<br>'Refill" but              | tient's name<br>ton.                                            | and n            | aviga        | te to c | one's        |      |
| ••• • • <                                           | >                          | 0                     |                                  | â demo.pharm                             | tcare.app                                                       | <b>ිත</b>        |              |         | <u></u> ث +  | - 88 |
| PC                                                  |                            | Patient               | Dispe                            | insing Inventory                         | / Record                                                        |                  | ENG          | àlish 🚽 | PharmCare (T | 0    |
| Follow Up F<br>Dispensing<br>Prescription<br>Number | ecord<br>Record<br>Branch  | Dispensing<br>Episode | Dispensing<br>Date               | Prescribed Item                          | Dosing Instruction                                              | Dispensed<br>Qty | Owing<br>Qty | Control | Label        |      |
| shop-tw-<br>02417                                   | 麗藥通<br>(荃灣)<br>醫藥通<br>(荃灣) | P001                  | 2024-<br>02-22<br>2024-<br>02-22 | JARDIANCE TAB<br>10MG<br>ELIQUIS TAB 5MG | Swallow:1tablet,once<br>daily<br>Swallow:1tablet,twice<br>daily | 154<br>308       | 0<br>0       |         | RE-<br>PRINT |      |
| shop-tw-<br>02418                                   | 醫藥通<br>(茶用)                | Pnull                 | 2024-<br>02-22                   | VERRUFILM                                | Apply to affected<br>area:1pack,once                            | 1                | 0            |         | RE-<br>PRINT |      |
|                                                     |                            |                       |                                  | 011100011105 VD                          |                                                                 |                  |              |         |              |      |

| • 🗆 • <                                                                                               | >0                                                                                                | â dem                                                                                                    | 10.pharmcare.app                                                                                                    | 9 <b>09</b> C               |                                        | ₫ +                     |
|----------------------------------------------------------------------------------------------------|---------------------------------------------------------------------------------------------------|----------------------------------------------------------------------------------------------------|----------------------------------------------------------------------------------------------------|-----------------------------|----------------------------------------|-------------------------|
| PC                                                                                                    | Patient                                                                                           | Dispensing Inv                                                                                                    | ventorv Record                                                                                                    | ENG                         | LISH - PharmC                          | are (T                  |
| New                                                                                                   | Prescription                                                                                      | Dispense Items                                                                                                    | Preview Label                                                                                                    |                             | Complete Dispensing                    | _                       |
| New Dispening                                                                                         | Name : Lam Wai Man                                                                                | n 林瑋文 Prescription N                                                                                                    | umber : shop-tw-02419                                                                                                    |                             |                                        | 8                       |
| Dispensing<br>Date                                                                                    | Reference<br>Number                                                                               | Dispense                                                                                                    | ed Item                                                                                                    | Dispensed<br>Qty            | Owing Cor<br>Qty                       | ntrol                   |
| 2024-02-22                                                                                            | shop-tw-02419-1 GLUCOPHAG                                                                         | GE XR TAB 500MG (HK-52624) [ method mg                                                                                  | formin hydrochloride oral modified-releas                                                                                                    | e tablet 500 150            | 102 DISPI                              | ENSE                    |
|                                                                                                    |                                                                                                   | PREV                                                                                                    | VIEW LABEL                                                                                                    |                             |                                        |                         |
|                                                                                                    |                                                                                                   | New                                                                                                    | Dispensed Item                                                                                                    |                             |                                        |                         |
| Dispensing Date*                                                                                      | Reference Number<br>shop-tw-02419-2                                                               | Dispensed Item *                                                                                                    |                                                                                                    | - 0                         | + NEW<br>DRUG                          |                         |
|                                                                                                    |                                                                                                   |                                                                                                    |                                                                                                    |                             |                                        |                         |
| shop-tw-                                                                                              | spensed quant                                                                                     | tity and click "I                                                                                                    | ing Instruction                                                                                                    |                             | DISPENSE                               |                         |
| shop hw<br>in the dis                                                                                 | spensed quant                                                                                     | tity and click "I                                                                                                    | Dispense".                                                                                                    | ං<br>ද<br>ENC               | DISPENSE                               | the +                   |
| shop tw<br>in the dis                                                                                 | spensed quant                                                                                     | tity and click "I<br>e dem<br>Dispensing inv<br>Dispense Rems                                                           | ang Instruction Dispense". o pharmcare app entory Record Preview Label                                                                                             | ලංකු උ<br>ENC               | LISH - M Pharmo<br>Complete Dispensing | th +                    |
| shop-tw-<br>in the dis                                                                                | spensed quant<br>Patient<br>Prescription<br>Name : Lam Wai Man                                    | tity and click "I<br>e dem<br>Dispense Rems<br>林琅文 Prescription Nu                                                      | ang Instruction Dispense". opharmare app rentory Record Preview Label umber : shop-tw-02419                                                                        | මතු උ<br>ENC                | LISH - M PaareC                        |                         |
| shop-tw-<br>in the dis<br>New Pispening<br>252                                                        | spensed quant<br>Patient<br>Prescription<br>Name : Lam Wai Man<br>222                             | tity and click "I<br>e dem<br>Dispense Rems<br>林瑋文 Prescription Nu<br>tab 0                                             | ang Instruction Dispense". opharmeare app rentory Record Preview Label umber : shop-tw-02419 © tab                                                                 | ™ č) ENC                    | DISPENSE                               | С +<br>Зата П<br>Зата П |
| shop-tw-<br>in the dis                                                                                | spensed quant<br>Patient<br>Prescription<br>Name : Lam Wai Man<br>252                             | tity and click "I<br>e dem<br>Dispense terms<br>林瑋文 Prescription Nu<br>tab 0<br>Suppl                                   | ang Instruction Dispense". opharmeare.app rentory Record Preview Label umber : shop-tw-02419 table tementary Info                                                  | ∞ č)<br>ENC                 | DISPENSE                               |                         |
| shop-tw<br>in the dis<br>C<br>New P<br>C<br>New Dispening<br>252<br>Precautions<br>Belease Insertions | spensed quant<br>Pattern<br>Prescription<br>Name : Lam Wai Man<br>: 252                           | tity and click "I<br>e dem<br>Dispense Rems<br>林瑋文 Prescription Nu<br>Lab 0                                             | ang Instruction Dispense". o pharmeare app reatory Record Preview Label umber : shop-tw-02419  t tab lementary Info Drug Icon(s)                                   | %₀ č)<br>EN0<br>102         | DISPENSE                               |                         |
| shop-tw-<br>in the dia<br>I C New P<br>New Dispening<br>252<br>Precautions<br>Relevant Investigation  | spensed quant<br>Patters<br>Prescription<br>Name : Lam Wai Man<br>C 252<br>n / Pernarks           | tity and click "I<br>e dem<br>Dispense Rems<br>林瑋文 Prescription Nu<br>tab 0                                             | ang Instruction Dispense". opharmeare.app reatory Record Preview Label umber : shop-tw-02419  tementary Info Drug Icon(s)                                          | <b>®₀ č</b> )<br>Enc<br>102 | Complete Dispensing                    |                         |
| shop-tw<br>in the dis<br>New P<br>New Dispening<br>252<br>Precautions<br>Relevant Investigator        | spensed quant<br>Patient<br>Patient<br>Prescription<br>Name : Lam Wai Man<br>C 252<br>n / Pemarks | tity and click "I<br>e dera<br>Dispension Inv<br>Dispension Inv<br>Dispense Items<br>林璇文 Prescription Nu<br>Iab 0 Suppl | ang Instruction Dispense".  o pharmeare app entory Preview Label umber : shop-tw-02419  to tab ementary Info Drug Icon(s) ensed Stock ensed Stock o Dispensed Div* | % € ENC                     | LISH - Parent<br>Complete Dispensing   |                         |

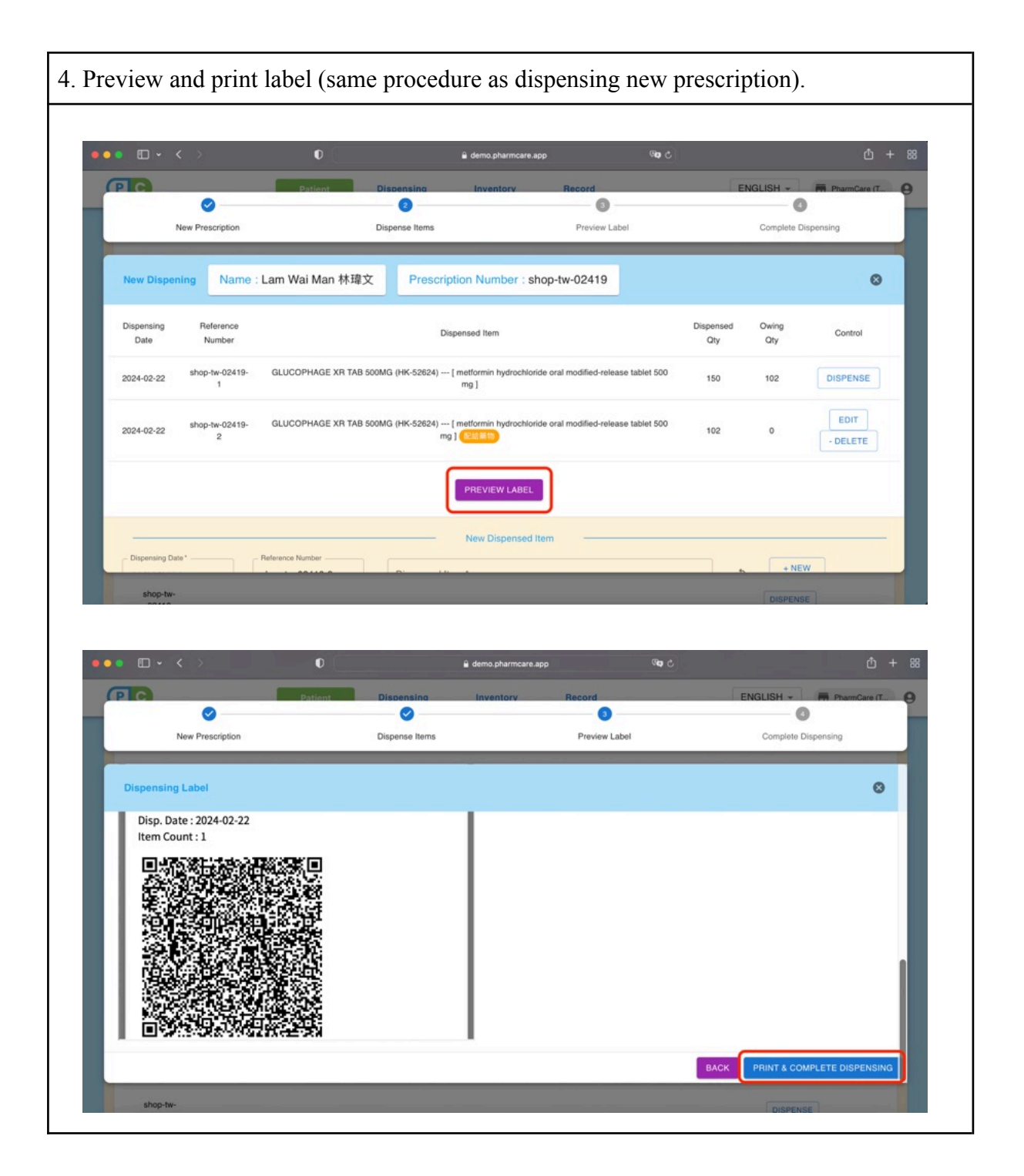

5. Since the same prescription is dispensed for multiple times, there will be a number of dispensing episodes.

| • • •                  |                            | 0                     |                                  | 🔒 demo.pharmo                            | care.app                                                        | ି କ              |              |         | ¢.           |
|------------------------|----------------------------|-----------------------|----------------------------------|------------------------------------------|-----------------------------------------------------------------|------------------|--------------|---------|--------------|
|                        | aury                       | Patient               | Dispe                            | nsing Inventory                          | Record                                                          |                  | ENG          | LISH +  | PharmCare (T |
| E Follow Up Re         | cord                       |                       |                                  |                                          |                                                                 |                  |              |         |              |
| 🗱 Dispensing R         | ecord                      |                       |                                  |                                          |                                                                 |                  |              |         |              |
| Prescription<br>Number | Branch                     | Dispensing<br>Episode | Dispensing<br>Date               | Prescribed Item                          | Dosing Instruction                                              | Dispensed<br>Qty | Owing<br>Qty | Control | Label        |
| shop-tw-<br>02417      | 醫藥通<br>(荃灣)<br>醫藥通<br>(荃灣) | P001                  | 2024-<br>02-22<br>2024-<br>02-22 | JARDIANCE TAB<br>10MG<br>ELIQUIS TAB 5MG | Swallow:1tablet,once<br>daily<br>Swallow:1tablet,twice<br>daily | 154<br>308       | 0<br>0       |         | RE-<br>PRINT |
| shop-tw-<br>02418      | 醫藥通<br>(荃灣)                | Pnull                 | 2024-<br>02-22                   | VERRUFILM                                | Apply to affected<br>area:1pack,once                            | 1                | 0            |         | RE-<br>PRINT |
| shop-tw-               | 醫藥通<br>(荃湾)                | P002                  | 2024-<br>02-22                   | GLUCOPHAGE XR<br>TAB 500MG               | Swallow:1tablet,3 times daily                                   | 102              | 0            |         | RE-          |
| 02419                  | 醫藥通<br>(荃湾)                | P001                  | 2024-<br>02-22                   | GLUCOPHAGE XR<br>TAB 500MG               | Swallow:1tablet,3 times<br>daily                                | 150              | 102          |         | PRINT        |

## Editing A Prescription

1. Click on the patient's name then the **prescription number** of the prescription to be edited

2. Alternative method: Navigate to the **Prescription List** under the **Dispensing tab**, and click on a **prescription number** 

3. You can choose to **edit** or **add** new dispensed items, or disable the prescription by clicking "**suspend**"

| Action                                                                                 |                                                                                | Screenshot Desc                                                               | ription                       |
|----------------------------------------------------------------------------------------|--------------------------------------------------------------------------------|-------------------------------------------------------------------------------|-------------------------------|
| . Click on the patient's                                                               | name then the press                                                            | cription number of the                                                        | e prescription to be edited   |
| •••                                                                                    | 0 à de                                                                         | mopharmcare.app 🚳 टे                                                          | 合 + 88                        |
|                                                                                        | Patient Dispensing In                                                          | nventory Record                                                               | ENGLISH - PharmCare (T        |
| Drug Allergy (No Data<br>Adverse Drug<br>Reaction (No Data<br>Medical History (No Data | a)<br>a)                                                                       |                                                                               |                               |
| Follow Up Record                                                                       |                                                                                |                                                                               |                               |
| Prescription Dis<br>Number E <sub>l</sub>                                              | pensing Dispensing Prescribed Iter<br>pisode Date                              | m Dosing Instruction Dispense<br>Qty                                          | id Owing Control Label<br>Oty |
| shop-tw-<br>02417                                                                      | 2024- JARDIANCE T.<br>02-22 10MG<br>2024- ELIQUIS TAB 5<br>02-22 ELIQUIS TAB 5 | AB Swallow:ttablet.once<br>daily 154<br>MG Swallow:ttablet.twice 308<br>daily | 0 RE-<br>0 PRINT              |
| shop-tw- 醫藥通<br>02418 (荃湾)                                                             | Pnull 2024- VERRUFILM<br>02-22 SOLUTION                                        | Apply to affected 1<br>area:1pack,once                                        | 0 RE-<br>PRINT                |

|                                                                                                    |                                                                                                    |                                                                                  |                                                                                  |                                                                                                    |                                                                                                    |                                                          | *                                                                                                    |
|----------------------------------------------------------------------------------------------------|----------------------------------------------------------------------------------------------------|----------------------------------------------------------------------------------|----------------------------------------------------------------------------------|----------------------------------------------------------------------------------------------------|----------------------------------------------------------------------------------------------------|----------------------------------------------------------|----------------------------------------------------------------------------------------------------|
|                                                                                                    | •                                                                                                    |                                                                                  | i demo.pharmca                                                                   | re.app                                                                                                    | 000                                                                                                    | ENGLIGH                                                  |                                                                                                    |
| (PC)                                                                                                    | Patient                                                                                                    | Drugs                                                                            | Inventory                                                                        | Hecord                                                                                                    |                                                                                                    | ENGLISH +                                                | PharmCare (T                                                                                                    |
| Rx Info + NEW                                                                                                    | C                                                                                                    | Prescription List                                                                |                                                                                  | Presc                                                                                                    | ription Number 👻                                                                                                    | SI                                                       | atus All 👻                                                                                                    |
| Prescription Number                                                                                                    | Prescription Date                                                                                              | System Settings                                                                  | xpiry Date                                                                       | Name (Eng)                                                                                                    | Clinic (English)                                                                                                    | Doctor (English)                                         | Control                                                                                                    |
| shop-tw-02419                                                                                                    | 2024-02-20                                                                                                    | Completed                                                                        |                                                                                  | Lam Wai Man                                                                                                    | (DHC-YL-HT-SP) District<br>Health Centre-Yuen<br>Long-Satellite Centre-Ha<br>Tsuen-Service Point                                   | Dr. Chan Siu Ming                                        |                                                                                                    |
| shop-tw-02418                                                                                                    | 2024-02-22                                                                                                    | Completed                                                                        |                                                                                  | Lam Wai Man                                                                                                    | (DHC-YUEN LONG-CC)<br>District Health Centre-<br>Yuen Long-Core Centre<br>(DHC-YL-HT-SP) District                                  | DAF                                                      | •                                                                                                    |
| shop-tw-02417                                                                                                    | 2024-02-20                                                                                                    | Completed                                                                        |                                                                                  | Lam Wai Man                                                                                                    | Health Centre-Yuen<br>Long-Satellite Centre-Ha<br>Tsuen-Service Point                                                              | Dr. Chan Siu Ming                                        |                                                                                                    |
| shop-tw-02416                                                                                                    | 2024-02-20                                                                                                    | Completed                                                                        |                                                                                  | Lam Wai Man                                                                                                    | (DHC-YL-HI-SP) District<br>Health Centre-Yuen<br>Long-Satellite Centre-Ha<br>Tsuen-Service Point                                   | Dr. Chan Sin Ming                                        | •                                                                                                    |
| shop by 00415                                                                                                    | 2024-02-20                                                                                                    | Completed                                                                        |                                                                                  | ABCD                                                                                                    | (TMH) Tuen Mun<br>Hospital                                                                                                    | Dr Chu                                                   | Î                                                                                                    |
| anop-tw-02415                                                                                                    |                                                                                                    |                                                                                  |                                                                                  |                                                                                                    |                                                                                                    |                                                          |                                                                                                    |
| shop-tw-02414                                                                                                    | 2024-02-20                                                                                                    | Completed                                                                        | 2024-04-30                                                                       | Lam Wai Man                                                                                                    | (QMH) Queen Mary<br>Hospital                                                                                                    | Dr Chan                                                  | ī                                                                                                    |
| shop-tw-02413<br>shop-tw-02413                                                                                                    | 2024-02-20<br>2024-01-11<br>add new disj                                                                       | Completed<br>Completed                                                           | 2024-04-30<br>2024-02-11<br>ems, or c                                            | Lam Wai Man<br>Lam Wai Man                                                                                                    | (QMH) Queen Mary<br>Hospital<br>(QMHSC) Queen Mary<br>Hospital Specialist Clinic                                                   | Dr Chan<br>chan lee Veronica                             | licking                                                                                                    |
| shop-tw-02414<br>shop-tw-02413                                                                                                    | 2024-02-20<br>2024-01-11<br>add new disj                                                                       | Completed<br>Completed                                                           | 2024-04-30<br>2024-02-11<br>ems, or c                                            | Lam Wai Man<br>Lam Wai Man<br>lisable tl                                                                                                    | (OMH) Queen Mary<br>Hospital<br>(OMHSC) Queen Mary<br>Hospital Specialist Clinic                                                   | Dr Chan<br>chan lee Veronica                             | licking                                                                                                    |
| shop-tw-02414<br>shop-tw-02413                                                                                                    | 2024-02-20<br>2024-01-11<br>add new disj                                                                       | Completed<br>Completed                                                           | 2024-04-30<br>2024-02-11<br>ems, or c                                            | Lam Wai Man<br>Lam Wai Man<br>lisable tl                                                                                                    | (QMH) Queen Mary<br>Hospital<br>(QMHSC) Queen Mary<br>Hospital Specialist Clinic                                                   | Dr Chan<br>chan lee Veronica                             | iicking                                                                                                    |
| shop-tw-02414<br>shop-tw-02413<br>a can edit or<br>end"                                                                                           | 2024-02-20<br>2024-01-11<br>add new dis<br>Patient                                                             | Completed<br>Completed                                                           | 2024-04-30<br>2024-02-11<br>ems, or c                                            | Lam Wai Man<br>Lam Wai Man<br>lisable tl                                                                                                    | (QMH) Queen Mary<br>Hospital<br>(QMHSC) Queen Mary<br>Hospital Specialist Clinic                                                   | Dr Chan<br>chan lee Veronica                             | Eicking                                                                                                    |
| shop-tw-02413<br>shop-tw-02413<br>can edit or<br>end"<br>can edit or<br>end"<br>can edit or<br>end"<br>can edit or<br>end"<br>can edit or<br>end" | 2024-02-20<br>2024-01-11<br>add new disg<br>Patient<br>SUSPEND<br>Lam Wai Man #                                | Completed<br>Completed<br>Dispensing<br>Prescripti                               | 2024-04-30<br>2024-02-11<br>ems, or c<br>demo.pharman<br>inventory<br>on Number  | Lam Wai Man<br>Lam Wai Man<br>disable th<br>re.app<br>Record                                                                                                    | (QMH) Queen Mary<br>Hospital<br>(QMHSC) Queen Mary<br>Hospital Specialist Clinic<br>ne prescripton<br>Re ©                         | Dr Chan<br>chan lee Veronica                             | iicking<br>iicking<br>PharmCare (T<br>Back<br>2024-02-20                                                                                                    |
| shop-tw-02414<br>shop-tw-02413                                                                                                    | 2024-02-20<br>2024-01-11<br>add new dis<br>Patient<br>SUSPEND<br>Lam Wai Man #<br>تعر<br>Dr. Chan Siu<br>Ming  | Completed<br>Completed<br>pensed its<br>Dispensing<br>Prescriptio<br>Clinic (En  | 2024-04-30<br>2024-02-11<br>ecms, or co<br>e demo.pharmon<br>on Number<br>glish) | Lam Wai Man<br>Lam Wai Man<br>Lam Wa | (QMH) Queen Mary<br>Hospital<br>(QMHSC) Queen Mary<br>Hospital Specialist Clinic<br>ne prescripton<br>Prescription E<br>P Address  | Dr Chan<br>chan lee Veronica<br>Eion by cl<br>EINGLISH + | Iicking<br>Iicking<br>Iicking<br>PhamCare (T<br>Back<br>2024-02-20<br>G/F, TANG<br>ANCESTRAL<br>HALL, HA<br>TSUEN, 10, HA<br>MEIRO, YUEN<br>LONG, NEW<br>TERRITORIES                                                                                                    |
| shop-hw-02414<br>shop-hw-02413<br>a can edit or<br>end"<br>cond<br>cond<br>cond<br>cond<br>cond<br>cond<br>cond<br>cond                           | 2024-02-20<br>2024-01-11<br>add new disg<br>Patient<br>SUSPEND<br>Lam Wai Man #<br>تعر<br>Dr, Chan Siu<br>Ming | Completed<br>Completed<br>Depensed its<br>Dispensing<br>Prescripti<br>Clinic (En | 2024-04-30<br>2024-02-11<br>ems, or o<br>e demo.pharmaa<br>inventory<br>glish)   | Lam Wai Man<br>Lam Wai Man<br>Lam Wai Man<br>Lam Wai Man<br>Lisable tl<br>Record<br>Record<br>Record<br>Record<br>Child C-YL-HT-S<br>District Health<br>Centre-Yaen<br>Long-Satellite<br>Centre-Ha<br>Tsuen-Service<br>Point (DH-YL-HT-S<br>District Health<br>Centre-Yaen<br>Long-Satellite<br>Centre-Ha<br>Tsuen-Service<br>Point (DH-YL-HT-S<br>District Health<br>Centre-Yaen<br>Long-Satellite<br>Centre-Ha<br>Tsuen-Service<br>Point (DH-YL-HT-S<br>District Health<br>Centre-Yaen<br>Long-Satellite<br>Centre-Ha<br>Tsuen-Service<br>Point (DH-YL-HT-S<br>District Health<br>Centre-Yaen<br>Long-Satellite<br>Centre-Ha<br>Tsuen-Service<br>Point (DH-YL-HT-S<br>District Health<br>Centre-Yaen<br>Long-Satellite<br>Centre-Ha<br>Tsuen-Service<br>Point (DH-YL-HT-S<br>District Health<br>Centre-Yaen<br>Long-Satellite<br>Centre-Ha<br>Tsuen-Service<br>Point (DH-YL-HT-S<br>District Health<br>Centre-Yaen<br>Long-Satellite<br>Centre-Ha<br>Tsuen-Service<br>Point (DH-YL-HT-S<br>District Health<br>Centre-Yaen<br>Long-Satellite<br>Centre-Ha<br>Tsuen-Service<br>Point (DH-YL-HT-S<br>District Health<br>Centre-Yaen<br>Long-Service<br>Point (DH-YL-HT-S<br>District Health<br>Centre-Yaen<br>Long-Service<br>Point (DH-YL-HT-S<br>District Health<br>Centre-Yaen<br>Long-Service<br>Point (DH-YL-HT-S<br>District Health<br>Centre-Yaen<br>Long-Service<br>Point (DH-YL-HT-S<br>District Health<br>Centre-Yaen<br>Long-Service<br>Point (DH-YL-HT-S<br>District Health<br>Centre-Yaen<br>Long-Service<br>Point (DH-YL-HT-S<br>District Health<br>Centre-Yaen<br>Long-Service<br>Point (DH-YL-HT-S<br>District Health<br>Centre-Yaen<br>Long-Service<br>Point (DH-YL-HT-S<br>District Health<br>Centre-Yaen<br>Long-Service<br>Point (DH-YL-HT-S<br>District Health<br>Centre-Yaen<br>Long-Service<br>Point (DH-YL-HT-S<br>District Health<br>Centre-Yaen<br>Long-Service<br>Point (DH-YL-HT-S<br>District Health<br>Centre-Yaen<br>Long-Service<br>Centre-Yaen<br>Long-Service<br>Centre-Yaen<br>C                                                             | (QMH) Queen Mary<br>Hospital<br>(QMHSC) Queen Mary<br>Hospital Specialist Clinic<br>ne prescription<br>Prescription D<br>P Address | Dr Chan<br>chan lee Veronica<br>Eion by cl<br>ENGLISH -  | Eicking<br>Control Control Contr |

## Dispensing an item without a Prescription

- 1. Press "Dispense items" on the top bar of the patient profile.
- 2. Enter the dispensing details which is the same as dispensing with a new prescription.
- 3. Continue step 6 to 12 of "Dispensing A New Prescription"

| tion                                                   | Screenshot l                          | Description                              |                                                           |                  |                    |              |
|--------------------------------------------------------|---------------------------------------|------------------------------------------|-----------------------------------------------------------|------------------|--------------------|--------------|
| Press "Dispense ite                                    | ms" on the to                         | op bar of th                             | e patient prof                                            | ile.             |                    |              |
| (                                                      |                                       |                                          |                                                           |                  |                    |              |
|                                                        | Patient Dispe                         | nsing Inventory                          | Record                                                    | ়<br>জ্ব<br>হ    | ENGLISH -          |              |
|                                                        |                                       |                                          |                                                           |                  |                    |              |
| Personal Information LAM WAI M                         | IAN 林瑋文 I M I NO DOB +                | NEW PRESCRIPTION                         | + DISPENSE ITEMS EDIT                                     | SUSPEND          | FOLLOW UP          | Back         |
| Personal Information                                   |                                       |                                          |                                                           |                  |                    |              |
| Clinical Information                                   |                                       |                                          |                                                           |                  |                    |              |
| Drug Allergy (No Da<br>Adverse Drug<br>Reaction (No Da | ta)                                   |                                          |                                                           |                  |                    |              |
| Medical History (No Da                                 | ta)                                   |                                          |                                                           |                  |                    |              |
| Follow Up Record                                       |                                       |                                          |                                                           |                  |                    |              |
| St Dispensing Record                                   |                                       |                                          |                                                           |                  |                    |              |
| Prescription Branch Number                             | Dispensing Dispensing<br>Episode Date | Prescribed Item                          | Dosing Instruction                                        | Dispensed<br>Qty | Owing Contr<br>Oty | rol Label    |
| 醫師通<br>(登瑞)<br>(予瑞)<br>(予瑞)                            | 2024-<br>P001 02-22<br>2024-<br>02-22 | JARDIANCE TAB<br>10MG<br>ELIQUIS TAB 5MG | Swallow:1tablet,once daily<br>Swallow:1tablet,twice daily | 154<br>308       | 0<br>0             | RE-<br>PRINT |

| ••• •• •                      |                               | 🔒 demo.pharmcare.app     | জ্ব ৫                   |                                        | ⊕ ٿ + I          |
|-------------------------------|-------------------------------|--------------------------|-------------------------|----------------------------------------|------------------|
| (P) (A)                       | Patient Dispensing            | Inventory Red            | cord                    | ENGLISH -                              | PharmCare (T., 9 |
| Personal Information LAM WALL | AAN 林瑋文 I M I NO DOB + NEW PR | ESCRIPTION + DISPENSE I  | TEMS EDIT SUSPEND       | FOLLOW UP                              | Back             |
| New Dispening Name : Lan      | i Wai Man 林瑋文                 |                          |                         |                                        | ٥                |
| Dispensing Date               | Reference Number              | Dispensed Item           | Dispensed Qty           | Owing Qty                              | Control          |
|                               |                               | No dispensed items       |                         |                                        |                  |
|                               |                               | PREVIEW LABEL            |                         |                                        |                  |
|                               |                               | New Dispensed Item       |                         |                                        |                  |
| Dispensing Date* Refe         | Dispensed her ANTAMIN T       | 74                       | [ chlorphenamine *      | ¢ + NEW<br>DRUG                        |                  |
|                               |                               | Dosing Instruction       |                         |                                        |                  |
| Sequence #1                   | • Dosage*                     | Dosage Unit*<br>tablet 粒 | •                       | Frequency*<br>3 times daily 每日 3 次 [3] | •                |
| - Duration*                   |                               | - PRN %*                 | Supplementary Frequency |                                        |                  |

Adding or editing A New Product / Supplier / Invoice / Purchase Order

- 1. Click on the **inventory tab** and select the item you want to add
- 2. Press "New [Item]" to add the item.
- 3. When searching for a drug, you can filter by legal class and status.

You can also edit, print and delete items.

| ction                                  | Screenshot Description                                                                                                 |                             |
|----------------------------------------|----------------------------------------------------------------------------------------------------|-----------------------------|
| . Click on the invent                  | bry tab and select the item you want to add                                                                            | l.                          |
| •••                                    | 0 à demo.pharmcare.app 🗣 c                                                                                             |                             |
| PC                                     | Patient Dispensing Inventory Record                                                                                    | ENGLISH - PharmCare (T      |
| Product Info + NEW                     | EXPORT Q Search                                                                                                    | Drug / Item (Eng) 👻         |
| Drug /<br>Code Category Item<br>(Eng)  | Drug<br>/ Active Ingredients<br>(Chi)                                                                                  | Registration Location Stock |
| aaa OTC medicines ANTAMIN<br>4MG - 100 | TAB chlorphenamine 4 mg                                                                                                | HK-31535 R1AA 1119977       |
| Pharmacy only<br>medicines 0.154       | SOLN benzydamine hydrochloride oromucosal mouthwash 0.15 %                                                             | HK-31754 996954             |
| OTC medicines MIRATO<br>2M0            | TAB loperamide 2 mg                                                                                                    | нк-32013 999800             |
| OTC medicines EPICOR C                 | chlorphenamine maleate 4 %<br>dequalinium chloride 0.15 %<br>EEAM Ittanium dioxide 5 %<br>zinc oxide 5 % topical cream | HK-01669 876490             |
| Pharmacy only ZOFEN                    | TAB Ibuprofen 200 mg                                                                                                   | HK-31542 998957             |

|                                                                        |                                                                                         |                                                                                                    |                                                                |                                         | demo.pharmcare.app                                                                                   | 3 <b>(2</b> )                                                                                                    |                                                                                                    | 0 + 88                                                           |
|------------------------------------------------------------------------|-----------------------------------------------------------------------------------------|----------------------------------------------------------------------------------------------------|----------------------------------------------------------------|-----------------------------------------|----------------------------------------------------------------------------------------------------|----------------------------------------------------------------------------------------------------|----------------------------------------------------------------------------------------------------|------------------------------------------------------------------|
| PC                                                                     |                                                                                         |                                                                                                    | Patient                                                        | Dispensing                              | Inventory                                                                                            | Record                                                                                                    | ENGLISH -                                                                                                    | PharmCare (T                                                     |
|                                                                        |                                                                                         |                                                                                                    | _                                                              |                                         |                                                                                                    |                                                                                                    |                                                                                                    |                                                                  |
| Product In                                                             | nfo + N                                                                                 | ew 生 exp                                                                                                    | PORT                                                           |                                         | Q Search                                                                                             |                                                                                                    | Drug / Item (Eng                                                                                                    | •                                                                |
| Contra                                                                 | Colorado                                                                                | Drug /                                                                                                    | Drug<br>/                                                      |                                         | Anti-a lance directo                                                                                 |                                                                                                    | Registration                                                                                                    | Leasting Clash                                                   |
| Code                                                                   | Gategory                                                                                | (Eng)                                                                                                    | ltem<br>(Chi)                                                  |                                         | Active ingredients                                                                                   |                                                                                                    | No                                                                                                    | Location Stock                                                   |
| aaa                                                                    | OTC medicines                                                                           | ANTAMIN TAB<br>4MG - 100 Pack                                                                                                    |                                                                |                                         | chlorphenamine 4 r                                                                                   | ng                                                                                                    | HK-31535                                                                                                    | R1AA 1119977                                                     |
|                                                                        | Pharmacy only                                                                           | DIFFLAM SOLN                                                                                                    |                                                                | be                                      | nzvdamine hvdrochloride oromucos                                                                     | al mouthwash 0.15 %                                                                                                    |                                                                                                    | 00000                                                            |
|                                                                        | medicines                                                                               | FOR GARGLE<br>0.15%                                                                                                    |                                                                |                                         | Ta you may a short of the cromocos                                                                   | a modemaan o. 15 %                                                                                                    | HK-31754                                                                                                    | 996954                                                           |
|                                                                        | OTC medicines                                                                           | MIRATON TAB<br>2MG                                                                                                    |                                                                |                                         | loperamide 2 mg                                                                                      |                                                                                                    | HK-32013                                                                                                    | 999800                                                           |
|                                                                        |                                                                                         |                                                                                                    |                                                                |                                         | chlorphenamine malea                                                                                 | te 4 %                                                                                                    |                                                                                                    |                                                                  |
|                                                                        | OTC medicines                                                                           | EPICOR CREAM                                                                                                    |                                                                |                                         | dequalinium chloride 0                                                                               | 15 %                                                                                                    | HK-01669                                                                                                    | 876490                                                           |
|                                                                        |                                                                                         |                                                                                                    |                                                                |                                         | zinc oxide 5 % topical                                                                               | cream                                                                                                    |                                                                                                    |                                                                  |
|                                                                        | Pharmacy only                                                                           | ZOFEN TAB                                                                                                    |                                                                |                                         | ibuprofen 200 mg                                                                                     | 0                                                                                                    | HK-31542                                                                                                    | 998957                                                           |
| en sea                                                                 | rching                                                                                  | for a di                                                                                                    | riig v                                                         | ou can fil                              | ter by registr                                                                                       | ation number                                                                                                    | er code locat                                                                                                    | ion or suppli                                                    |
| en sea<br>ug on 1                                                      | rching<br>top of                                                                        | for a di                                                                                                    | rug, ye<br>e or it:                                            | ou can fil<br>s active ii               | ter by registra                                                                                      | ation numbe                                                                                                    | er, code, locat                                                                                                    | ion or suppli                                                    |
| en sea<br>ug on t                                                      | rching<br>top of                                                                        | for a dr<br>its name                                                                                                    | rug, y<br>e or it:                                             | ou can fil<br>s active in               | ter by registranger                                                                                  | ation numbe                                                                                                    | er, code, locat                                                                                                    | ion or suppli                                                    |
| en sea<br>ug on t                                                      | rching<br>top of                                                                        | for a di<br>its name                                                                                                    | rug, ye<br>e or it:                                            | ou can fil<br>s active in               | ter by registrangredient.                                                                            | ation numbe                                                                                                    | er, code, locat                                                                                                    | ion or suppli                                                    |
| en sea<br>ug on 1                                                      | rching<br>top of                                                                        | for a di<br>its name                                                                                                    | rug, y<br>e or it                                              | ou can fil<br>s active in               | ter by registrangredient.                                                                            | ation numbe                                                                                                    | er, code, locat                                                                                                    | ion or suppli                                                    |
| en sea<br>ug on t                                                      | rching<br>top of<br>< →                                                                 | for a di<br>its name                                                                                                    | rug, ye<br>e or it:<br>•                                       | ou can fil<br>s active in<br>Dispensing | ter by registra<br>ngredient.<br>@ demo.pharmcare.app<br>Inventory                                   | ation numbe                                                                                                    | er, code, locat                                                                                                    | ion or suppli<br>+<br>PharmCare (T (                             |
| en sea<br>ug on t                                                      | rching<br>top of<br>< >                                                                 | for a dr<br>its name                                                                                                    | rug, ye<br>e or it:<br>Patient                                 | ou can fil<br>s active in<br>Dispensing | ter by registrangredient.                                                                            | ation numbe                                                                                                    | er, code, locat<br>ENGLISH -                                                                                                    | ion or suppli                                                    |
| en sea<br>ug on f                                                      | <pre>crching top of &lt; &gt; </pre>                                                    | for a di<br>its name                                                                                                    | rug, ye<br>e or it:<br>Patient                                 | ou can fil<br>s active in<br>Dispensing | ter by registrangredient.                                                                            | ation numbe                                                                                                    | er, code, locat<br>ENGLISH -<br>Drug / Item (El<br>Drug / Item (El                                                                                                    | ion or suppli                                                    |
| en sea<br>ug on i                                                      | <pre>crching top of &lt; &gt; </pre>                                                    | for a dr<br>its name                                                                                                    | rug, ye<br>e or it:<br>Patient                                 | ou can fil<br>s active in<br>Dispensing | ter by registra<br>ngredient.<br>@ demo.pharmcare.app<br>Inventory<br>Q. Search<br>Active Investignt | ation numbe                                                                                                    | ENGLISH -<br>Drug / Item (En<br>Drug / Item (En<br>Active Ingredi                                                                                                    | ion or suppli<br>+<br>PharmCare (T_ (                            |
| en sea<br>ug on f                                                      | Irching<br>top of<br>< >                                                                | for a dr<br>its name                                                                                                    | rug, ye<br>e or it:<br>Patient                                 | ou can fil<br>s active in<br>Dispensing | ter by registra<br>ngredient.<br>demo pharmeare app<br>Inventory<br>Q. Search<br>Active Ingredients  | ation number                                                                                                    | Er, code, locat<br>ENGLISH -<br>Drug / Item (El<br>Drug / Item (El<br>Active Ingredie<br>Registration N                                                                                | ion or suppli<br>+<br>PharmCare (T_ (<br>ng) +<br>nds<br>o Stock |
| en sea<br>ug on t<br>Product Inf                                       | top of<br>< ><br>to + ne<br>Pategory                                                    | for a dr<br>its name                                                                                                    | Patient                                                        | ou can fil<br>s active in<br>Dispensing | ter by registra<br>ngredient.<br>demo pharmcare.app<br>loventory<br>Q. Search<br>Active Ingredients  | ation number                                                                                                    | ENGLISH -<br>Drug / Item (El<br>Drug / Item (El<br>Active Ingredi<br>Registration N<br>Code                                                                                            | ion or suppli                                                    |
| en sea<br>ug on t<br>Poduct Inf<br>code C<br>aaa O                     | top of<br>< ><br>to + tes<br>Category<br>TC medicines                                   | for a dr<br>its name                                                                                                    | Patient                                                        | ou can fil<br>s active in<br>Dispensing | ter by registra<br>ngredient.                                                                        | ation number                                                                                                    | ENGLISH -<br>Drug / Item (E<br>Active Ingredia<br>Registration N<br>Code<br>Location<br>Supplier (Engl                                                                                 | ion or suppli                                                    |
| en sea<br>ug on f<br>Product Inf<br>Code C<br>Product Inf              | Inching<br>top of<br>( )<br>( + ME<br>Category<br>TC medicines                          | for a dr<br>its name<br>w 	 Exercise<br>Drug /<br>Item<br>(Eng)<br>ANTAMIN TAB<br>4MG - 100 Pack<br>DIFFLAM SOLN<br>FOR GARGLE<br>0.15% | rug, ye<br>e or it:<br>Patient<br>ONT                          | ou can fil<br>s active in<br>Dispensing | ter by registra<br>ngredient.                                                                        | Record                                                                                                    | ENGLISH -<br>ENGLISH -<br>Drug / Item (En<br>Drug / Item (En<br>Registration N<br>Code<br>Location<br>Supplier (Eng)<br>HK-31784                                                       | ion or suppli                                                    |
| en sea<br>ug on t<br>Poduct Inf<br>code C<br>aaa O'<br>Pi              | top of<br>< ><br>to + NE<br>Category<br>TC medicines<br>TC medicines                    | for a dr<br>its name                                                                                                    | rug, ye<br>e or it:<br>Patient<br>ORT<br>Item<br>(Chi)         | ou can fil<br>s active in<br>Dispensing | ter by registra<br>ngredient.                                                                        | Record                                                                                                    | ENGLISH -<br>ENGLISH -<br>Drug / Item (E<br>Drug / Item (E<br>Active Ingredi<br>Registration N<br>Code<br>Location<br>Supplier (Eng)<br>HK-317/54                                      | ion or suppli                                                    |
| en sea<br>ug on i<br>Pic<br>Product Inf<br>Code C<br>aaa O'<br>Pi      | Irching<br>top of<br>( )<br>( )<br>( )<br>( )<br>( )<br>( )<br>( )<br>( )<br>( )<br>( ) | for a dr<br>its name                                                                                                    | rug, yv<br>e or it:<br>Patient<br>OHT<br>Chilliem<br>(Chillien | ou can fil<br>s active in<br>Dispensing | ter by registra<br>ngredient.                                                                        | ation number                                                                                                    | Er, code, locat<br>ENGLISH -<br>Drug / Item (El<br>Drug / Item (El<br>Active Ingredi<br>Registration N<br>Code<br>Location<br>Supplier (Eng<br>HK-32113                                | ion or suppli                                                    |
| en sea<br>ug on i<br>Product Inf<br>aaa Oi<br>Product Inf              | Irching<br>top of<br>( )<br>( )<br>( )<br>( )<br>( )<br>( )<br>( )<br>( )<br>( )<br>( ) | for a da<br>its name                                                                                                    | rug, yv<br>e or it:<br>Patient<br>Orr<br>(Chi)                 | ou can fil<br>s active in<br>Dispensing | ter by registra<br>ngredient.                                                                        | Record                                                                                                    | ENGLISH -<br>ENGLISH -<br>Drug / Item (En<br>Drug / Item (En<br>Registration N<br>Code<br>Location<br>Supplier (Eng)<br>HK-32013                                                       | ion or suppli                                                    |
| en sea<br>ug on f<br>Product Inf<br>code C<br>aaa O'<br>Pi<br>o'<br>O' | Irching<br>top of<br>( )<br>( )<br>( )<br>( )<br>( )<br>( )<br>( )<br>( )<br>( )<br>( ) | for a dr<br>its name                                                                                                    | rug, ye<br>e or it:<br>Patient                                 | ou can fil<br>s active in<br>Dispensing | ter by registra<br>ngredient.                                                                        | Record<br>Record<br>all mouthwash 0.15 %                                                                                                    | ENGLISH -<br>ENGLISH -<br>ENGLISH -<br>Drug / Item (En<br>Drug / Item (En<br>Active Ingredi<br>Registration N<br>Code<br>Location<br>Supplier (Eng<br>HK-31754<br>HK-32013<br>HK-01669 | ion or suppli                                                    |
| en sea<br>ug on f<br>Product Inf<br>code C<br>aaa 0'<br>Pi<br>o'<br>o' | Irching<br>top of<br>( )<br>( )<br>( )<br>( )<br>( )<br>( )<br>( )<br>( )<br>( )<br>( ) | for a da<br>its name                                                                                                    | rug, ye<br>e or it:<br>Patient                                 | ou can fil<br>s active in<br>Dispensing | ter by registra<br>ngredient.                                                                        | ation number<br>Record  Record  at mouthwash 0.15 %  at mouthwash 0.15 %  by at at a specific section section se | ENGLISH -<br>ENGLISH -<br>Drug / Item (En<br>Drug / Item (En<br>Active Ingredi<br>Registration N<br>Code<br>Location<br>Supplier (Eng)<br>HK-31758<br>HK-32013<br>HK-01669             | ion or suppli                                                    |
| en sea<br>1g on 1<br>2 C<br>Product Inf<br>ode C<br>aaa 07<br>Pi       | Irching<br>top of<br>( ><br>alegory<br>C medicines<br>TC medicines<br>TC medicines      | for a dr<br>its name                                                                                                    | rug, yv<br>e or it:<br>Patient<br>ORT<br>(Chi)                 | ou can fil<br>s active in<br>Dispensing | ter by registra<br>ngredient.                                                                        | ation number                                                                                                    | Er, code, locat<br>ENGLISH -<br>Drug / Item (E<br>Drug / Item (E<br>Active Ingredi<br>Registration N<br>Code<br>Location<br>Supplier (Eng)<br>HK-317/8<br>HK-01669<br>HK-315/82        | ion or suppli                                                    |

|                          | •                                    |              | demo.pharmcare.app                                                                | <b></b>            | U +                  |
|--------------------------|--------------------------------------|--------------|-----------------------------------------------------------------------------------|--------------------|----------------------|
| PC                       | Patient                              | Dispensing   | Inventory Record                                                                  | ENGLISH -          | PharmCare (T         |
| Productive .             |                                      |              | 0. Gurant                                                                         | Dave (here (free   |                      |
| Product Info             | NEW EXPORT                           |              | C Search                                                                          | Drug / Item (Eng   | ) •                  |
| Code Category            | Drug / Drug<br>Item /<br>(Eng) (Chi) |              | Active Ingredients                                                                | Registration<br>No | Location Stock       |
| aaa OTC medicine         | ANTAMIN TAB<br>4MG - 100 Pack        |              | chlorphenamine 4 mg                                                               | HK-31535           | R1AA 111997          |
| Pharmacy on<br>medicines | DIFFLAM SOLN<br>FOR GARGLE<br>0.15%  | be           | nzydamine hydrochloride oromucosal mouthwash 0.15 %                               | HK-31754           | 996954               |
| OTC medicine             | MIRATON TAB<br>2MG                   |              | loperamide 2 mg                                                                   | HK-32013           | 999800               |
| OTC medicine             | es EPICOR CREAM                      |              | chlorphenamine maleate 4 %<br>dequalinium chloride 0.15 %<br>Bitanium dioxide 5 % | HK-01669           | 876490               |
| Pharmacy on<br>medicines | ly ZOFEN TAB<br>200MG                |              | zinc oxide 5 % topical cream                                                      | HK-31542           | 998957               |
| PC<br>Product Details    | Patient                              | Dispensing   | Inventory                                                                         | ENGLISH -          | PharmCare (T<br>Back |
| Category                 | OTC medicines                        |              | Code                                                                              | aaa                |                      |
| Registration No          |                                      |              | Barcode                                                                           | 11111221222        |                      |
| Drug / Item (Eng)        | ANTAMIN TAB 4M                       | G - 100 Pack | Drug / Item (Chi)                                                                 | (No Data)          |                      |
| Description (Eng)        | AAA                                  |              | Description (Chi)                                                                 | (No Data)          |                      |
| Location                 | RIAA                                 |              |                                                                                   |                    |                      |
| Order Info               |                                      |              |                                                                                   |                    |                      |
| Supplier (Eng)           | FP Healthcare Limit                  | ed           | Sales Rep                                                                         | 100                |                      |
| Unit                     | tablet                               |              | Packing                                                                           | 100                |                      |
|                          | 100                                  |              | MOQ                                                                               | 100                |                      |
| Reorder Level            |                                      |              |                                                                                   |                    |                      |
| Reorder Level Price Info |                                      |              |                                                                                   |                    |                      |

## Exporting a Prescription Book

- 1. Navigate to the **record** page and click "**export**".
- 2. Configure the export details

## Output result: Prescription Book Record

| Action | n                      | 5                  | Screensho            | ot Descrip      | otion                         |                       |               |               |                         |
|--------|------------------------|--------------------|----------------------|-----------------|-------------------------------|-----------------------|---------------|---------------|-------------------------|
| 1. Na  | vigate to th           | ie recor           | d page a             | nd click '      | 'export''.                    |                       |               |               |                         |
|        |                        |                    |                      |                 |                               |                       |               |               |                         |
| •      | •• •• < >              |                    | 0                    |                 | demo.pharmcare.app            |                       | 00 C          |               | 合 + 88                  |
|        | PC                     |                    | Patient              | Dispensing      | Inventory                     | Record                |               | ENGLISH +     | PharmCare (T            |
|        |                        |                    |                      |                 |                               |                       |               |               |                         |
|        | Prescription Book      | EXPORT             | ٩                    | Search          |                               | Prescript             | tion Number 👻 | Legal C       | lass All 👻              |
|        | Prescription<br>Number | Dispensing<br>Date | Prescription<br>Date | Patient<br>Name | Item<br>Dispensed             | Quantity<br>Dispensed | Dose<br>Unit  | Frequency     | Legal<br>classification |
|        | shop-tw-02417          | 2024-02-22         | 2024-02-20           | Lam Wai Man     | JARDIANCE TAB<br>10MG         | 154                   | tablet        | once daily    | P1S1S3                  |
|        | shop-tw-02417          | 2024-02-22         | 2024-02-20           | Lam Wai Man     | ELIQUIS TAB 5MG               | 308                   | tablet        | twice daily   | P15153                  |
|        | shop-tw-02418          | 2024-02-22         | 2024-02-22           | Lam Wai Man     | VERRUFILM<br>SOLUTION         | 1                     | pack          | once          | NP                      |
|        | shop-tw-02419          | 2024-02-22         | 2024-02-20           | Lam Wai Man     | GLUCOPHAGE XR<br>TAB 500MG    | 150                   | tablet        | 3 times daily | P1S1S3                  |
|        | shop-tw-02419          | 2024-02-22         | 2024-02-20           | Lam Wai Man     | GLUCOPHAGE XR<br>TAB 500MG    | 102                   | tablet        | 3 times daily | P1S1S3                  |
|        | shop-tw-02415          | 2024-02-21         | 2024-02-20           | ABCD            | APO-TRIHEX TAB<br>2MG         | 5                     | tablet        | once daily    | P1S1S3                  |
|        | shop-tw-02407          | 2024-02-16         | 2024-02-15           | Chan Tai Man    | ANTAMIN TAB 4MG -<br>100 Pack | 5                     | tablet        | once daily    | P2                      |
|        | shop-tw-02406          | 2024-02-09         | 2024-02-08           | Fung Hong       | ZOFEN TAB 200MG               | 5                     | tablet        | once daily    | <b>P1</b>               |
|        | shop-tw-02406          | 2024-02-09         | 2024-02-08           | Fung Hong       | ZOFEN TAB 200MG               | 5                     | tablet        | once daily    | P1                      |

| 1996년(J.J.) 이 아이 아이    |                    | •                    |                                                              | demo.pharmcare.app                      |                       | 9 <b>0</b> 9                   |                                     | <u> </u>                                |
|------------------------|--------------------|----------------------|--------------------------------------------------------------|-----------------------------------------|-----------------------|--------------------------------|-------------------------------------|-----------------------------------------|
| PC                     |                    | Patient              | Dispensing                                                   | Inventory                               | Record                |                                | ENGLISH +                           | PharmCare (T                            |
| Prescription Boo       | k EXPORT           | م                    | , Search                                                     |                                         | Prescrip              | tion Number 👻                  | Legal C                             | lass All 👻                              |
| Prescription<br>Number | Dispensing<br>Date | Prescription<br>Date | Patient<br>Name                                              | Item<br>Dispensed                       | Quantity<br>Dispensed | Dose<br>Unit                   | Frequency                           | Legal classification                    |
| shop-tw-02417          | 2024-02-22         | 2024-02-20           | Lam Wai Man                                                  | JARDIANCE TAB<br>10MG                   | 154                   | tablet                         | once daily                          | P1S1S3                                  |
| shop-tw-02417          | 2024-02-22         | 2024-02-20           | Lam Wai Man                                                  | ELIQUIS TAB 5MG                         | 308                   | tablet                         | twice daily                         | P1S1S3                                  |
| shop-tw-02418          | 2024-02-22         | 2024-02-22           | Lam Wai Man                                                  | VERRUFILM<br>SOLUTION                   | 1                     | pack                           | once                                | NP                                      |
| shop-tw-02419          | 2024-02-22         | 2024-02-20           | Lam Wai Man                                                  | GLUCOPHAGE XR<br>TAB 500MG              | 150                   | tablet                         | 3 times daily                       | P15153                                  |
| shop-tw-02419          | 2024-02-22         | 2024-02-20           | Lam Wai Man                                                  | GLUCOPHAGE XR<br>TAB 500MG              | 102                   | tablet                         | 3 times daily                       | PISIS3                                  |
| shop-tw-02415          | 2024-02-21         | 2024-02-20           | ABCD                                                         | APO-TRIHEX TAB<br>2MG                   | 5                     | tablet                         | once daily                          | P1S1S3                                  |
| shop-tw-02407          | 2024-02-16         | 2024-02-15           | Chan Tai Man                                                 | ANTAMIN TAB 4MG -<br>100 Pack           | 5                     | tablet                         | once daily                          | P2                                      |
| shop-tw-02406          | 2024-02-09         | 2024-02-08           | Fung Hong                                                    | ZOFEN TAB 200MG                         | 5                     | tablet                         | once daily                          | P1                                      |
| shop-tw-02406          | 2024-02-09         | 2024-02-08           | Fung Hong                                                    | ZOFEN TAB 200MG                         | 5                     | tablet                         | once daily                          | P1                                      |
| utput resul            | t: Prescr          | Tiption Bo           | Dook Reco<br>Prescriptio<br>View ♀ Teil me<br>* ② Wap Test * | rd<br>nBookRecord-2.xlsx - R<br>General | ead-Only -            | ₩· 🗗 · 📲                       | sert v ∑v A∀v                       | Q<br>⊉ Share ♀ Commo<br>♀ ● ●           |
| BIU-                   | H- A-A-            |                      | 📧 🔠 Merge & Centre                                           |                                         | Conditional Fo        | rmat Cell<br>Table Styles I Fi | elete v 💽 v 🖆<br>ormat v 🔗 v Filter | Find & Analyse Sensitive<br>Select Data |

## Editing System Settings

om

in the morning

1. Navigate to the dispensing tab, click on "System Settings"

2. To add a new setting, click on the "**New**" button; to edit a setting, click on the "**edit**" button on the control column

| ctior    | 1              | Screenshot                   | Description        |            |             |                     |    |
|----------|----------------|------------------------------|--------------------|------------|-------------|---------------------|----|
| . Nav    | vigate to the  | e dispensing tab             | and click on "     | 'System Se | ttings".    |                     |    |
|          |                |                              |                    |            |             |                     |    |
|          | ●●● □ ◄ < >    | 0                            | 🔒 demo.pharmca     | re.app     | 9 <b>0</b>  | @ ₾ +               | 88 |
|          | PC             | Patient Dru                  | ugs Inventory      | Record     | ENG         | LISH - PharmCare (T | 0  |
|          | Franuancy      | Pre                          | escription List    | Code       |             | Statue Active *     |    |
|          | Code           | Description (Fng)            | Description (Chi)  | Interval   | Multiples   | Control             |    |
|          | 1              | once daily                   | 每日1次               | 1          | 1           |                     |    |
|          | 2              | twice daily                  | 每日 2 次             | 1          | 2           | 1                   |    |
|          | 3              | 3 times daily                | 每日3次               | 1          | 3           | / -                 |    |
|          | 4              | 4 times daily                | 每日 4 次             | 1          | 4           | / =                 |    |
|          | 5              | 5 times daily                | 每日 5 次             | 1          | 5           | × 1                 |    |
|          | 5d             | 5 times daily during daytime | 每日日間 5 次           | 1          | 5           | / 1                 |    |
|          | dir            | as directed                  | 依照醫生指示             | 1          | 0           | Z 1                 |    |
|          | om             | in the morning               | 每日早上1次             | 1          | 1           | Z 1                 |    |
| <u> </u> | 1.1            | 1., ,,                       |                    |            |             |                     |    |
| YOU      |                | or edit a new sett           | ing.               |            |             |                     |    |
| •        | •              | 0                            | 🔒 demo.pharmcare   | ларр       | 9 <b>10</b> | ⊙ ₫ +               | 88 |
|          | PC             | Patient Dis                  | spensing Inventory | Record     | ENGL        | ISH - PharmCare (T  | Θ  |
|          |                |                              |                    |            |             |                     |    |
|          | Frequency + NE | w   a                        | Search             | Code       | •           | Status Active +     |    |
|          | Code           | Description (Eng)            | Description (Chi)  | Interval   | Multiples   | Control             |    |
|          | 1              | once daily                   | 每日1次               | 1          | 1           | •                   |    |
|          | 2              | twice daily                  | 每日 2 次             | 1          | 2           | / 1                 |    |
|          | 3              | 3 times daily                | 每日3次               | 1          | 3           | / #                 |    |
|          | 4              | 4 times daily                | 每日 4 次             | 1          | 4           | / =                 |    |
|          | 5              | 5 times daily                | 每日5次               | 1          | 5           | / =                 |    |
|          | 5d             | 5 times daily during daytime | 每日日間 5 次           | 1          | 5           | / =                 |    |
|          | dir            | as directed                  | 依照醫生指示             | 1          | 0           | / 1                 |    |

#### **Commercial Confidential** Copyright 2024 PharmCare Technology Limited

每日早上1次

1

## Edit Branch Settings

1. Click on "Branch Management".

Edit the branch info by clicking the pencil button in the list.

2. Change the relevant information of the branch such as uploading a new logo, address, email, phone number etc.

3. You can edit other settings such as the label footers. After editing, press "edit" to save.

| Action                                  | Screen         | shot Descripti            | on              |                    |                                                          |
|-----------------------------------------|----------------|---------------------------|-----------------|--------------------|----------------------------------------------------------|
| 1. Click on "Bran<br>Edit the branch in | nch Manager    | ment".<br>by clicking the | pencil button   | on the control     | list.                                                    |
| ••• •• •• < >                           | 0              | <b>≞</b> dem              | o.pharmcare.app | জ <b>ঞ</b>         | ④ 凸 + 器                                                  |
| PC                                      | Patient        | Dispensing Inv            | entory Record   | ENGLISH            | My Account                                               |
| Branch Info + NEW                       | v              | Q Search                  | Branch          | h (Eng) 👻          | User Management     Branch Management     System Updates |
| Branch (Eng)                            | Branch (Chi)   | Address (Chi)             | Phone           | Email              | System Support                                           |
| PharmCare (Tsuen Wan)                   | 醫藥通 (荃灣)       | 新界荃灣青山道388號中染大廈           | 25樓:) 77788800  | demo@pharmcare.app | E→ Logout                                                |
| PharmCare (Prince Edward)               | 醫藥通 (太子)       | 旺角彌數道750號A單位始創中。          | 0.12横 51122233  | demo@pharmcare.app |                                                          |
| PharmCare(Sha Tin)                      | 醫藥通 (沙田)       |                           |                 |                    | / =                                                      |
| CFSC (Wong Tai Sin)                     | 基督教家庭服務中心(黃大仙) |                           | 78787878        |                    | · · ·                                                    |
| LST (Prince Edward)                     |                |                           |                 |                    | × •                                                      |
|                                         |                |                           |                 | Rows per page 25   |                                                          |
|                                         |                |                           |                 |                    |                                                          |
|                                         |                |                           |                 |                    |                                                          |
|                                         |                |                           |                 |                    |                                                          |
|                                         |                |                           |                 |                    |                                                          |

| ••••••                                                                                                    | 0                                                                                                    | 🔒 demo.phar                                                | rmcare.app                                                                                                    | ି ହ                                                                                                    |           | ⊕ <sup>↑</sup> + 8                                                                                                    |
|----------------------------------------------------------------------------------------------------|----------------------------------------------------------------------------------------------------|------------------------------------------------------------|----------------------------------------------------------------------------------------------------|----------------------------------------------------------------------------------------------------|-----------|----------------------------------------------------------------------------------------------------|
| PC                                                                                                    | Patient Disp                                                                                                    | ensing Invento                                             | ry Record                                                                                                    |                                                                                                    | ENGLISH + | PharmCare (T                                                                                                    |
|                                                                                                    | New Branch Info                                                                                                    |                                                            |                                                                                                    |                                                                                                    | 0         |                                                                                                    |
| Branch Info + N                                                                                                    | Branch Info                                                                                                    |                                                            |                                                                                                    |                                                                                                    | 4         | Status Active -                                                                                                    |
| Branch (Eng)                                                                                                    | Branch (Eng)*                                                                                                    | Branch (Chi)                                               |                                                                                                    | Branch Code *                                                                                               | _         |                                                                                                    |
| PharmCare (Tsuen Wan)                                                                                                    | PharmCare (Tsuen Wan)                                                                                                    | 醫藥通 (荃灣)                                                   |                                                                                                    | shop-tw                                                                                                    |           | / =                                                                                                    |
| Disame Care (Drings Eduard)                                                                                                    | Phone                                                                                                    | Whatsapp                                                   |                                                                                                    | Email                                                                                                    |           |                                                                                                    |
| Pharmoare (Prince Edward)                                                                                                    | 77788800                                                                                                    | 91221126                                                   |                                                                                                    | demo@pharmcare.ap                                                                                           | p         | · •                                                                                                    |
| PharmCare(Sha Tin)                                                                                                    | Address (Eng)*                                                                                                    | and David Truck                                            | Address (Chi)                                                                                                    |                                                                                                    |           | / *                                                                                                    |
| CFSC (Wong Tai Sin)                                                                                                    | Wan, NT                                                                                                    | 'eak Hoad, Tsuen                                           | 新养全湾育山 <u></u> 38                                                                                                    | 8號甲樂大盧25樓:)                                                                                                 |           | / T                                                                                                    |
| LST (Prince Edward)                                                                                                    | Opening Hrs (Eng)                                                                                                    |                                                            | Opening Hrs (Chi)                                                                                                    |                                                                                                    |           | / 1                                                                                                    |
|                                                                                                    | MON 10:30-19:30                                                                                                    |                                                            | 星期三 09:00-1<br>星期四 14:00-2                                                                                                   | 8:00                                                                                                    |           |                                                                                                    |
| _                                                                                                    | WED 09:00-18:00                                                                                                    |                                                            | 星期五 09:00-1                                                                                                    | 8:00                                                                                                    |           | 1-5015 ( )                                                                                                    |
|                                                                                                    | EPI 00:00-19:00                                                                                                    |                                                            | 4E.407 17-86                                                                                                    |                                                                                                    |           |                                                                                                    |
| ••• ••• • • •                                                                                                    | Branch Label Setting                                                                                                    | ₩ dema.pha                                                 | 星期日 休館<br>armcare.app                                                                                                    | <b>କ</b> ହ<br>ି ସ <sup>ହତ</sup>                                                                             | •         | ۲۰۰۵ - ۲۰۰۱<br>۱۹۹۵ - ۲۰۰۱                                                                                                    |
|                                                                                                    | Branch Label Setting                                                                                                    | ₽ demo,pha                                                 | 星期日 休留<br>armcare.app                                                                                                    | 9 <b>9</b> 6                                                                                                |           | <u>ල එ</u> +                                                                                                    |
| •••• • • •                                                                                                    | Branch Label Setting O Patient Disp C O Patient Disp                                                                                                    | € demo.pha<br>sensing Invento                              | 星期日 休留<br>armcare.app<br>ory Record<br>c Opening Hrs (Chi) —                                                                 | <b>@</b> ∎ ¢)                                                                                               | ENGLISH + | ⊙ ᠿ +                                                                                                    |
| • • • < ><br>• •                                                                                                    | Prin 09:00=18:00 Branch Label Setting Patient Disp Opening Hn (Eng) MON 10:30-19:30 TUE 09:00-19:30 TUE 09:00-19:30                                                                                                    | è demo.phs<br>≻ensing Invento                              | 星期日 休韶<br>armcate.app<br>Opening Hts (Chi) —<br>星期三 09:00-<br>星期三 09:00-                                                     | <b>™</b> ¢<br>18:00<br>21:00                                                                                | ENGLISH - | ⊙ ᠿ +                                                                                                    |
| PC<br>Branch Info + W                                                                                                    | Print         09:00=18:00           Branch Label Setting           Patient         Disp           Opening His (Eng)           MON         10:30-19:30           TUE         09:00-18:00           WED         09:00-18:00           TUE         09:00-18:00           TUE         09:00-18:00                                                                                                    | è dema.pha<br>pensing Invento                              | 星期日 休留<br>armcare.app<br>Open Record<br>星期三 14:00-<br>星期四 14:00-<br>星期五 09:00-<br>星期五 09:00-                                 | <b>දෙ</b> උ<br>18:00<br>21:00<br>18:00                                                                      | ENGLISH   | PharmCare (T       Status Active +                                                                                                    |
| Branch Info + M<br>Branch (Eng)                                                                                                    | Print         09:00=18:00           Patient         Disp           Opening Hm (Eng)         MON 10:30-19:30           TUE         09:00-18:00           WED         09:00-18:00           THU         10:30-19:30           FRI         09:00-18:00                                                                                                    | i demo.pha<br>pensing Invento                              | 星期日 休福<br>armcare.app<br>ory Record<br>                                                                                      | <b>%∎ ⊘</b><br>18:00<br>21:00<br>18:00                                                                      | ENGLISH - |                                                                                                    |
| Branch (Eng)<br>PharmCare (Tsuen Wan)                                                                                                    | Print         09:00=16:00           Branch Label Setting         Disp           Patient         Disp           Copening Hm (Brig)         MON         10:30-19:30           TUE         09:00-18:00         WED         09:00-18:00           WED         09:00-18:00         FRI         09:00-18:00           FRI         09:00-18:00         FRI         Disp           Branch Label Setting         Branch Label Setting         Branch Label Setting                                                                                                    | € demo.pha<br>pensing Invento                              | 星期日 休館<br>armcare.app<br>Ory Record<br>星期三 19:00-<br>星期四 14:00-<br>星期五 99:00-<br>星期元 99:00-<br>星期元 外館<br>星期日 休館              | <b>ංද උ</b><br>18:00<br>21:00<br>18:00                                                                      | ENGLISH - | Control                                                                                                    |
| Branch Info + h<br>Branch (Eng)<br>PharmCare (Tsuen Wan)<br>PharmCare (Prince Edward)                                                                                    | Opening Htts         Opening Htts           Opening Htts         Opening Htts           Opening Htts         Opening Htts           MON         01:300-119:30           TUE         09:00-18:00           WED         09:00-18:00           THU         0:300-18:00           FRI         09:00-18:00           FRI         09:00-18:00           Branch Label Setting         Label Language(s)*                                                                                                    | ensing Invento                                             | 星期日 休館<br>armcare.app<br>ory Record<br>2期三 09:00-<br>星期三 14:00-<br>星期正 14:00-<br>星期正 14:00-<br>星期正 59:00-<br>星期日 休館          | Pret POS Label *                                                                                            | ENGLISH - | Control                                                                                                    |
| Branch Info<br>Branch (Eng)<br>PharmCare (Tauen Wan)<br>PharmCare (Prince Edward)                                                                                        | Prime         09:00-18:00           Branch Label Setting         Disc           Patient         Disc           Opening Hrs (fing)         Disc           MON         10:30-19:30         TUE           WED         09:00-18:00         THU         10:30-19:30           FRI         09:00-18:00         FRI         09:00-18:00           Branch Label Setting         Label Language(s)*         T.Chinese         Image: Chine Setting                                                                                                    | emo pha<br>pensing Invento<br>Label Size *<br>8 x 10 cm    | 星期日 休館<br>armcare.app<br>ory Record<br>2期三 09:00-<br>星期三 14:00-<br>星期日 休館<br>星期日 休館                                          | Pret POS Label *                                                                                            | ENGLISH - | the second second |
| Branch Info<br>Branch (Eng)<br>PharmCare (Pince Edward)<br>PharmCare(Sha:Tin)                                                                                            | Opening His (Eng)           Opening His (Eng)           Opening His (Eng)           Opening His (Eng)           Opening His (Eng)           Opening His (Eng)           Opening His (Eng)           Opening His (Eng)           Opening His (Eng)           THU         09:00-18:00           THU         09:00-18:00           FRI         09:00-18:00           Branch Label Setting         Label Lenguage(s)*           Label Exclore (Eng)                                                                                                    | dema.pha pensing Invento Label Size * 8 x 10 cm            | 星期日 休館<br>armcare.app<br>ory Record<br>星期三 09:00-<br>星期四 14:00-<br>星期田 14:00-<br>星期日 休館                                      | @a ⊘           18:00           21:00           18:00           Yes                                          | ENGLISH - | PharmCare (T       Status Active       Control      I      I       |
| Branch Info<br>Branch (Eng)<br>PharmCare (Tauen Wan)<br>PharmCare (Prince Edward)<br>PharmCare (Sha Tin)<br>CFSC (Wong Tai Sin)                                          | Opening Hrs         Opening Hrs         Opening Hrs | ensing Invento                                             | 星期日 休館 armcare.app ory Record  Quanting Hrs (Chi)  星期三 09:00- 星期四 14:00- 星期四 14:00- 星期日 休館 星期日 休館 Label Footer (Chi          | Ro 0           18:00           21:00           18:00           Yes                                          | ENGLISH - | Control                                                                                                    |
|                                                                                                    | Prime         09:00-18:00           Patient         Display           Opening Hrss (fing)         Opening Hrss (fing)           MON         10:30-19:30           TUE         09:00-18:00           WED         09:00-18:00           THU         10:30-19:30           FRI         09:00-18:00           Branch Label Setting                                                                                                    | E demo.phs<br>pensing Invento                              | 星期日 休館 armcare.app ory Record  E期王 09:00- 星期五 09:00- 星期五 14:00- 星期五 林館 星期日 休館 E期日 休館 Label Footer (Ch                        | Re ©           18:00           21:00           18:00           (Print POS Label*           Yes           i) | ENGLISH - | Control      Control      I      I     |
| Branch Info     +       Branch (Eng)      PharmCare (Tauen Wan)      PharmCare (Prince Edward)      PharmCare(Sha Tin)      CFSC (Wong Tai Sin)      LST (Prince Edward) | Opening Hm         Opening Hm (Eng)           Patient         Disp           Opening Hm (Eng)         Opening Hm (Eng)           MON         10:30–19:30           TUE         09:00–18:00           WED         09:00–18:00           FRI         09:00–18:00           Branch Label Setting                                                                                                    | emo pha<br>pensing invento<br>Label Size *<br>8 x 10 cm    | 星期日 休竈 armcare.app ory Record                                                                                                | Pret POS Label*           Yes                                                                               | ENGLISH - |                                                                                                    |
| Branch Info<br>Branch (Eng)<br>PharmCare (Tauen Wan)<br>PharmCare (Prince Edward)<br>PharmCare(Sha Tin)<br>CFSC (Wong Tai Sin)<br>LST (Prince Edward)                    | Opening His (Eng)           Opening His (Eng)           Opening His (Eng)           Opening His (Eng)           Opening His (Eng)           Opening His (Eng)           Opening His (Eng)           Opening His (Eng)           FRI         Openo-18:00           Branch Label Setting           Label Footer (Eng)                                                                                                    | demo.pha pensing Invento Label Size * 8 x 10 cm            | 星期日 休館<br>amcar6.app<br>ory Record<br>- 空期三 99:00-<br>星期三 14:00-<br>星期三 14:00-<br>星期三 14:00-<br>星期日 休館<br>- 上abel Footer (Ch | Ro 0           18:00           21:00           18:00           "Yes                                         | ENGLISH   | PharmCare (T.                                                                                                    |
| Branch Info (+)<br>Branch (Eng)<br>PharmCare (Tsuen Wan)<br>PharmCare (Sha Tin)<br>CFSC (Wong Tai Sin)<br>LST (Prince Edward)                                            | Patient         Disp           Patient         Disp           Opening Hm (Eng)         MON         10:30–19:30           TUE         09:00–18:00         WED         09:00–18:00           WED         09:00–18:00         FRI         09:00–18:00           Branch Label Setting         Label Setting         Label Setting           Label Language(s)*         T. Chinese         •           Label Footer (Eng)         CLEAR                                                                                                    | € demo.pha<br>pensing Invento<br>Label Size *<br>8 x 10 cm | 星期日 休館 armcare.app ory Record                                                                                                | Ro O           18:00           21:00           18:00           ()                                           | ENGLISH   |                                                                                                    |